## **D-Link**<sup>®</sup>

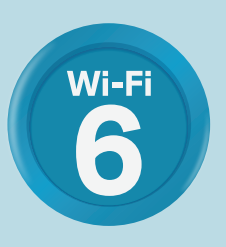

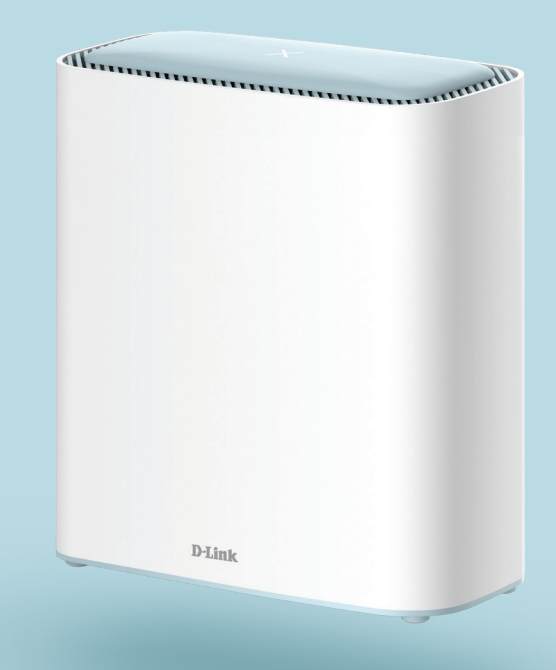

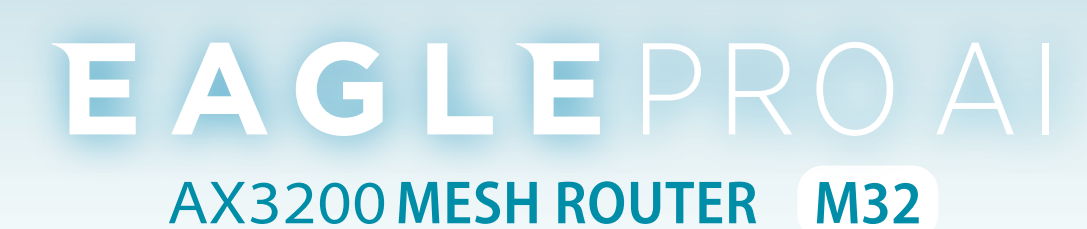

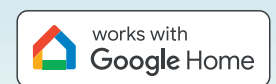

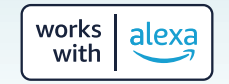

# Vorwort

D-Link behält sich das Recht vor, diese Veröffentlichung jederzeit nach Bedarf zu überarbeiten und inhaltliche Änderungen daran vorzunehmen, ohne jegliche Verpflichtung, Personen oder Organisationen von solchen Überarbeitungen oder Änderungen in Kenntnis zu setzen.

## Überarbeitungen des Handbuchs

| Überarbeitung | Datum        | Beschreibung         |
|---------------|--------------|----------------------|
| 1.00          | Mai 22, 2023 | Erstveröffentlichung |

### Marken

D-Link und das D-Link Logo sind Marken oder eingetragene Marken der D-Link Corporation oder ihrer Tochtergesellschaften in den Vereinigten Staaten von Amerika und/oder in anderen Ländern. Alle anderen in diesem Handbuch erwähnten Unternehmens- oder Produktnamen sind Marken oder eingetragene Marken ihrer jeweiligen Unternehmen.

Apple<sup>®</sup>, Apple logo<sup>®</sup>, Safari<sup>®</sup>, iPhone<sup>®</sup> und Macintosh<sup>®</sup> sind in den USA und anderen Ländern eingetragene Marken von Apple Inc. App Store<sup>SM</sup> ist eine Dienstleistungsmarke (Service Mark) der Apple Inc.

Chrome<sup>™</sup> Browser, Google Play<sup>™</sup> und Android<sup>™</sup> sind Marken der Google Inc.

Internet Explorer®, Windows® und das Windows Logo sind Marken der Unternehmensgruppe Microsoft.

Copyright © 2020 by D-Link Corporation, Inc.

Alle Rechte vorbehalten. Ohne vorherige ausdrückliche schriftliche Erlaubnis von D-Link Corporation darf die vorliegende Publikation weder als Ganzes noch auszugsweise vervielfältigt werden.

## Energieverbrauch

#### **ErP-Stromverbrauch**

Bei diesem Gerät handelt es sich um ein ErP (Energy Related Product/energieverbrauchsrelevantes Produkt) mit HiNA (High Network Availability/ hohe Netzwerkverfügbarkeit), das innerhalb 1 Minute, in der keine Datenpakete übertragen werden, automatisch in einen energiesparenden Netzwerk-Standby-Modus wechselt. Wird es zu bestimmten Zeiten nicht benötigt, kann es von der Stromversorgung getrennt werden, um Energie zu sparen.

Netzwerk-Standby: 5,18 Watt Ausgeschaltet: 0,06 Watt

D-Link M32 Benutzerhandbuch

# Inhaltsverzeichnis

| Packungsinnait                                                                                                    |                                                          |
|----------------------------------------------------------------------------------------------------|----------------------------------------------------------|
| Systemvoraussetzungen                                                                                                    | 2                                                        |
| Einführung                                                                                                    |                                                          |
| Hardware-Übersicht                                                                                                    |                                                          |
| M32 LED-Anzeige                                                                                                    |                                                          |
| M32Rückseite                                                                                                    | 6                                                        |
| Installation                                                                                                    | 7                                                        |
| Vor der Inbetriebnahme                                                                                                    |                                                          |
| Anmerkungen zur Wireless-Installation                                                                                                    |                                                          |
| Setup                                                                                                    | 9                                                        |
| EAGLE PRO AI-Setup                                                                                                    |                                                          |
| '<br>Hardware-Setup                                                                                                    | 11                                                       |
| Der Setup-Assistent                                                                                                    | 13                                                       |
|                                                                                                    | 20                                                       |
| Konfiguration                                                                                                    |                                                          |
| Konfiguration<br>Zugriff auf die Web-Benutzeroberfläche                                                                                                    | <b>20</b>                                                |
| Konfiguration<br>Zugriff auf die Web-Benutzeroberfläche<br>Startseite                                                                                                    | 20<br>20<br>                                             |
| Konfiguration<br>Zugriff auf die Web-Benutzeroberfläche<br>Startseite<br>Internet                                                                                                    | 20<br>20<br>21<br>22                                     |
| Konfiguration<br>Zugriff auf die Web-Benutzeroberfläche<br>Startseite<br>Internet<br>Internet                                                                                                    | 20<br>20<br>21<br>22<br>                                 |
| Konfiguration<br>Zugriff auf die Web-Benutzeroberfläche<br>Startseite<br>Internet<br>M32                                                                                                    | 20<br>20<br>21<br>22<br>                                 |
| Konfiguration<br>Zugriff auf die Web-Benutzeroberfläche<br>Startseite<br>Internet<br>Internet<br>M32<br>Verbundene Clients                                                                        | 20<br>20<br>21<br>22<br>23<br>24<br>25                   |
| Konfiguration<br>Zugriff auf die Web-Benutzeroberfläche<br>Startseite<br>Internet<br>Internet<br>M32<br>Verbundene Clients<br>Extender                                                            | 20<br>20<br>21<br>22<br>23<br>23<br>24<br>25<br>26       |
| Konfiguration<br>Zugriff auf die Web-Benutzeroberfläche<br>Startseite<br>Internet<br>Internet<br>M32<br>Verbundene Clients<br>Extender<br>Mesh-Netzwerk                                           | 20<br>20<br>21<br>22<br>23<br>24<br>24<br>25<br>26<br>27 |
| Konfiguration<br>Zugriff auf die Web-Benutzeroberfläche<br>Startseite<br>Internet<br>M32<br>Verbundene Clients<br>Extender<br>Mesh-Netzwerk<br>Einstellungen                                      | 20<br>                                                   |
| Konfiguration<br>Zugriff auf die Web-Benutzeroberfläche<br>Startseite<br>Internet<br>Internet<br>M32<br>Verbundene Clients<br>Extender<br>Mesh-Netzwerk<br>Einstellungen<br>Assistent             | 20<br>                                                   |
| Konfiguration<br>Zugriff auf die Web-Benutzeroberfläche<br>Startseite<br>Internet<br>Internet<br>M32<br>Verbundene Clients<br>Extender<br>Mesh-Netzwerk<br>Einstellungen<br>Assistent             | 20<br>                                                   |
| Konfiguration<br>Zugriff auf die Web-Benutzeroberfläche<br>Startseite<br>Internet<br>Internet<br>M32<br>Verbundene Clients<br>Extender<br>Mesh-Netzwerk<br>Einstellungen<br>Assistent<br>Internet | 20<br>                                                   |

| IPv640                                        |
|-----------------------------------------------|
| IPv6 - Automatische Erkennung                 |
| Internet VLAN53                               |
| Internet VLAN54                               |
| Wireless55                                    |
| Wireless56                                    |
| Wireless56                                    |
| Gastzone60                                    |
| Netzwerk62                                    |
| D-Link Cloud64                                |
| Betriebsmodus65                               |
| Funktionen66                                  |
| Jugendschutz66                                |
| QoS Engine69                                  |
| Firewall71                                    |
| Firewall-Einstellungen - IPv4/IPv6 Regeln73   |
| Firewall-Einstellungen - IPv4/IPv6 Regeln74   |
| Portweiterleitung75                           |
| Portweiterleitung - Virtueller Server         |
| Portweiterleitung - Virtueller Server77       |
| Statische Routen - IPv478                     |
| Statische Routen - IPv679                     |
| Dynamischer DNS80                             |
| Schnelle Erstellung eines virtuellen privaten |
| Netzwerks (Quick VPN)82                       |
| Verwaltung83                                  |

| Zeit und Zeitplan - Zeit                    | 83 |
|---------------------------------------------|----|
| Zeit und Zeitplan - Zeitplan                |    |
| Systemprotokoll                             | 85 |
| Systemadministrator                         |    |
| Admin                                       |    |
| System                                      |    |
| Benutzer                                    | 90 |
| Upgrade                                     | 91 |
| Statistiken                                 | 92 |
| EAGLE PRO AI                                | 93 |
| Sprachsteuerung                             | 97 |
| Ein D-Link Cloud Service-Konto registrieren |    |
| Amazon Alexa einrichten                     |    |
| Amazon Alexa Sprachbefehle                  |    |
| Google Assistant einrichten                 |    |
| Google Assistant Sprachbefehle              |    |

### Schnelle Erstellung eines virtuellen privaten Netzwerks

| (Quick VPN)                       | 110 |
|-----------------------------------|-----|
| Wichtige Informationen            | 111 |
| iOS-Geräte                        | 112 |
| VPN-Einrichtungsanweisungen       | 112 |
| Verbinden oder Verbindung trennen | 114 |
| Mac OS X                          | 115 |
| VPN-Einrichtungsanweisungen       | 115 |
| Verbinden oder Verbindung trennen | 117 |
| Windows 10                        | 118 |
| VPN-Einrichtungsanweisungen       | 118 |

| Verbinden oder Verbindung trennen                                                                                     | 120                                                  |
|----------------------------------------------------------------------------------------------------|------------------------------------------------------|
| Android                                                                                                    | 121                                                  |
| VPN-Einrichtungsanweisungen                                                                                           |                                                      |
| Verbinden oder Verbindung trennen                                                                                     | 123                                                  |
| Verbindung zu einem drahtlosen Client herstelle                                                                       | en125                                                |
| WPS-Taste                                                                                                    | 125                                                  |
| Windows <sup>®</sup> 10                                                                                               | 126                                                  |
|                                                                                                    |                                                      |
| Fehlerbehebung                                                                                                    | 127                                                  |
| Fehlerbehebung<br>Grundlagen Wireless-Netze                                                                           | 127                                                  |
| Fehlerbehebung<br>Grundlagen Wireless-Netze<br>Was bedeutet "Wireless"?                                               | <b>127</b><br><b>129</b><br>130                      |
| Fehlerbehebung<br>Grundlagen Wireless-Netze<br>Was bedeutet "Wireless"?<br>Tipps                                      | <b>127</b><br><b>129</b><br>130<br>132               |
| Fehlerbehebung<br>Grundlagen Wireless-Netze<br>Was bedeutet "Wireless"?<br>Tipps<br>Sicherheit für Wireless-Netzwerke | <b>127</b><br><b>129</b><br>130<br>132<br><b>133</b> |

## Packungsinhalt

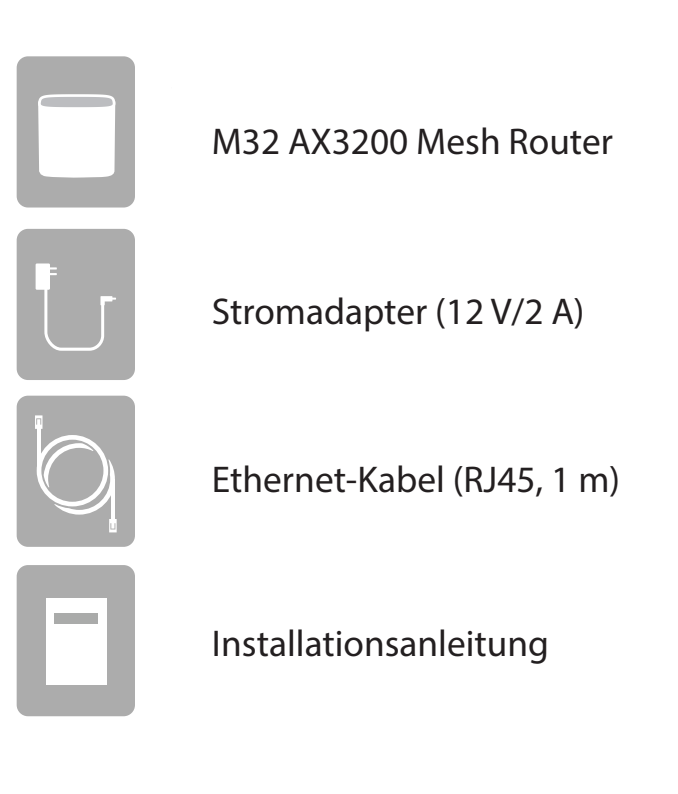

Sollte einer der oben aufgeführten Artikel fehlen oder beschädigt sein, wenden Sie sich bitte an Ihren lokalen Fachhändler.

**Hinweis:** Die Verwendung eines Netzteils mit einer anderen Betriebsspannung als in dem zum Lieferumfang des Gerätes gehörenden Netzteil führt zu Schäden. In diesem Falle erlischt der Garantieanspruch für dieses Produkt.

# Systemvoraussetzungen

| Netzwerkanforderungen                                          | <ul> <li>Ein Ethernet-basiertes Kabel-, DSL- oder Glasfaser-Modem</li> <li>IEEE 802.11ax/ac/n/g/b/a Wireless Clients</li> <li>10/100/1000 Mbit/s Ethernet</li> </ul>                                                                                                    |
|----------------------------------------------------------------|----------------------------------------------------------------------------------------------------|
| Anforderungen des webbasierten<br>Konfigurationshilfsprogramms | <ul> <li>Computer mit: <ul> <li>Windows, Macintosh oder Linux-basiertem Betriebssystem</li> <li>Einem installierten Ethernet-Adapter oder einer Wi-Fischnittstelle</li> </ul> </li> <li>Browser-Anforderungen: <ul> <li>Internet Explorer 11 oder höher</li> <li>Firefox 28 oder höher</li> <li>Safari 6 oder höher</li> <li>Chrome 28 oder höher</li> </ul> </li> </ul> |
| EAGLE PRO AI APP<br>Anforderungen                              | • iOS® oder Android™ Gerät (Auf der jeweiligen App-Store-Seite<br>können Sie überprüfen, ob Ihr Gerät kompatibel ist.)                                                                                                    |

# Einführung

Einführung des M32. Der High-Performance-Router mit Next-Gen Wi-Fi 6-Technologie. Der moderne AX3200 WLAN deckt schnell und zuverlässig jeden Quadratzentimeter Ihres Zuhauses ab, was ihn perfekt für größere Häuser mit vielen vernetzten Geräten macht. Mit dem M32 genießen Sie stabiles, robustes und tatsächlich lückenloses WLAN. Dank integriertem Sprachassistenten, der kompatibel mit Amazon Alexa und Google Assistant ist, können Sie Ihr Netzwerk mit Sprachbefehlen steuern.

## Funktionen

#### High-Speed Wireless Performance mit 802.11ax Wireless-Technologie

Dank der neuesten kabellosen AX-Technologie unterstützt der M32 die bidirektionale MU-MIMO-Technologie sowie die OFDMA-Technologie, um mehr Geräte zu verwalten und gleichzeitig die Netzwerklatenz zu reduzieren. So können Benutzer mit reibungsloser Leistung an Online-Aktivitäten wie Video-Streaming, Online-Gaming und mehr in Echtzeit teilnehmen.

#### Intelligente Qualität der Servicefunktionen

Quality of Service (QoS) ermöglicht es Ihnen, wichtigen Datenverkehr zu priorisieren um sicherzustellen, dass Echtzeit-Anwendungen eine optimale Bandbreite erhalten. Darüber hinaus erfasst und analysiert das integrierte KI-Modul Datenverkehr und informiert Administratoren über eine hohe Bandbreite auf dem System, damit sie umgehend Maßnahmen ergreifen können.

#### Reibungslose Wireless-Konnektivität mit maximaler Bandbreite

Der innovative KI-Datenverkehr-Optimierer liefert wöchentliche Nutzungsberichte, um Administratoren über den Verbrauch der Netzwerkbandbreite und Nutzer mit starker Auslastung zu informieren. Außerdem werden der Gesamtzustand des WLAN-Netzwerks bewertet und die Anzahl der automatischen Netzwerkoptimierungen durch die Engine basierend auf den Netzwerkbedingungen und Nutzungsdaten angegeben.

#### Stets aktuell mit den neuesten Funktionen

Der M32 überprüft täglich automatisch auf Updates, um sicherzustellen, dass das Gerät immer über die neuesten Funktionen und die sicherste Firmware verfügt. Und als zusätzliche Sicherheit, falls ein Firmware-Update fehlschlagen sollte, sichert der Router vor der Aktualisierung ein Sicherungs-Image des Systems im Arbeitsspeicher.

#### **Einfache Einrichtung und flexible Verwaltung**

Die Verwaltung Ihrer Internetnutzung war noch nie so einfach. Laden Sie einfach die kostenlose EAGLE PRO AI App für Ihr Mobilgerät herunter und befolgen Sie die Schritt-für-Schritt-Anweisungen auf dem Bildschirm, um Ihr Gerät hinzuzufügen. Sie haben auch die Möglichkeit, einen Webbrowser für den Zugriff auf den Setup-Assistenten für die grundlegende Konfiguration und erweiterte Funktionen zu verwenden. Dank der Unterstützung des Branchenstandards Wi-Fi Protected Setup (WPS) können Sie mit einem Knopfdruck verschlüsselte Verbindungen zu neuen Geräten herstellen.

## Hardware-Übersicht M32 LED-Anzeige

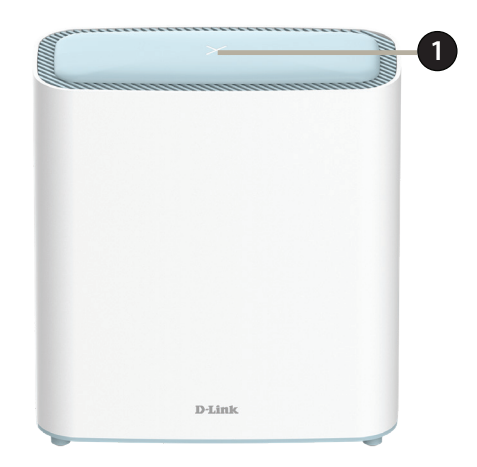

|   |            | Konstant rot           | Der M32 fährt gerade hoch oder führt den Reset-Prozess auf die Werkseinstellungen durch.                                                                                                    |
|---|------------|------------------------|----------------------------------------------------------------------------------------------------|
|   |            | Blinkt orangefarben    | Der M32 wird mit einem anderen Mesh-Punkt synchronisiert oder versucht, eine Uplink-<br>Verbindung herzustellen. Nach der Einrichtung zeigt eine blinkende orangefarbene LED an,<br>dass keine Verbindung zum Gerät besteht. |
|   |            | Durchgehend weiß       | Der M32 ist eingeschaltet und betriebsbereit. Nach der Einrichtung zeigt eine dauerhafte weiße LED an, dass eine Uplink-Verbindung zum Gerät besteht.                                                                        |
| 1 | Status-LED | Blinkt weiß            | Nach der Einrichtung des Gerätes zeigt eine weiß blinkende LED eine schwache Verbindung<br>an oder bedeutet, dass sich der M32 mittels Wi-Fi Protected Setup (WPS) mit einem Wireless-<br>Client verbindet.                  |
|   |            | Blinkt orange und weiß | Die Firmware des Gerätes wird aktualisiert.                                                                                                    |
|   |            | Aus                    | Der M32 ist ausgeschaltet.<br>Wenn das Gerät eingeschaltet und die Status-LED deaktiviert ist, funktioniert das Gerät<br>normal. Weitere Informationen finden Sie im Bereich <b>Admin</b> auf Seite Seite 87.                |

### M32Rückseite

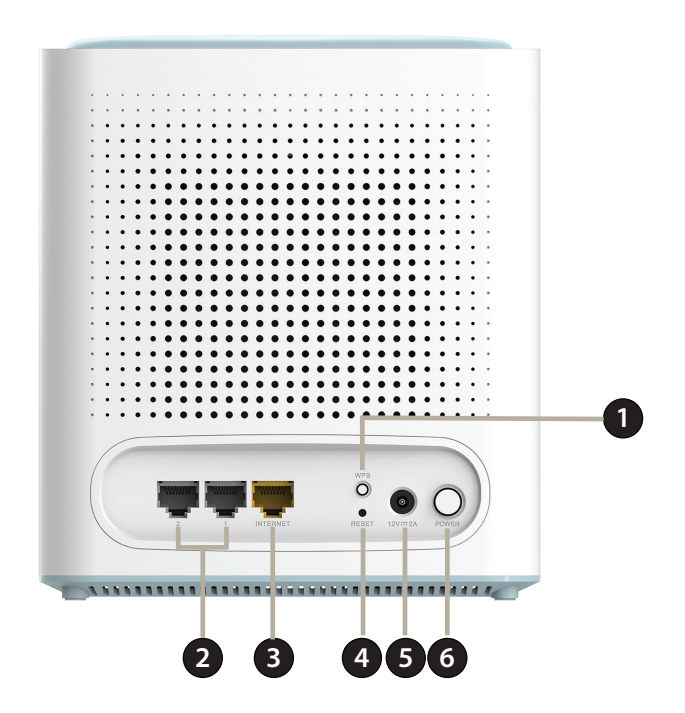

| 1 | WPS-Taste               | Drücken Sie diese Taste, um eine sofortige Verbindung zum Wireless-Client über Wi-Fi Protected Setup (WPS) herzustellen.                                                                                         |
|---|-------------------------|----------------------------------------------------------------------------------------------------|
| 2 | Gigabit LAN Ports (1-2) | Zum Anschluss von Ethernet-Geräten wie Computer, Switches, netzgebundene Speichergeräte (NAS) und Spielkonsolen.                                                                                                 |
| 3 | Gigabit WAN-Port        | Schließen Sie Ihr Breitband-Modem mithilfe eines Ethernet-Kabels an diesen Port an.                                                                                                    |
| 4 | Reset-Taste             | Die Rücksetztaste (Reset) setzt den Router auf die werkseitigen Standardeinstellungen zurück. Stecken<br>Sie eine Büroklammer in die Öffnung, warten Sie, bis die LED rot leuchtet, und lassen Sie sie dann los. |
| 5 | Stromanschluss          | Schließen Sie das im Lieferumfang des Geräts enthaltene Netzteil hier an, um das Gerät einzuschalten.                                                                                                    |
| 6 | Netzschalter            | Drücken Sie auf den Netzschalter, um das Gerät ein- bzw. auszuschalten.                                                                                                    |

# Installation

Dieser Abschnitt führt Sie durch den Installationsprozess Ihres M32.

## Vor der Inbetriebnahme

- Dabei ist die Aufstellung des Routers von großer Bedeutung. Stellen Sie ihn nicht in einem geschlossenen Bereich, wie einem Schrank, einer Vitrine, auf dem Dachboden oder der Garage auf.
- Konfigurieren Sie den Router mit dem Computer, der zuletzt direkt mit Ihrer Internetverbindung verbunden war. Vergewissern Sie sich, dass eine Internetverbindung besteht, bevor Sie zusätzliche Geräte verbinden.
- Wenn Ihnen Ihr ISP eine Modem/Router-Kombiniation bereitstellt, müssen Sie diese auf "Bridge" einstellen, damit der Router korrekt funktioniert. Wenden Sie sich diesbezüglich bitte an Ihren Internetdienstanbieter oder folgen Sie den entsprechenden Anleitungen im Benutzerhandbuch Ihres Modems/Routers.
- Sie können nur den Ethernet-Port auf Ihrem Modem verwenden. Wenn Sie die USB-Verbindung verwendet haben, bevor Sie den Router verwenden, müssen Sie Ihr Modem ausschalten, das USB-Kabel entfernen und ein Ethernet-Kabel an den WAN-Port auf dem Router anschließen und dann das Modem wieder einschalten. In einigen Fällen müssen Sie sich möglicherweise an Ihren Internetdienstanbieter wenden, um die Verbindungsarten zu ändern (USB zu Ethernet).
- Wenn Sie sich mit einem DSL-Modem verbinden, sollten Sie darauf achten, die DSL-Service-Informationen zur Hand zu haben, die Ihnen von Ihrem Internet Service Provider genannt wurden. Zu diesen Informationen zählt wahrscheinlich der Benutzername Ihres DSL-Kontos und das Kennwort. Möglicherweise stellt Ihnen Ihr Internetdienstanbieter auch zusätzliche WAN-Konfigurationseinstellungen bereit, die eventuell zum Aufbau einer Verbindung benötigt werden.
- Falls Sie eine beträchtliche Zahl an Netzwerkgeräten verbinden wollen, ist es möglicherweise ratsam, jedes Kabel zu beschriften oder ein Foto (oder ein Diagramm) Ihrer vorhandenen Konstellation zu machen, bevor Sie Änderungen vornehmen.
- Wenn Sie über DSL verfügen und eine Verbindung über PPPoE herstellen, sollten Sie unbedingt jegliche PPPoE-Software wie WinPoET, BroadJump oder EnterNet 300 deaktivieren oder auf Ihrem Computer deinstallieren, da Sie sonst keine Verbindung zum Internet herstellen können.

## **Anmerkungen zur Wireless-Installation**

Der drahtlose Router von D-Link bietet Ihnen Zugriff auf Ihr Netzwerk mithilfe einer drahtlosen Verbindung von nahezu überall innerhalb des Betriebsbereichs Ihres drahtlosen Netzwerks. Dabei ist jedoch zu berücksichtigen, dass Anzahl, Stärke und Anordnung von Wänden, Decken oder anderen Objekten, die das Signal durchdringen muss, die Reichweite einschränken können. Typische Reichweiten schwanken je nach Materialien und Hintergrundrauschen durch Funkfrequenzen (RF) in Ihrem Zuhause oder an Ihrem Arbeitsplatz. Die folgenden allgemeinen Richtlinien helfen Ihnen, die Reichweite Ihres Funknetzes zu maximieren:

- 1. Halten Sie die Anzahl von Wänden und Decken zwischen dem D-Link-Router und anderen Netzwerkgeräten möglichst gering - jede Wand oder Decke kann die Reichweite Ihres Adapters um 1-30 Meter verringern. Stellen Sie deshalb Ihre Geräte so auf, dass die Anzahl der Wände oder Decken auf ein Minimum reduziert ist.
- 2. Achten Sie auf die kürzeste Linie zwischen den Netzwerkgeräten. Eine Wand, die 0,5 m stark ist, aber in einem Winkel von 45° steht, ist nahezu 1 m dick. Im Winkel von 2 Grad scheint sie über 14 Meter dick zu sein! Positionieren Sie die Geräte für besseren Empfang so, dass das Signal gerade durch eine Wand oder Decke tritt (nicht in einem Winkel).
- 3. Baumaterialien können von Bedeutung sein. Bestimmte Materialien, wie massive Metalltüren oder Streben aus Aluminium, können die Signalstärke beeinträchtigen. Versuchen Sie, Access Points, drahtlose Router und Computer so aufzustellen, dass das Signal durch Trockenbauwände, Gipskartonplatten oder offene Türöffnungen gesendet werden kann. Materialien und Objekte wie Glas, Stahl, Metall, Wände mit Wärmedämmung, Wasser (Aquarien), Spiegel, Aktenschränke, Mauerwerk und Zement beeinträchtigen die Stärke Ihres Funksignals.
- 4. Stellen Sie Ihr Produkt mindestens 1 2 Meter von elektrischen Geräten entfernt auf, die Funkfrequenzstörgeräusche (RF-Rauschen) generieren.
- 5. Wenn Sie Schnurlostelefone mit 2,4 GHz oder X-10 (drahtlose Produkte wie Deckenventilatoren, Leuchten und Heimalarmanlagen nutzen), könnte die drahtlose Verbindung dramatisch beeinträchtigt werden oder sogar ganz ausfallen. Stellen Sie sicher, dass sich Ihre 2,4 GHz-Basisstation so weit wie möglich von Ihren drahtlosen Geräten entfernt befindet. Die Basisstation sendet auch dann ein Signal, wenn das Telefon nicht in Gebrauch ist.

## Setup

Es stehen Ihnen verschiedene Möglichkeiten zur Verfügung, um Ihrem Router für die Verbindung mit dem Internet zu konfigurieren.

- EAGLE PRO AI Verwenden Sie Ihr kompatibles Android- oder iOS-Gerät, um Ihren Router zu installieren und zu konfigurieren. Näheres finden Sie unter Seite 10.
- Hardware-Setup Dieser Abschnitt erläutert, wie Sie Ihren M32 einrichten. Näheres finden Sie unter Seite 11.
- **D-Link Setup-Assistent** Dieser Assistent wird gestartet, wenn Sie sich das erste Mal mit Ihrem PC am Router anmelden. Näheres finden Sie unter **Seite 13**.
- Manuelles Setup Melden Sie sich beim Router an und konfigurieren Sie Ihren Router manuell. Näheres finden Sie unter Konfiguration auf Seite 20.

## **EAGLE PRO AI-Setup**

Mit der EAGLE PRO AI App können Sie Ihr Gerät über Ihr kompatibles Android- oder iOS-Gerät installieren und konfigurieren.

**Hinweis:** Je nach der Version des Betriebssystems Ihres mobilen Geräts entsprechen die Bildschirmabbildungen in diesem Handbuch möglicherweise nicht Ihren. Die folgenden Schritte zeigen die iOS-Benutzeroberfläche der EAGLE PRO AI App. Wenn Sie ein Android-Gerät nutzen, unterscheiden sich möglicherweise die jeweiligen Bildschirmabbildungen, der Prozess ist jedoch der gleiche.

#### Schritt 1

Suchen Sie im App Store oder in Google Play nach der kostenlosen **EAGLE PRO AI App** und installieren Sie sie.

#### Schritt 2

Starten Sie die EAGLE PRO AI App auf dem Home-Bildschirm Ihres Geräts.

#### Schritt 3

Die folgenden Methoden stehen Ihnen für die Anmeldung zur Verfügung: Facebook, Google, Apple-ID oder ein E-Mail-Konto. Wenn Sie bereits über ein D-Link-Konto verfügen, können Sie unten am Bildschirm auf **Log In (Anmelden) tippen und werden zur Anmeldeseite weitergeleitet.** Sie können Cloud-Dienste verwenden, um Ihr Gerät unter anderem über die Sprachsteuerungsanwendungen von Drittanbietern zu steuern und zu verwalten.

#### Schritt 4

Tippen Sie auf die Schaltfläche **Add** (Hinzufügen) in der oberen rechten Ecke. Scannen Sie den Setup-Code auf dem Geräteaufkleber auf der Unterseite des Routers. Folgen Sie den Anweisungen auf dem Bildschirm, um die Einrichtung abzuschließen.

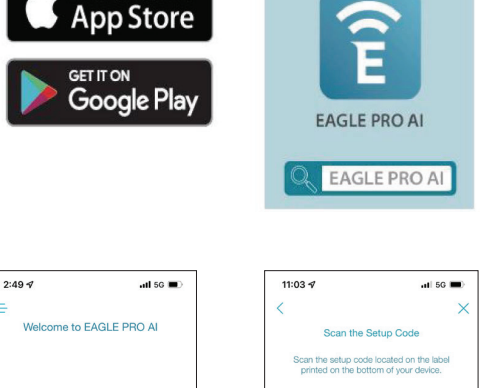

Download on the

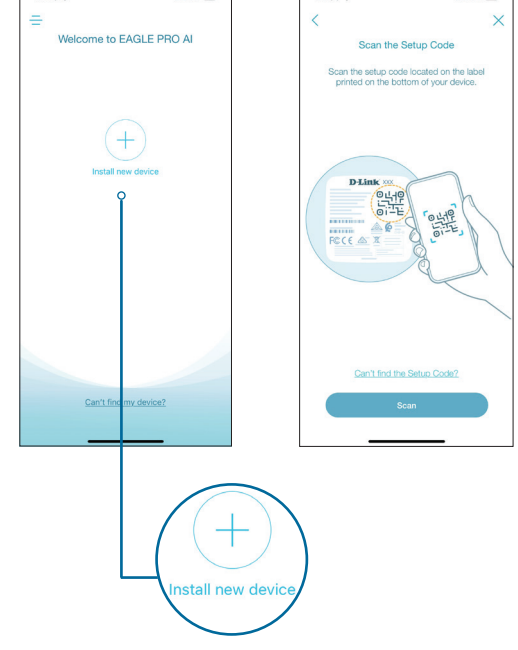

## Hardware-Setup

#### Schritt 1

Positionieren Sie den M32 in der Nähe Ihres mit dem Internet verbundenen Modems. Schalten Sie das Gerät aus und trennen Sie Ihr Kabel oder DSL-Breitbandmodem vom Strom. Das ist erforderlich. In einigen Fällen kann es nötig sein, das Gerät bis zu 5 Minuten lang ausgeschaltet zu lassen. Schließen Sie dann ein Ethernet-Kabel an das Modem und den Internet-Port des M32 an. Schließen Sie dann das Netzteil an und verbinden Sie den M32 mit einer Steckdose.

### Schritt 2

Warten Sie, bis der M32 hochgefahren wurde. Wenn die LED orange zu blinken beginnt, verbinden Sie Ihren Computer drahtlos mit dem WLAN-Namen (SSID), der auf den Geräteaufkleber auf der Unterseite des Geräts aufgedruckt ist.

### Schritt 3

Geben Sie **http://xxxx.devicesetup.net/** in einem Webbrowser ein und befolgen Sie die Anweisungen auf dem Bildschirm, um die Einrichtung abzuschließen.

("xxxx" sind die letzten vier Stellen der MAC-Adresse).

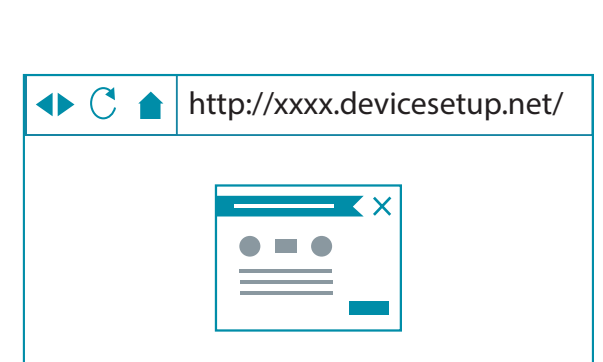

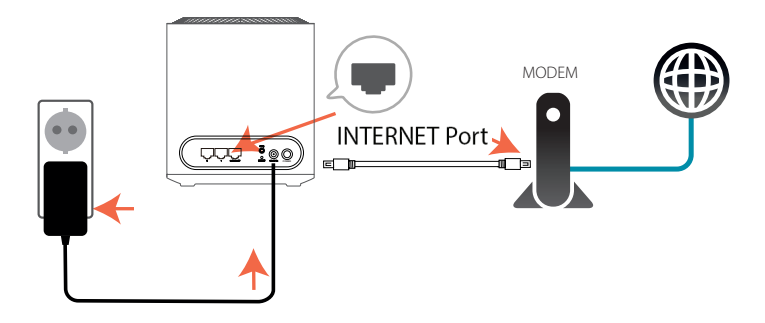

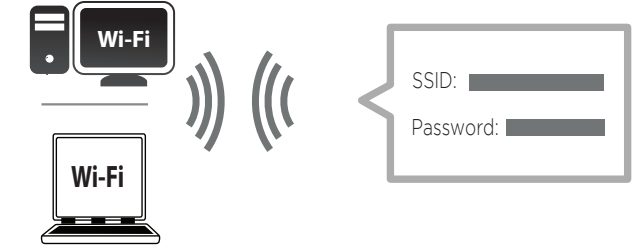

Wenn Sie den Router von einem PC mit einem Ethernet-Kabelanschluss konfigurieren, stecken Sie das eine Ende eines Ethernet-Kabels in den mit 1 gekennzeichneten Port auf der Rückseite des Routers und das andere Ende in den Ethernet-Port Ihres Computers.

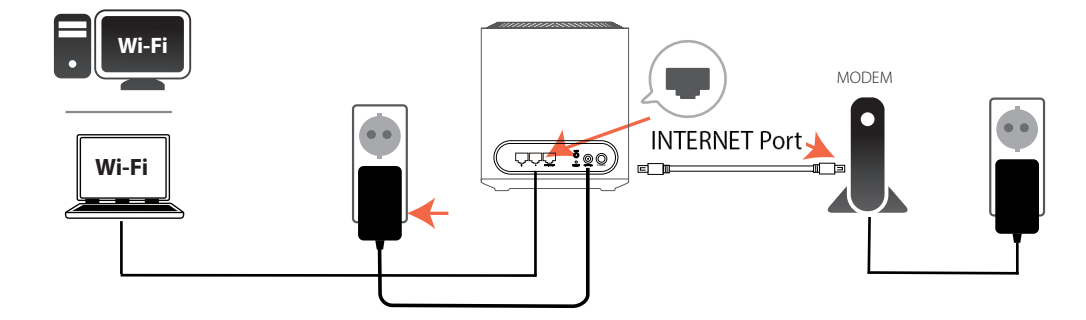

Wenn Sie eine Verbindung zu einem Breitbanddienst herstellen, der eine dynamische Verbindung (nicht PPPoE) verwendet, sind Sie möglicherweise bereits online. Versuchen Sie einen Webbrowser zu öffnen und rufen Sie eine Website auf. Wenn die Website nicht geladen wird, fahren Sie mit dem Installationsassistenten auf Seite **13 fort**.

### **Der Setup-Assistent**

Der Setup-Assistent führt Sie Schritt für Schritt durch die Konfiguration Ihres neuen M32 für eine Internetverbindung.

Öffnen Sie Ihren Webbrowser, falls es sich um eine Erstinstallation des Routers handelt, und

geben Sie **http://xxxx.devicesetup.net/** in den Browser ein (xxxx steht für die letzten 4 Ziffern der MAC-Adresse). Geben Sie das **Administratorkennwort** ein und klicken Sie auf **Log In (Anmelden)**, um den Konfigurationsprozess zu starten. Die Webadresse und das Standard-Administratorkennwort sind auf dem Geräteaufkleber auf der Unterseite des Geräts aufgedruckt.

Stimmen Sie den Nutzungsbedingungen und der Datenschutzrichtlinie zu, ehe Sie fortfahen.

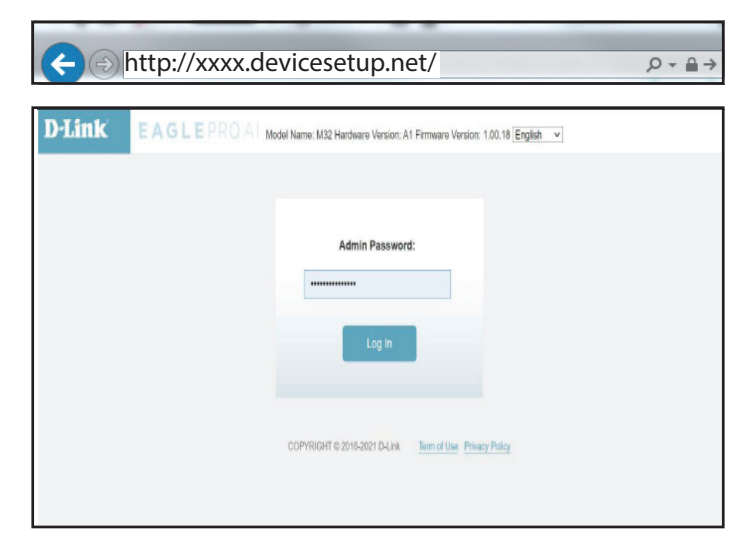

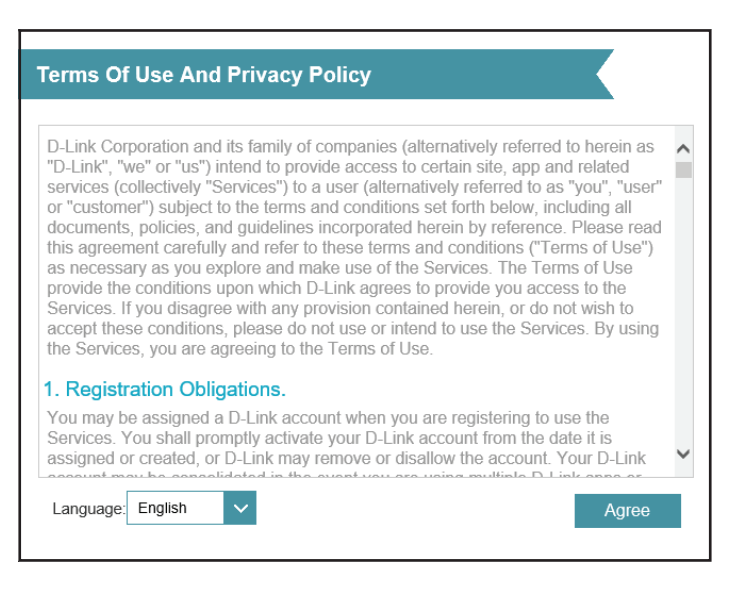

Sie werden auf der Seite Betriebsmodus aufgefordert, den Modus Ihres Routers einzurichten. Wählen Sie den **Router Mode** (Router-Modus) aus, um den M32 als eigenständigen Router zu konfigurieren. Wählen Sie den **Extender-Modus**, um dieses den M32 als Extender zu konfigurieren.

Klicken Sie auf Next (Weiter), um fortzufahren.

 Operation Mode

 we would you like to setup your device?

 Image: Control of the operation of the operation of the

Verbinden Sie den Router und das Modem mittels Ethernet-Kabel.

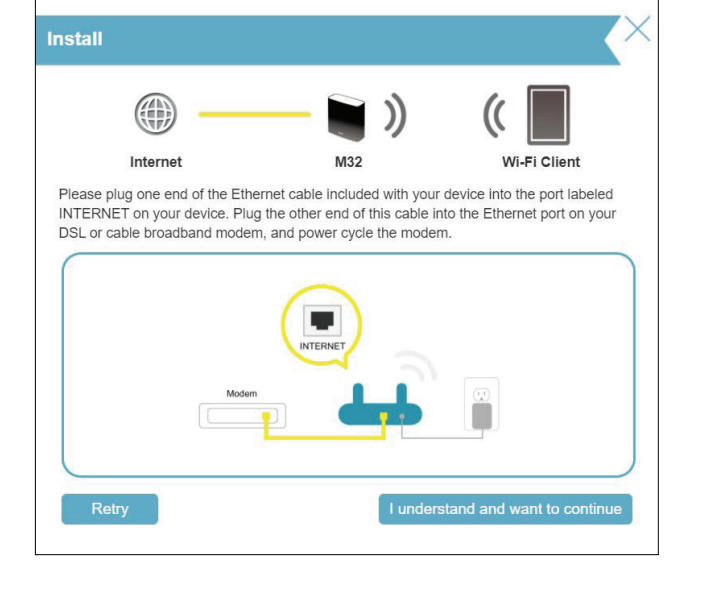

Falls der Router keine gültige Internetverbindung erkennt, wird eine Auswahlliste mit Verbindungstypen angezeigt. Wählen Sie Ihren Internetverbindungstyp (Sie erhalten diese Informationen von Ihrem Internetdienstanbieter).

Klicken Sie auf Weiter, um fortzufahren.

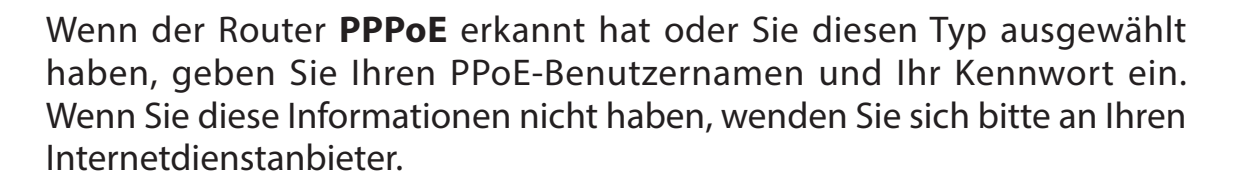

Klicken Sie auf Weiter, um fortzufahren.

**Hinweis:** Achten Sie darauf, jegliche sonstige PPPoE-Software von Ihrem Computer zu entfernen. Die Software ist nicht länger erforderlich und kann nicht über einen Router verwendet werden.

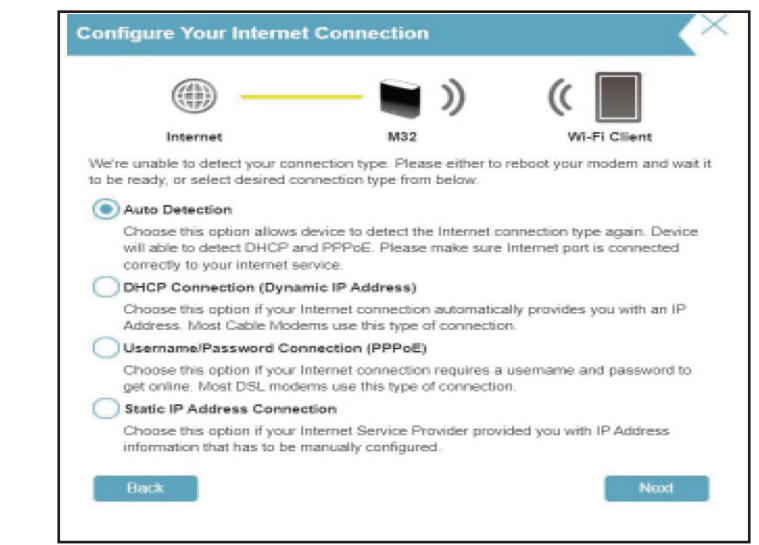

| —                                                 | <u> </u>                         | (                              |
|---------------------------------------------------|----------------------------------|--------------------------------|
| Internet                                          | M32                              | Wi-Fi Client                   |
| o setup triis internet connei                     | cuon, you will need to have a t  | iser marrie from your internet |
| service Provider. If you do n                     | not have this information, pleas | e contact your ISP.            |
| Service Provider. If you do n Jsername: Password: | not have this information, pleas | e contact your ISP.            |

Wenn der Router **Static IP** erkannt hat oder Sie es ausgewählt haben, geben Sie die IP-Adresse und die DNS-Einstellungen ein, die Sie von Ihrem Internetdienstanbieter erhalten haben. Wenn Sie diese Informationen nicht haben, wenden Sie sich bitte an Ihren Internetdienstanbieter.

Klicken Sie auf Weiter, um fortzufahren.

| Static IP                                                                                                    |                            |                                       |                           | X                  |
|----------------------------------------------------------------------------------------------------|----------------------------|---------------------------------------|---------------------------|--------------------|
| Internet                                                                                                    | M32                        | ))                                    | (( [                      | Client             |
| To set up this conncetion you will need to<br>Internet Service Provider. If you have a S<br>information, please contact your ISP. | o have a c<br>Static IP co | omplete list of IF<br>nnection and de | o informati<br>o not have | on by your<br>this |
| IP Address:                                                                                                    |                            |                                       |                           |                    |
| Subnet Mask:                                                                                                    |                            |                                       |                           |                    |
| Gateway Address:                                                                                                    |                            |                                       |                           |                    |
| Primary DNS Address:                                                                                                    |                            |                                       |                           |                    |
| Secondary DNS Address:                                                                                                    |                            |                                       |                           |                    |
| Back                                                                                                    |                            |                                       |                           | Next               |

Wenn der Router eine **DHCP-Verbindung** erkannt hat oder Sie eine **DHCP-Verbindung** ausgewählt haben, geben Sie einen **WLAN-Netzwerknamen** und ein **WLAN-Kennwort** ein, um Ihr WLAN-Netzwerk einzurichten. Ihre Wireless-Clients müssen dieses Passwort haben, um sich mit Ihrem WLAN-Netzwerk verbinden zu können.

Klicken Sie auf Weiter, um fortzufahren.

**Hinweis:** Die Smart Connect-Funktion des Routers bietet ein einzelnes Wireless-Netzwerk. Bei der Verbindung der Clients mit einem Erweiterungsnetzwerk werden diese automatisch dem besten Band hinzugefügt, also entweder 2,4 GHz oder 5 GHz. Um die Smart Connect-Funktion zu deaktivieren und 2,4 GHz- oder 5 GHz-Netzwerke individuell zu konfigurieren, lesen Sie bitte Seite **Wireless auf Seite 55.** 

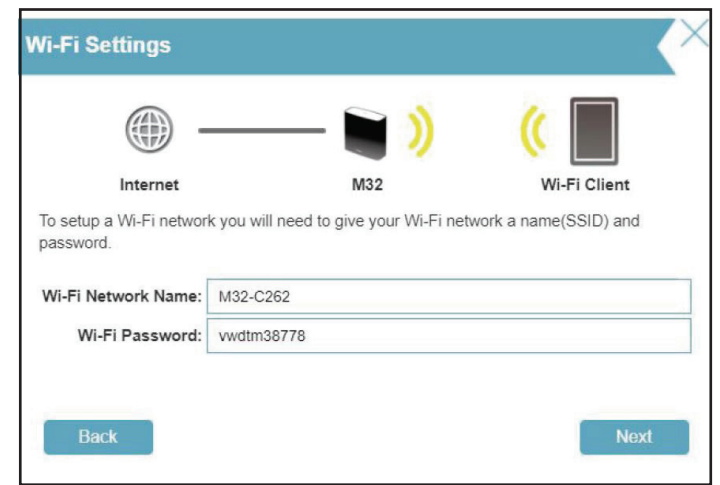

Um den Zugriff auf die Konfiguration des Routers besser zu schützen, geben Sie ein Kennwort ein. Sie werden jedes Mal zur Eingabe dieses Kennworts aufgefordert, wenn Sie das webbasierte Konfigurationshilfsprogramm Ihres Routers verwenden möchten.

**Hinweis:** Es wird dringend empfohlen, das Standard-Gerätekennwort zu ändern.

Klicken Sie auf Weiter, um fortzufahren.

Wählen Sie Ihre Zeitzone im Dropdown-Menü aus.

Klicken Sie auf **Weiter**, um fortzufahren.

| -               | ))  | (            |
|-----------------|-----|--------------|
| Internet        | M32 | Wi-Fi Client |
| bassword below. |     |              |

| Time Zone                              |                                              |                   | ×                               |
|----------------------------------------|----------------------------------------------|-------------------|---------------------------------|
|                                        |                                              | ))                | ((                              |
| Internet                               |                                              | M32               | Wi-Fi Client                    |
| Some essential feat time zone from the | ures require you to set a<br>drop-down menu. | a time zone to wo | rk properly. Please select your |
| Time Zone:                             | Asia/Taipei                                  |                   |                                 |
|                                        |                                              |                   |                                 |
| Back                                   |                                              |                   | Next                            |

Halten Sie die Firmware Ihres Routers aktuell, um die neuesten Sicherheits-Updates und die neuesten Funktionen über das Internet zu erhalten. Wählen Sie aus, ob Ihr Gerät automatisch aktualisiert werden soll, oder ob Sie die Geräte-Updates selbst verwalten möchten.

Klicken Sie auf Weiter, um fortzufahren.

Ihnen wird eine Zusammenfassung Ihrer Einstellungen angezeigt.

Klicken Sie auf **Next** (Weiter), um die Einstellungen abzuschließen, oder auf **Back** (Zurück), um Änderungen vorzunehmen.

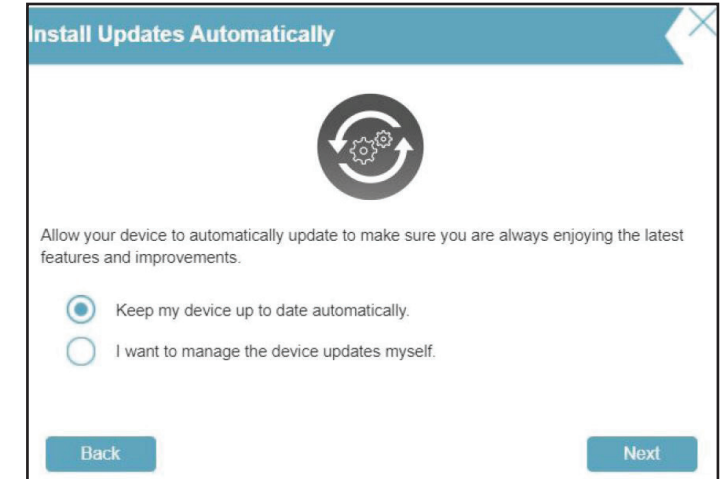

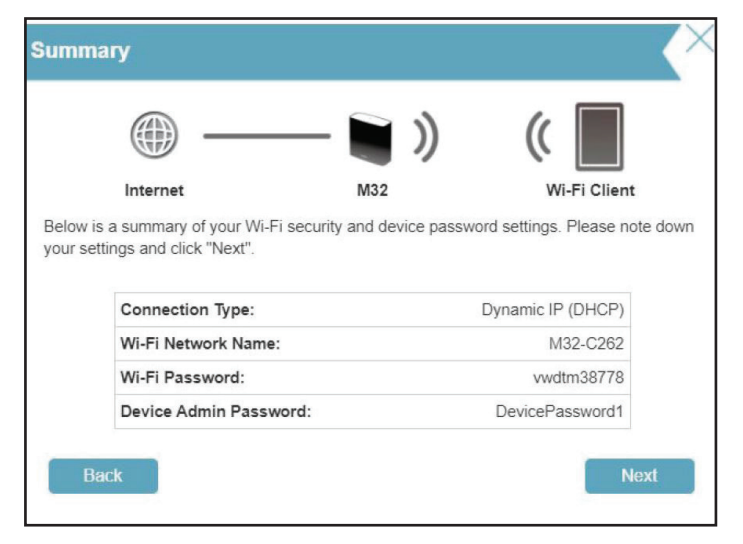

Warten Sie, bis die Geräteeinstellungen gespeichert wurden.

Der Router darf während dieser Zeit nicht ausgeschaltet oder vom Strom getrennt werden.

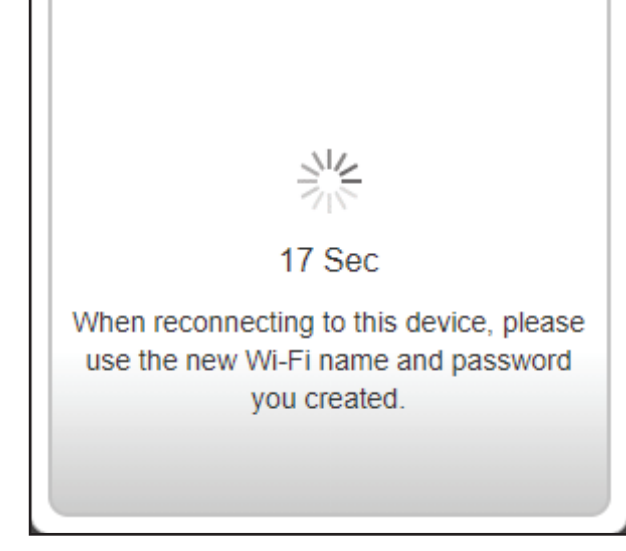

Ihre neuen Einstellungen wurden gespeichert und Ihr Router ist nun konfiguriert.

Klicken Sie **OK**, um den Setup-Assistenten zu beenden.

Sie können sich im Konfigurationsprogramm anmelden, indem Sie das Admin Password eingeben.

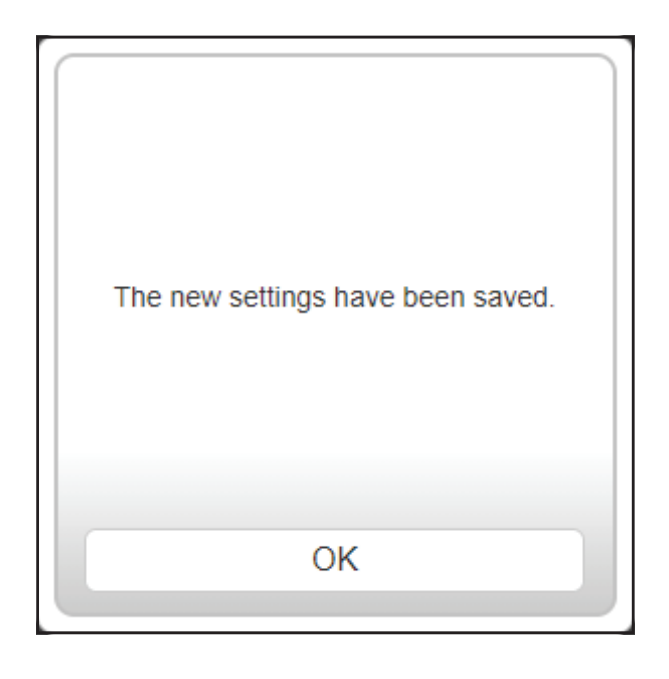

# Konfiguration Zugriff auf die Web-Benutzeroberfläche

- 1. Geben Sie **http://xxxx.devicesetup.net/** in die Adressleiste ein. ("xxxx" sind die letzten vier Stellen der MAC-Adresse).
- 2. Legen Sie das Admin-Kennwort fest.
  - Wenn Sie sich zum ersten Mal anmelden, geben Sie das Kennwort ein, das auf dem Geräteetikett an der Unterseite des Geräts angegeben ist.
  - Wenn Sie den Einrichtungsassistenten bereits ausgeführt haben, geben Sie das Kennwort ein, dass Sie während des ursprünglichen Setups erstellt haben.
  - Wenn Sie Ihr Kennwort vergessen haben und sich nicht anmelden können, drücken Sie auf die Rücksetztaste (Reset), um die Standardeinstellungen des Routers wiederherzustellen.

Die Startseite des Routers wird geöffnet und zeigt den aktuellen Verbindungsstatus an.

Der linke Bereich bietet schnellen Zugriff auf **Settings** (Einstellungen), **Features** und **Management**.

**Hinweis**: Nach einer bestimmten Zeit (180 Sekunden) der Inaktivität erfolgt automatisch eine Abmeldung durch das System.

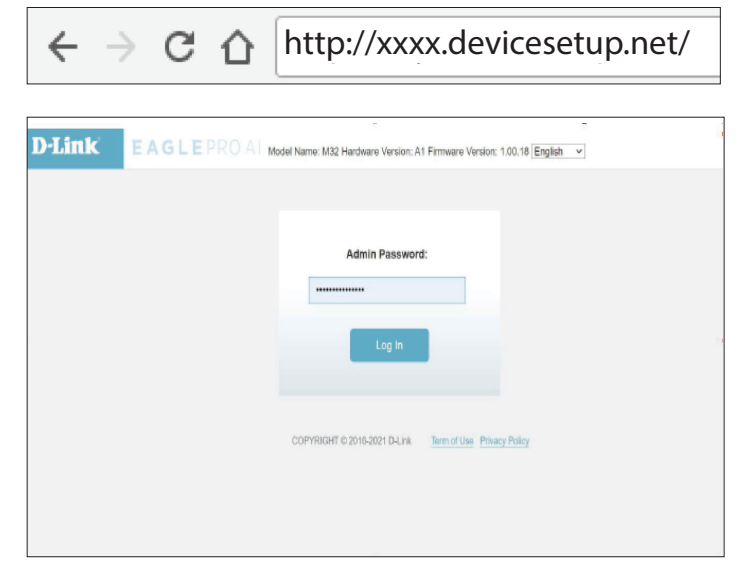

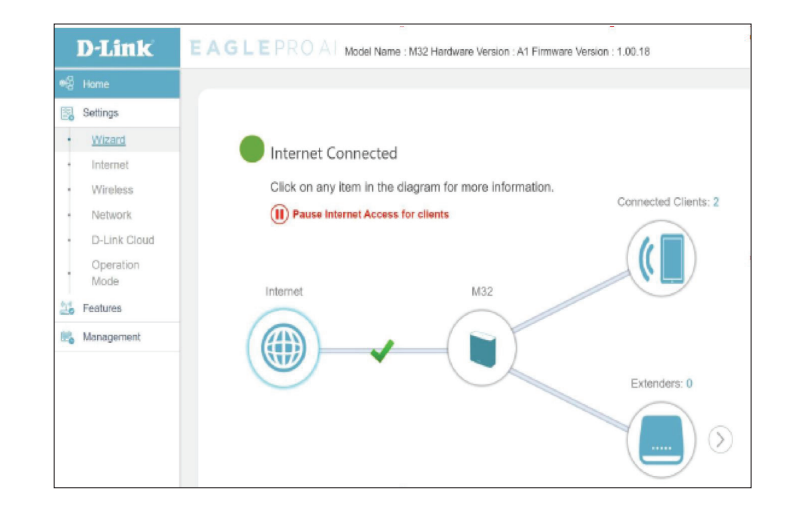

## Startseite

Auf der Startseite wird der aktuelle Status Ihres Netzwerks in Form einer interaktiven Grafik angezeigt. Sie können auf jedes Symbol im unteren Bereich des Fensters klicken, um Informationen zu jedem Teil des Netzwerks anzuzeigen. Mithilfe der Menüzeile oben auf der Seite können Sie schnell andere Seiten aufrufen. Auf den folgenden Seiten finden Sie eine Beschreibung der einzelnen Abschnitte.

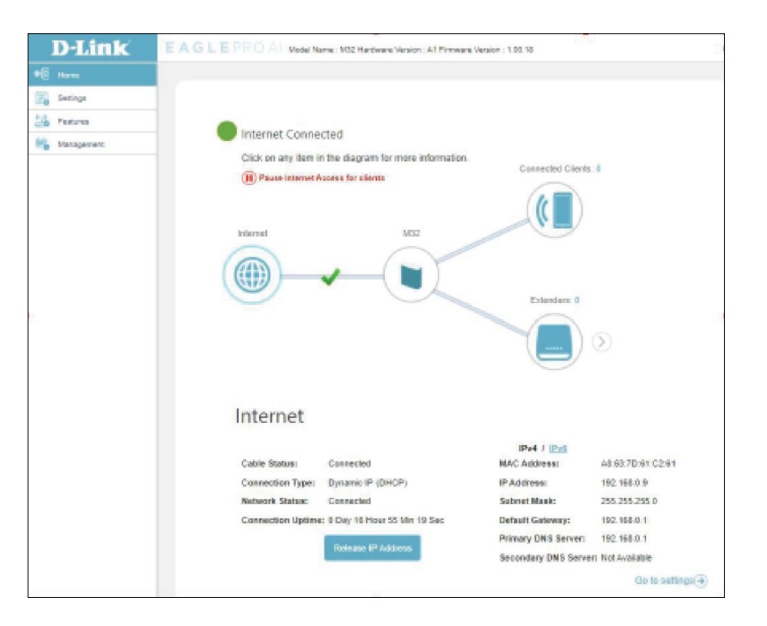

## Internet

Klicken Sie auf das **Internet**-Symbol, um weitere Details zu Ihrer Internetverbindung aufzurufen. Klicken Sie auf **IPv4** oder **IPv6**, um Details der IPv4- bzw. IPv6-Verbindung anzuzeigen.

Auf der Startseite wird angezeigt, ob der Router zum aktuellen Zeitpunkt mit dem Internet verbunden ist. Besteht keine Verbindung, klicken Sie auf **Click to repair** (Zum Reparieren klicken), um den Setup-Assistenten aufzurufen (siehe **Assistent** auf Seite Seite 13 für weitere Informationen).

Klicken Sie auf **Release IP Address** (IP-Adresse freigeben), um die aktuelle IP-Adresse freizugeben und die Verbindung zum Internet zu trennen. Wenn Sie sich erneut mit dem Internet verbinden möchten, klicken Sie auf **Renew IP Address** (IP-Adresse erneuern).

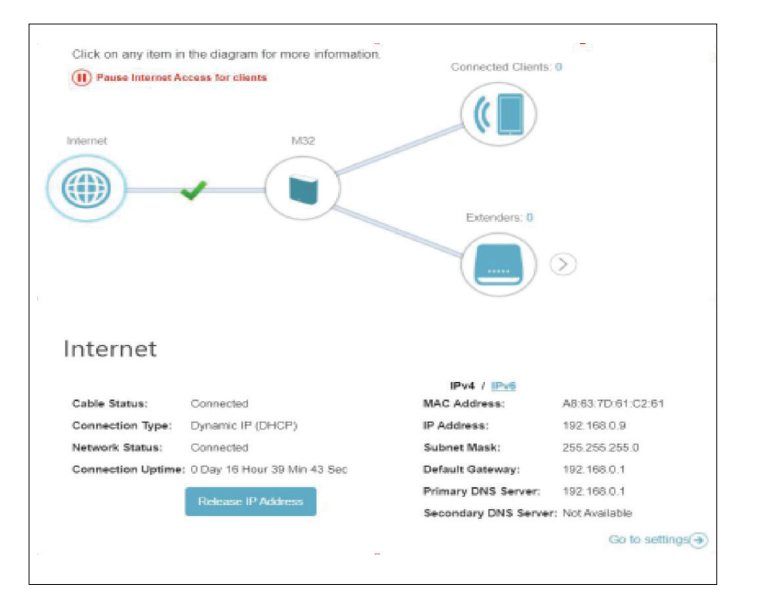

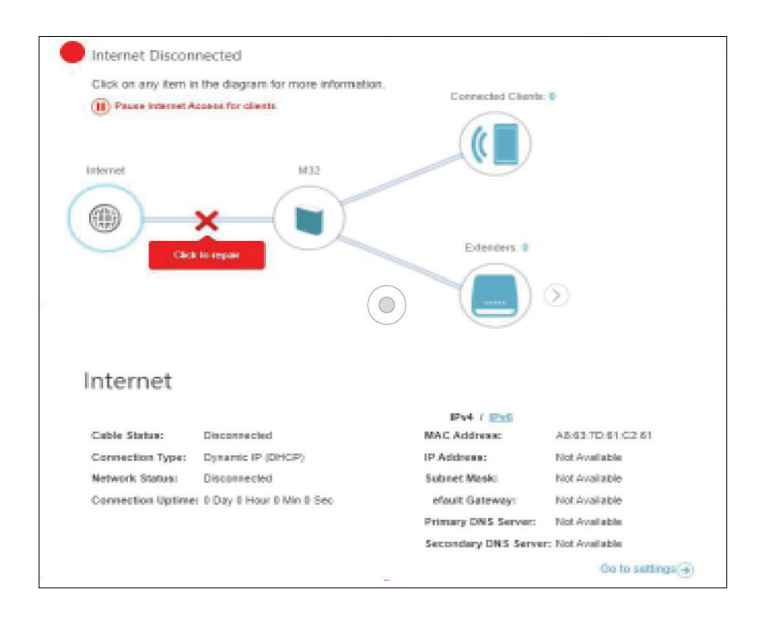

### Internet

Klicken Sie auf **Pause Internet Access for clients** (Internetzugang für Clients unterbrechen), um die Internetverbindung vorübergehend zu unterbrechen. Klicken Sie alternativ auf **Resume Internet Access** (Internetzugang fortsetzen), um den zuvor angehaltenen Internetzugang fortzusetzen.

Um die Interneteinstellungen neu zu konfigurieren, klicken Sie auf **Go to settings** (zu den Einstellungen) unten rechts.

| (I) Resume Interne                                                                   | н анс индиант на тих с тих с тих на тих.<br>И Ассевя                        | Connected Clients                                                                                     | 2                                                                                    |
|--------------------------------------------------------------------------------------|-----------------------------------------------------------------------------|----------------------------------------------------------------------------------------------------|--------------------------------------------------------------------------------------|
|                                                                                      |                                                                             | Extenders: 0                                                                                          |                                                                                      |
|                                                                                      |                                                                             |                                                                                                    | $\supset$                                                                            |
| Internet                                                                             |                                                                             | Pvd / IPv6                                                                                            | >                                                                                    |
| Internet                                                                             | Connected                                                                   | IPv4 / IPv5<br>MAC Address:                                                                           | A8:63:7D:61:C2:61                                                                    |
| Internet<br>Cable Status:<br>Connection Type:                                        | Connected<br>Dynamic IP (DHCP)                                              | IPvd / IPvs<br>MAC Address:<br>IP Address:                                                            | A8:83:7D:61:C2:61<br>172:17:5.47                                                     |
| Internet<br>Cable Status:<br>Connection Type:<br>Network Status:                     | Connected<br>Dymamic IP (DHCP)<br>Connected                                 | IPv4 / IPv5<br>MAC Address:<br>IP Address:<br>Subnet Mask:                                            | A9:63:7D:61:C2:61<br>172:17.5.47<br>256:255:255.0                                    |
| Internet<br>Cable Status:<br>Connection Type:<br>Network Status:<br>Connection Uptim | Connected<br>Dynamic IP (DHCP)<br>Connected<br>e: 0 Day 0 Hour 1 Min 56 Sec | IPv4 / IPv6<br>MAC Address:<br>IP Address:<br>Subnet Mask:<br>Default Gateway:                        | A8:63:7D:61:C2:61<br>172:17:5:47<br>266:255:255:0<br>172:17:5:254                    |
| Internet<br>Cable Status:<br>Connection Type:<br>Network Status:<br>Connection Uptim | Connected<br>Dynamic IP (DHCP)<br>Connected<br>e: 0 Day 0 Hour 1 Min 56 Sec | IPv4 / IPv5<br>MAC Address:<br>IP Address:<br>Subnet Mask:<br>Default Gateway:<br>Primary DNS Server: | A8:63:7D:61:C2:61<br>172:17:5.47<br>256:256:255.0<br>172:17:5.254<br>192:168:169:249 |

## M32

Klicken Sie auf das M32-Symbol, um Details zu WLAN-Einstellungen und lokalen Netzwerkeinstellungen anzuzeigen. Dazu gehören Informationen über das lokale IPv4- und IPv6-Netzwerk sowie WLAN-Informationen.

Um die Netzwerkeinstellungen neu zu konfigurieren, klicken Sie auf**Go** to settings (Zu den Einstellungen) unten auf der Seite oder klicken Sie im linken Bereich auf **Settings** (Einstellungen) und wählen Sie **Network** (Netzwerk) aus. Weitere Informationen zum Netzwerk finden Sie auf Seite **59**.

To reconfigure wireless settings, either click **Go to settings**, on the lower unten rechts oder klicken Sie im linken Fensterbereich auf **Settings** (Einstellungen) und wählen Sie **Wireless** (WLAN). Weitere Informationen finden Sie unter Wireless auf Seite 52.

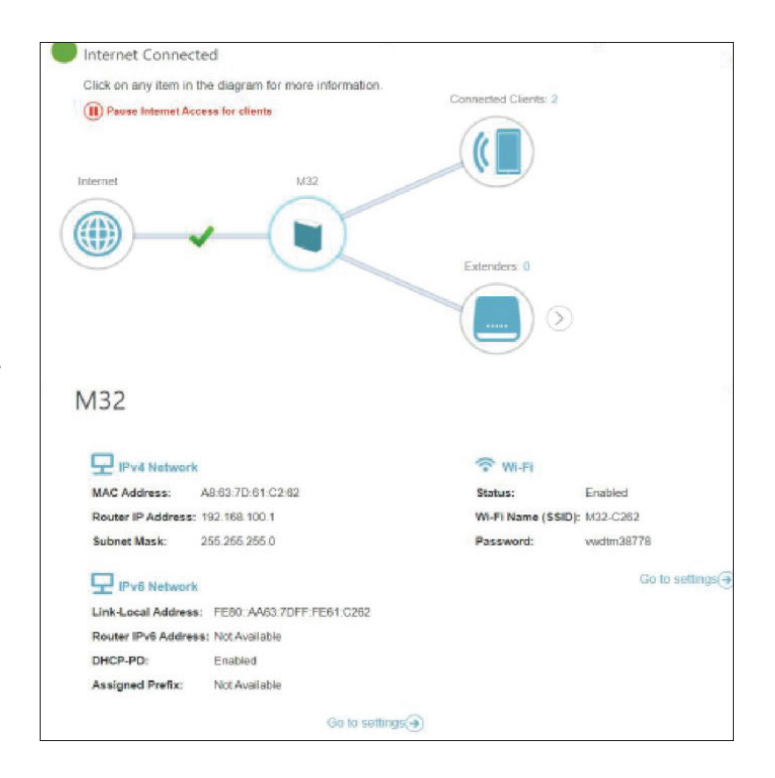

## **Verbundene Clients**

Klicken Sie auf das Symbol für **Connected Clients** (Verbundene Clients), um Details zu den aktuell mit dem Router verbundenen Clients anzuzeigen.

Um die Einstellungen jedes einzelnen Client zu bearbeiten, klicken Sie auf das Bleistiftsymbol des jeweiligen Client, den Sie bearbeiten möchten.

#### **Regel bearbeiten**

Name: Zeigt den Namen dieses Clients an. Sie können den Namen des Clients hier bearbeiten.

**Anbieter**/ Zeigt den Hersteller des Geräts an. **Hersteller:** 

- MAC-Adresse: Zeigt die MAC-Adresse des Geräts an.
  - IP-Adresse: Zeigt die aktuelle IP-Adresse dieses Client an.

| <b>IP-Adresse</b> | Aktivieren Sie die Funktion zur Reservierung einer IP-Adresse für |
|-------------------|-------------------------------------------------------------------|
| reservieren:      | diesen Client.                                                    |

- **Reservierte IP-** Legen Sie eine IP-Adresse für den DHCP-Server fest, die diesem Client **Adresse:** zugewiesen wird.
- Jugendschutz: Aktivieren oder deaktivieren Sie die Jugendschutz, um den Zugriff auf das Netzwerk für diesen Nutzer zuzulassen oder zu blockieren.
  - Profil: Wenn der Jugendschutz aktiviert ist, verwenden Sie das Dropdown-Menü, um den Zeitplan zu wählen, für den die Regel aktiviert werden soll. Sie können den Zeitplan auf Always Block (Immer sperren) setzen oder im Bereich Schedule (Zeitplan) eigene Zeitpläne einrichten. Weitere Informationen dazu finden Sie unter Zeit und Zeitplan -Zeitplan auf Seite 84.

Klicken Sie anschließend auf Save (Speichern).

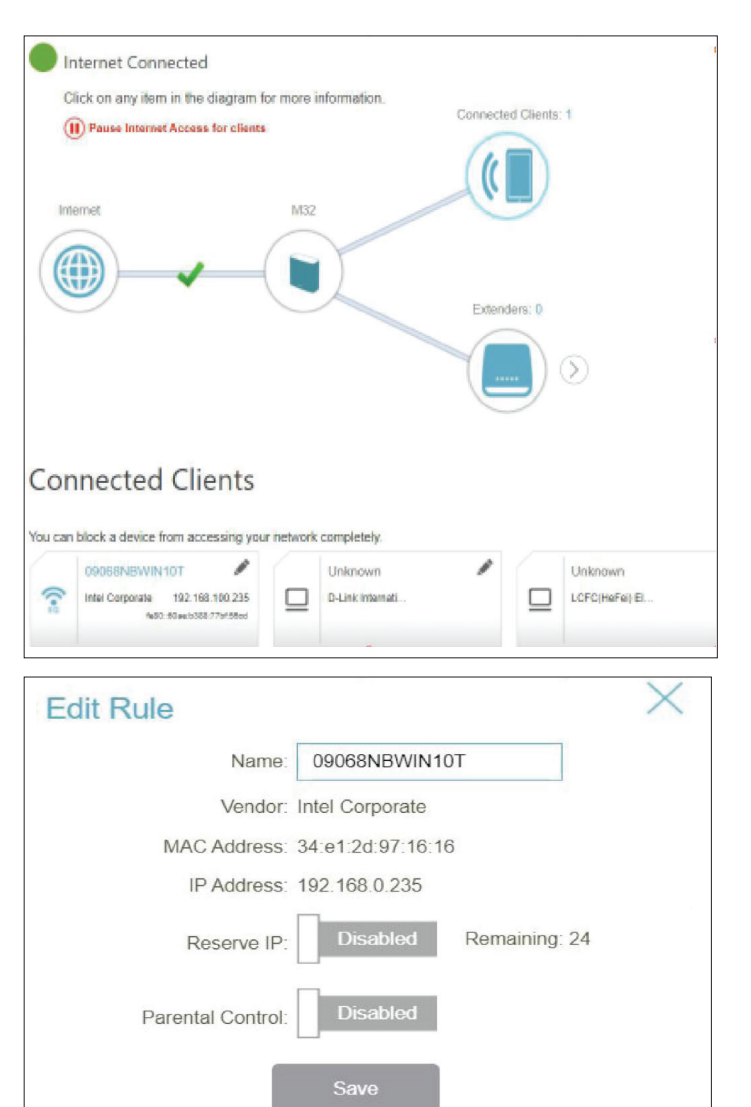

## Extender

Klicken Sie auf das Symbol **Extender**, um Details zu allen zusätzlichen Geräten in Ihrem Mesh Wi-Fi-Netzwerk anzuzeigen.

Um den Namen eines Extenders zu bearbeiten, klicken Sie auf das Stiftsymbol oben rechts im Feld des Extender, den Sie umbenennen möchten.

Um einen Extender neu zu starten, klicken Sie auf das Einstellungssymbol unten rechts im Feld des Extenders und auf **Reboot** (Neustart).

Um einen Extender aus Ihrem Mesh Wi-Fi-Netzwerk zu entfernen, klicken Sie auf das Einstellungssymbol unten rechts im Feld des Extender und auf **Remove** (Entfernen).

| Click on any item in the diagram for more information.  Pause Internet Access for clients | Connected Clients: 0 |
|-------------------------------------------------------------------------------------------|----------------------|
| Internet M32                                                                              | Extenders: 0         |
| Extender                                                                                  |                      |

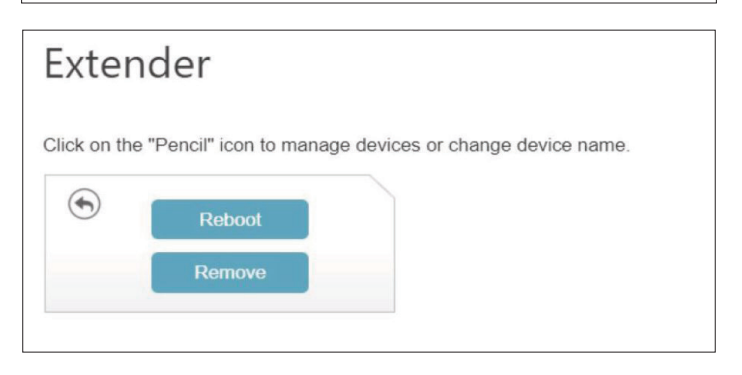

### Edit Name X Name: M32-C93F MAC Address: A0:A3:F0:70:C9:3F Flash LED Save

#### Namen bearbeiten

Name: Geben Sie einen Namen für den Mesh Point ein.

MAC-Adresse: Zeigt die MAC-Adresse des Mesh Points an.

Klicken Sie anschließend auf **Save** (Speichern).

### **Mesh-Netzwerk**

Auf der Seite **Mesh Network** (Mesh-Netzwerk) können Sie Details zum Master-Gerät und dem Repeater selbst anzeigen. Klicken Sie auf **M32**, um den Status des Hauptrouters anzuzeigen. Klicken Sie auf **Identify this Extender** (Diesen Extender identifizieren). Die LED-Anzeige des Routers blinkt weiß und zeigt damit an, dass die Verbindung hergestellt wurde.

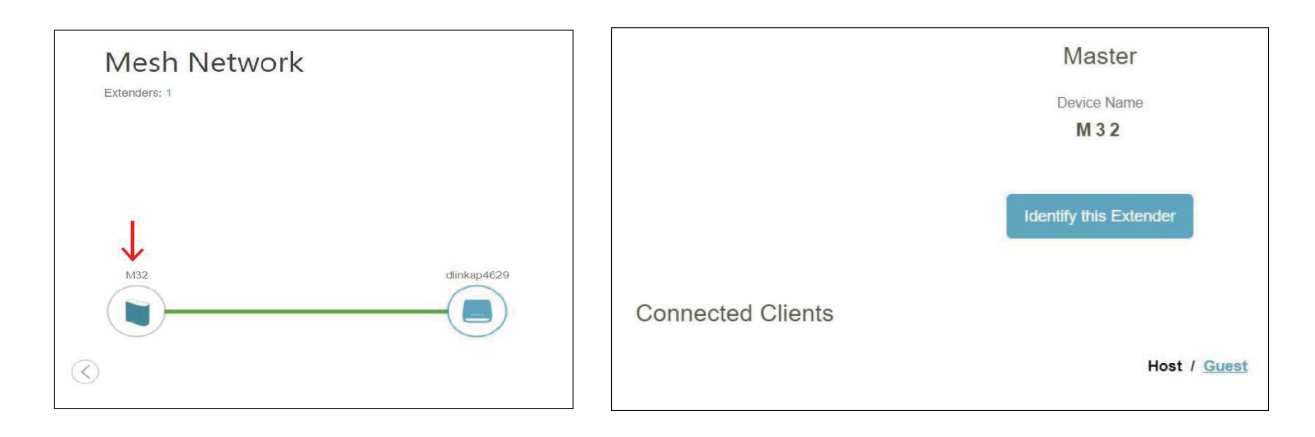

Um Details zum Repeater anzuzeigen, klicken Sie auf das Symbol des Repeaters und dann auf das Bleistiftsymbol oben rechts im Feld der Extender, um den Extender zu konfigurieren.

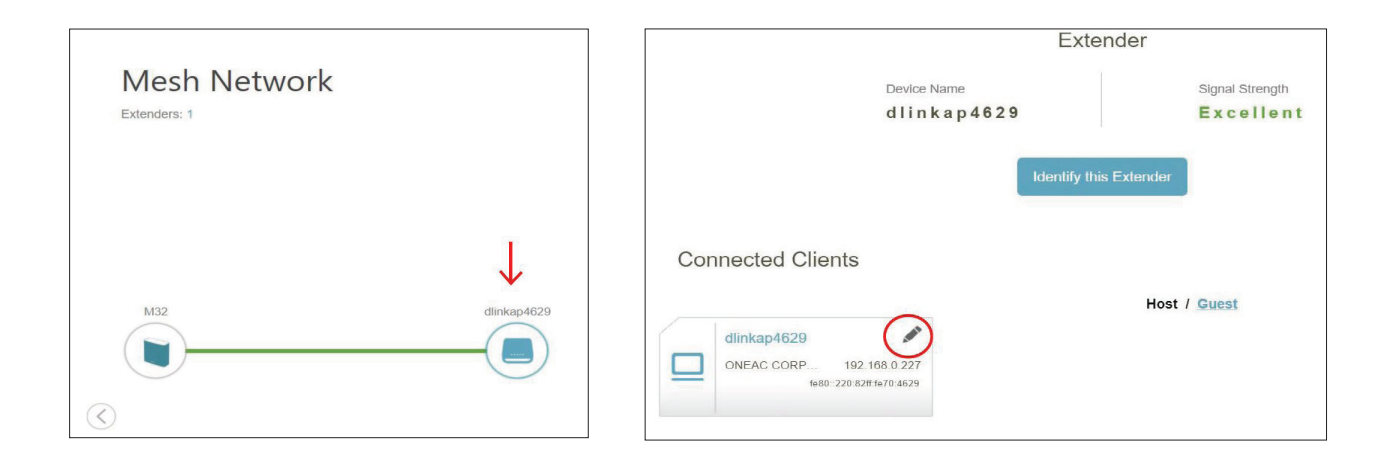

#### **Regel bearbeiten**

Name: Zeigt den Namen dieses Clients an. Sie können den Namen des Clients hier bearbeiten.

**Anbieter**/ Zeigt den Hersteller des Geräts an. **Hersteller:** 

MAC-Adresse: Zeigt die MAC-Adresse des Geräts an.

- IP-Adresse: Zeigt die aktuelle IP-Adresse dieses Client an.
- **IP-Adresse** Aktivieren Sie die Funktion zur Reservierung einer IP-Adresse **reservieren:** für diesen Client.
- **Reservierte IP-** Legen Sie eine IP-Adresse für den DHCP-Server fest, die diesem **Adresse:** Client zugewiesen wird.
- Jugendschutz: Aktivieren oder deaktivieren Sie die Jugendschutz, um den Zugriff auf das Netzwerk für diesen Nutzer zuzulassen oder zu blockieren.
  - Profil: Wenn der Jugendschutz aktiviert ist, verwenden Sie das Dropdown-Menü, um den Zeitplan zu wählen, für den die Regel aktiviert werden soll. Sie können den Zeitplan auf Always Block (Immer sperren) setzen oder im Bereich Schedule (Zeitplan) eigene Zeitpläne einrichten. Weitere Informationen dazu finden Sie unter Zeit und Zeitplan -Zeitplan auf Seite 84.

Klicken Sie anschließend auf **Save** (Speichern).

| Name:                  | dlinkap4629       |             |  |
|------------------------|-------------------|-------------|--|
| Vendor:                | ONEAC CORPORATION | N           |  |
| MAC Address:           | 00:20:82:70:46:29 |             |  |
| IP Address:            | 192.168.0.227     |             |  |
| Reserve IP:            | Enabled           | maining: 24 |  |
| IP Address (Reserved): |                   |             |  |
| Parental Control:      | Enabled           |             |  |
| Profile:               | Always Block      | ^           |  |

### Einstellungen Assistent

Gehen Sie zu Settings (Einstellungen) > Wizard (Assistent), um den Setup-Assistenten zu öffnen. Es handelt sich hierbei um den gleichen Assistenten, der aufgerufen wird, wenn Sie den Router zum ersten Mal starten. Nähere Informationen zum Setup-Assistenten finden Sie auf Seite 12.

Hinweis: Wenn der Assistent geöffnet wurde, wird der Router vom Internet getrennt.

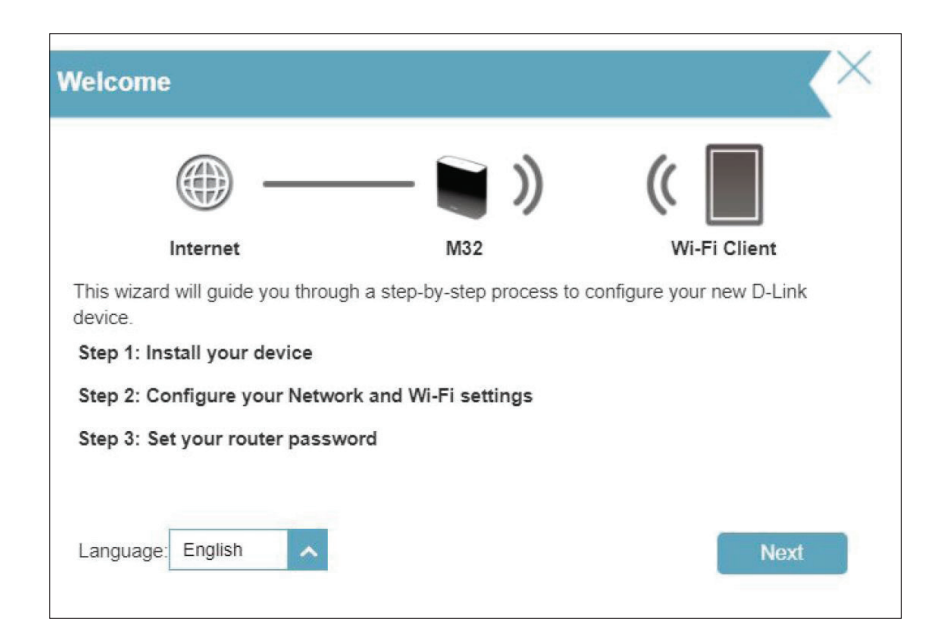

### Internet IPv4

Klicken Sie im Menü **Settings** (Einstellungen) in der Leiste oben auf der Seite auf **Internet**, um die Internetkonfigurationsoptionen zu sehen.

Um das IPv6 Internet und die Netzwerkverbindungsdetails zu konfigurieren, klicken Sie auf den Link **IPv6**. Siehe Internet - IPv6 auf Seite 37.

Um die VLAN-Verbindungsdetails zu konfigurieren, klicken Sie auf den Link VLAN. Siehe Internet - VLAN auf Seite 50.

Klicken Sie jederzeit auf **Save** (Speichern), um die auf dieser Seite vorgenommenen Änderungen zu speichern.

MeineWählen Sie den Internetverbindungstyp von dem Dropdown-InternetverbindungMenü. Es werden Ihnen die für jeden Verbindungstyp passendenist:Optionen angezeigt. Klicken Sie auf Advanced Settings... (Erweiterte<br/>Einstellungen...), um die Liste zu erweitern und alle Optionen anzuzeigen.

- Sicheres DNS: Aktivieren Sie Secure DNS (Sicheres DNS), um öffentliches DNS mit Verschlüsselung über DNS-over-HTTPS (DoH) zu verwenden.
- **DNS over HTTP-** Wählen Sie den DNS-over-HTTPS-Dienstanbieter (DoH) aus: Google **Anbieter:** oder Cloudflare.

**Fallback erlauben:** Verwenden Sie Ihren primären oder sekundären DNS-Server als Alternative, wenn der konfigurierte Anbieter nicht funktioniert.

Für Dynamic IP (DHCP) (Dynamische IP-Adresse (DHCP)) siehe IPv4 - Dynamische IP (DHCP) auf Seite 31.

Für Static IP (Statische IP-Adresse) siehe IPv4 - Statische IP auf Seite 32.

- Für PPPoE siehe IPv4 PPPoE auf Seite 33.
- Für PPTP siehe IPv4 PPTP auf Seite 35.
- Für L2TP siehe IPv4 L2TP auf Seite 37.
- Für DS-Lite siehe IPv4 DS-Lite auf Seite 39.

Um eine **IPv6**-Verbindung zu konfigurieren, klicken Sie auf den **Ipv6**-Link. Weitere Informationen auf Seite 40.

| Internet                                                                                                    |                                                                                                    |      |               |                   |  |  |
|----------------------------------------------------------------------------------------------------|----------------------------------------------------------------------------------------------------|------|---------------|-------------------|--|--|
| Use this section to configur<br>choose. If you are unsure or<br>Note: If using the PPPoE or<br>your computers. | Use this section to configure your Internet Connection type. There are several connection types to<br>choose. If you are unsure of your connection method, please contact your Internet Service Provider.<br>Note: If using the PPPoE option, you will need to remove or disable any PPPoE client software on<br>your computers. |      |               |                   |  |  |
| Settings>>Internet>>IPv4                                                                                       |                                                                                                    | VLAN | IPv6          | Save              |  |  |
| My Internet Connection is:                                                                                     | Dynamic IP (DHC                                                                                                    | P)   | ~             |                   |  |  |
|                                                                                                    | Static IP                                                                                                    |      |               | Advanced Settings |  |  |
|                                                                                                    | Dynamic IP (DHC                                                                                                    | P)   |               | Advanced Settings |  |  |
| Secure DNS:                                                                                                    | PPPoE                                                                                                    |      |               |                   |  |  |
| Status:                                                                                                    | PPTP                                                                                                    |      |               |                   |  |  |
| DNS over HTTP Provider:                                                                                        | L2TP                                                                                                    |      | rivacy Policy |                   |  |  |
| Allow fall-back:                                                                                               | DS-Lite                                                                                                    |      |               |                   |  |  |
|                                                                                                    |                                                                                                    |      |               |                   |  |  |

### IPv4 - Dynamische IP (DHCP)

Wählen Sie **Dynamic IP (DHCP),** um die IP-Adressinformationen automatisch von Ihrem Internetdienstanbieter zu erhalten. Wählen Sie diese Option, wenn Ihnen Ihr Internetdienstanbieter keine IP-Adresse zur Verwendung angibt. Klicken Sie jederzeit auf **Save** (Speichern), um die auf dieser Seite vorgenommenen Änderungen zu speichern.

#### Erweiterte Einstellungen...

- **Host-Name:** Die Angabe des Hostnamens ist optional, wird aber möglicherweise von einigen Internetdienstanbietern gefordert. Wenn Sie nicht sicher sind, was Sie eingeben sollen, lassen Sie das Feld leer.
- Primary DNS Geben Sie die von Ihrem Internetdienstanbieter zugewiesene primäre
   Server: DNS-Server-IP-Adresse ein. Diese Adresse erhalten Sie in der Regel automatisch von Ihrem Internetdienstanbieter.
- Secondary DNS Geben Sie die von Ihrem Internetdienstanbieter zugewiesene Server: sekundäre IP-Adresse des DNS-Servers ein. Diese Adresse erhalten Sie in der Regel automatisch von Ihrem Internetdienstanbieter.
  - MTU: Maximale Paketgröße Um eine optimale Leistung zu erzielen, müssen Sie die MTU möglicherweise mithilfe Ihres Internetdienstanbieters ändern. Standardmäßig vorgegeben ist 1500.
  - MAC- Als Standard-MAC-Adresse ist die MAC-Adresse der physischen Adresskopie: Schnittstelle von Port 1 des Routers eingestellt. Sie können das Dropdown-Menü verwenden, um die MAC-Adresse des Internet-Ports durch die MAC-Adresse eines verbundenen Client zu ersetzen.

| Use this section to configur<br>choose. If you are unsure of<br>Note: If using the PPPPE of<br>your computers. | e your internet Con<br>If your connection m<br>ption, you will need | nection type. Ti<br>ethod, please (<br>to remove or di | here are several connect<br>contact your Internet Ser<br>isable any PPPoE client | ion types to<br>vice Provider.<br>software on |
|----------------------------------------------------------------------------------------------------|---------------------------------------------------------------------|--------------------------------------------------------|----------------------------------------------------------------------------------|-----------------------------------------------|
| ettings>>Internet>>IPv4                                                                                        |                                                                     | VLAN                                                   | IPv6                                                                             | Save                                          |
| My Internet Connection is:                                                                                     | Dynamic IP (DHCF                                                    | <sup>9</sup> )                                         | ~                                                                                |                                               |
|                                                                                                    |                                                                     |                                                        |                                                                                  | Advanced Settings                             |
|                                                                                                    |                                                                     |                                                        |                                                                                  |                                               |
| Host Name:                                                                                                    | M32                                                                 |                                                        |                                                                                  |                                               |
| Host Name:<br>Primary DNS Server:                                                                              | M32                                                                 |                                                        |                                                                                  |                                               |
| Host Name:<br>Primary DNS Server:<br>Secondary DNS Server:                                                     | M32                                                                 |                                                        |                                                                                  |                                               |
| Host Name.<br>Primary DNS Server<br>Secondary DNS Server.<br>MTU:                                              | M32                                                                 |                                                        |                                                                                  |                                               |

### IPv4 - Statische IP

Wählen Sie **Static IP** (Statische IP-Adresse), wenn Ihnen Ihr Internetdienstanbieter alle IP-Informationen bereitgestellt hat. Sie können jederzeit auf **Save** (Speichern) klicken, um die Änderungen zu speichern, die Sie auf dieser Seite vorgenommen haben.

- IP-Adresse: Geben Sie die von Ihrem Internetdienstanbieter bereitgestellte IP-Adresse ein.
- Subnetzmaske: Geben Sie die von Ihrem Internetdienstanbieter bereitgestellten Subnetzmaskenwerte ein.
  - **Standard-** Geben Sie die vom Internetdienstanbieter zugewiesene Standard-**Gateway:** Gateway-Adresse ein.
  - **Primary DNS** Geben Sie die von Ihrem Internetdienstanbieter zugewiesene **Server:** primäre DNS-Server-IP-Adresse ein.

#### Erweiterte Einstellungen...

Secondary DNS Geben Sie die von Ihrem Internetdienstanbieter zugewiesene Server: sekundäre IP-Adresse des DNS-Servers ein.

MTU: (Maximum Transmission Unit/Maximale Paketgröße) - Um eine optimale Leistung zu erzielen, müssen Sie die MTU möglicherweise mithilfe Ihres Internetdienstanbieters ändern.

MAC- Als Standard-MAC-Adresse ist die MAC-Adresse der physischen Adresskopie: Schnittstelle von Port 1 des Routers eingestellt. Sie können das Dropdown-Menü verwenden, um die MAC-Adresse des Internet-Ports durch die MAC-Adresse eines verbundenen Client zu ersetzen.

|                       |      |                | Advanced Settings |
|-----------------------|------|----------------|-------------------|
| Secondary DNS Server: |      |                |                   |
| MTU:                  | 1500 |                |                   |
| MAC Address Clone:    |      | << MAC Address | ~                 |
## IPv4 - PPPoE

Wählen Sie **PPPoE**, wenn Ihr ISP die Eingabe eines PPPoE-Benutzernamens und -Kennworts anbietet und verlangt, um eine Verbindung mit dem Internet herzustellen. Klicken Sie jederzeit auf **Save** (Speichern), um die auf dieser Seite vorgenommenen Änderungen zu speichern.

| Benutzername:             | Geben Sie den von Ihrem Internetdienstanbieter bereitgestellten<br>Benutzernamen ein.                                                                                                    |  |
|---------------------------|----------------------------------------------------------------------------------------------------|--|
| Kennwort:                 | Geben Sie das von Ihrem Internetdienstanbieter bereitgestellte<br>Kennwort ein.                                                                                                    |  |
| Wiederverbindungsmodus:   | Wählen Sie entweder <b>Always-on</b> (Immer an), <b>On-Demand</b> (Bei Bedarf)<br>oder <b>Manual</b> (Manuell).                                                                                                    |  |
| Maximale Leerlaufzeit:    | Kann konfiguriert werden, wenn <b>On Demand</b> ausgewählt wurde.<br>Geben Sie eine maximale Leerlaufzeit ein, während der die<br>Internetverbindung während der Inaktivität aufrechterhalten wird.<br>Wenn Sie diese Funktion deaktivieren möchten, aktivieren Sie Always<br>on (Immer an) oder Manual (Manuell) als Wiederverbindungsmodus.<br>Standardmäßig vorgegeben sind 5 Minuten. |  |
|                           | Erweiterte Einstellungen                                                                                                    |  |
| Adressmodus:              | Wählen Sie <b>Static IP</b> (Statische IP-Adresse), wenn Ihr<br>Internetdienstanbieter Ihnen die IP-Adresse, Subnetzmaske, das<br>Gateway und die DNS-Serveradressen zugewiesen hat. Wählen Sie in<br>den meisten Fällen ' <b>Dynamic IP'</b> (Dynamische IP).                                                                                                    |  |
| Wenn Sie Dynamic IP (Dyna | Imische IP) als Adress-Modus gewählt haben:                                                                                                    |  |
| Dienstname:               | Geben Sie den Dienstnamen des Internetdienstanbieters ein (optional).                                                                                                    |  |
| Primary DNS Server:       | Geben Sie die von Ihrem Internetdienstanbieter zugewiesene primäre<br>DNS-Server-IP-Adresse ein. Diese Adresse erhalten Sie in der Regel<br>automatisch von Ihrem Internetdienstanbieter.                                                                                                    |  |
| Secondary DNS Server:     | Geben Sie die von Ihrem Internetdienstanbieter zugewiesene<br>sekundäre IP-Adresse des DNS-Servers ein. Diese Adresse erhalten Sie<br>in der Regel automatisch von Ihrem Internetdienstanbieter.                                                                                                    |  |
| MTU:                      | Maximale Übertragungseinheit (1280~1500) – möglicherweise müssen<br>Sie die MTU für eine optimale Leistung mit Ihrem ISP ändern. Der                                                                                                    |  |

Standardwert ist 1500.

Advanced Settings.

~

<< MAC Address

~

~

My Internet Connection is PPPoE

ct Mode: Always on

Address Mode: Dynamic IP Dynamic IP

MTU: 1492

Static IP

Service Name

Primary DNS Server. Secondary DNS Server.

MAC Address Clone:

## IPv4 - PPPoE (Fortsetzung)

MAC-Adresskopie: Als Standard-MAC-Adresse wird die MAC-Adresse der physischen Schnittstelle des Internet-Ports auf dem Router festgelegt. Sie können die MAC-Adresse des Internet-Ports ersetzen durch die MAC-Adresse eines verbundenen Clients.

#### Wenn Sie Static IP (Statische IP) als Adressmodus gewählt haben:

- IP-Adresse: Geben Sie die von Ihrem Internetdienstanbieter bereitgestellte IP-Adresse ein.
- **Dienstname:** Geben Sie den Dienstnamen des Internetdienstanbieters ein (optional).
- Primary DNS Geben Sie die von Ihrem Internetdienstanbieter zugewiesene Server: primäre DNS-Server-IP-Adresse ein.
- Secondary DNS Geben Sie die von Ihrem Internetdienstanbieter zugewiesene Server: sekundäre IP-Adresse des DNS-Servers ein.
  - **MTU:** (Maximum Transmission Unit/Maximale Paketgröße) Um eine optimale Leistung zu erzielen, müssen Sie die MTU möglicherweise mithilfe Ihres Internetdienstanbieters ändern.
- MAC-Adresskopie: Als Standard-MAC-Adresse wird die MAC-Adresse der physischen Schnittstelle des Internet-Ports auf dem Router festgelegt. Sie können die MAC-Adresse des Internet-Ports ersetzen durch die MAC-Adresse eines verbundenen Clients.

|                       |           |   |                | Advanced Setting |
|-----------------------|-----------|---|----------------|------------------|
| Address Mode:         | Static IP | ^ |                |                  |
| IP Address:           |           |   |                |                  |
| Service Name:         |           |   |                |                  |
| Primary DNS Server:   |           |   | ]              |                  |
| Secondary DNS Server: |           |   | ]              |                  |
| MTU:                  | 1492      |   |                |                  |
| MAC Address Clone:    |           |   | << MAC Address | ~                |
|                       |           |   |                |                  |

## IPv4 - PPTP

Wählen Sie **PPTP** (Point-to-Point-Tunneling Protocol), wenn Ihr Internetdienstanbieter eine PPTP-Verbindung verwendet. Ihr Internetdienstanbieter wird Ihnen einen Benutzernamen und ein Kennwort geben. Klicken Sie jederzeit auf **Save** (Speichern), um die auf dieser Seite vorgenommenen Änderungen zu speichern.

| PPTP-Server:            | Geben Sie die von Ihrem Internetdienstanbieter bereitgestellte PPTP-Server-<br>IP-Adresse ein.                                                                                                    |   |
|-------------------------|----------------------------------------------------------------------------------------------------|---|
| Benutzername:           | Geben Sie den von Ihrem Internetdienstanbieter bereitgestellten<br>Benutzernamen ein.                                                                                                    | S |
| Kennwort:               | Geben Sie das von Ihrem Internetdienstanbieter bereitgestellte Kennwort ein.                                                                                                    |   |
| Wiederverbindungsmodus: | Wählen Sie entweder <b>Always-on</b> (Immer an), <b>On-Demand</b> (Bei Bedarf) oder <b>Manual</b> (Manuell).                                                                                                    |   |
| Maximale Leerlaufzeit:  | Kann konfiguriert werden, wenn <b>On Demand</b> (bei Bedarf) ausgewählt wurde.<br>Geben Sie eine maximale Leerlaufzeit ein, während der die Internetverbindung<br>während der Inaktivität aufrechterhalten wird. Wenn Sie diese Funktion<br>deaktivieren möchten, aktivieren Sie den Wiederverbindungsmodus Always- |   |

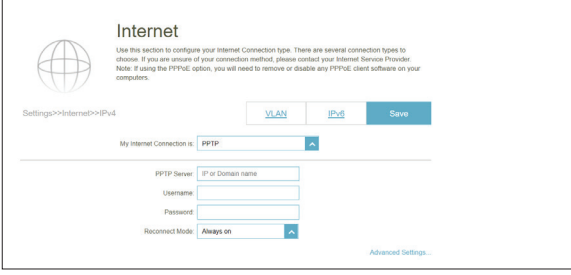

#### Erweiterte Einstellungen...

Adressmodus: Wählen Sie Static IP (Statische IP-Adresse), wenn Ihr Internetdienstanbieter Ihnen die IP-Adresse, Subnetzmaske, das Gateway und die DNS-Serveradressen zugewiesen hat. Wählen Sie in den meisten Fällen 'Dynamic IP' (Dynamische IP).

Wenn Sie **Dynamic IP** (Dynamische IP) als Adressmodus gewählt haben:

on (Immer an)

**Primary DNS Server:** Geben Sie die von Ihrem Internetdienstanbieter zugewiesene primäre DNS-Server-IP-Adresse ein. Diese Adresse erhalten Sie in der Regel automatisch von Ihrem Internetdienstanbieter.

Secondary DNS Server: Geben Sie die von Ihrem Internetdienstanbieter zugewiesene sekundäre IP-Adresse des DNS-Servers ein. Diese Adresse erhalten Sie in der Regel automatisch von Ihrem Internetdienstanbieter.

MTU: Maximale Übertragungseinheit (1280~1460) – möglicherweise müssen Sie die MTU für eine optimale Leistung mit Ihrem ISP ändern. Der Standardwert ist 1400.

|                       |            | Advanced Settings |
|-----------------------|------------|-------------------|
| Address Mode:         | Dynamic IP |                   |
| Primary DNS Server:   |            |                   |
| Secondary DNS Server: |            |                   |
| MTU:                  | 1400       |                   |

## IPv4 - PPTP (Fortsetzung)

| Wenn Sie <b>Static I</b>     | <b>P</b> (Statische IP) als Adressmodus gewählt haben:                                                  |  |
|------------------------------|----------------------------------------------------------------------------------------------------|--|
| PPTP IP-Adresse:             | Geben Sie die von Ihrem Internetdienstanbieter bereitgestellte<br>IP-Adresse ein.                       |  |
| PPTP-<br>Subnetzmaske:       | Geben Sie die von Ihrem Internetdienstanbieter bereitgestellten<br>Subnetzmaskenwerte ein.              |  |
| PPTP-Gateway-IP-<br>Adresse: | Geben Sie die von Ihrem Internetdienstanbieter bereitgestellte<br>Gateway-IP-Adresse ein.               |  |
| Primary DNS<br>Server:       | Geben Sie die von Ihrem Internetdienstanbieter zugewiesene<br>primäre DNS-Server-IP-Adresse ein.        |  |
| Secondary DNS<br>Server:     | Geben Sie die von Ihrem Internetdienstanbieter zugewiesene<br>sekundäre IP-Adresse des DNS-Servers ein. |  |
|                              |                                                                                                    |  |

MTU: (Maximum Transmission Unit/Maximale Paketgröße) - Um eine optimale Leistung zu erzielen, müssen Sie die MTU möglicherweise mithilfe Ihres Internetdienstanbieters ändern.

| Address Mode:          | Static IP | ~ |  |
|------------------------|-----------|---|--|
| PPTP IP Address:       |           |   |  |
| PPTP Subnet Mask:      |           |   |  |
| IP Gateway IP Address: |           |   |  |
| Primary DNS Server:    |           |   |  |
| Secondary DNS Server.  |           |   |  |
| MTU:                   | 1400      |   |  |

# IPv4 - L2TP

Wählen Sie **L2TP** (Layer 2 Tunneling Protocol), wenn Ihr Internetdienstanbieter eine L2TP-Verbindung verwendet. Ihr Internetdienstanbieter wird Ihnen einen Benutzernamen und ein Kennwort geben. Klicken Sie jederzeit auf **Save** (Speichern), um die auf dieser Seite vorgenommenen Änderungen zu speichern.

| L2TP-Server:            | Geben Sie die von Ihrem Internetdienstanbieter bereitgestellte L2TP<br>Server IP-Adresse ein.                                                                                                    |  |
|-------------------------|----------------------------------------------------------------------------------------------------|--|
| Benutzername:           | Geben Sie den von Ihrem Internetdienstanbieter bereitgestellten<br>Benutzernamen ein.                                                                                                    |  |
| Kennwort:               | Geben Sie das von Ihrem Internetdienstanbieter bereitgestellte Kennwort<br>ein.                                                                                                    |  |
| Wiederverbindungsmodus: | Wählen Sie entweder <b>Always-on</b> (Immer an), <b>On-Demand</b> (Bei Bedarf)<br>oder <b>Manual</b> (Manuell).                                                                                                    |  |
| Maximale Leerlaufzeit:  | Geben Sie eine maximale Leerlaufzeit ein, um damit festzulegen, wie<br>lange die Internetverbindung während einer Inaktivität bestehen bleiben<br>soll. Wenn Sie diese Funktion deaktivieren möchten, aktivieren Sie den<br>Wiederverbindungsmodus <b>Always-on (Immer an)</b> . |  |

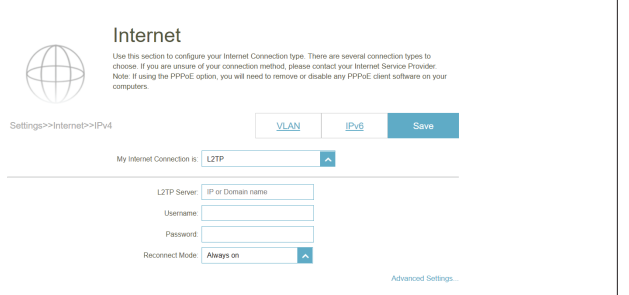

#### Erweiterte Einstellungen...

Adressmodus: Wählen Sie Static IP (Statische IP-Adresse), wenn Ihr Internetdienstanbieter Ihnen die IP-Adresse, Subnetzmaske, das Gateway und die DNS-Serveradressen zugewiesen hat. Wählen Sie in den meisten Fällen 'Dynamic IP' (Dynamische IP).

Wenn Sie Dynamic IP (Dynamische IP) als Adress-Modus gewählt haben:

- **Primary DNS Server:** Geben Sie die von Ihrem Internetdienstanbieter zugewiesene primäre DNS-Server-IP-Adresse ein. Diese Adresse erhalten Sie in der Regel automatisch von Ihrem Internetdienstanbieter.
- Secondary DNS Server: Geben Sie die von Ihrem Internetdienstanbieter zugewiesene sekundäre IP-Adresse des DNS-Servers ein. Diese Adresse erhalten Sie in der Regel automatisch von Ihrem Internetdienstanbieter.
  - MTU: Maximale Übertragungseinheit (1280~1460) möglicherweise müssen Sie die MTU für eine optimale Leistung mit Ihrem ISP ändern. Der Standardwert ist 1400.

|                       |            | Advanced Settings |
|-----------------------|------------|-------------------|
| Address Mode:         | Dynamic IP | ~                 |
| Primary DNS Server:   | Dynamic IP |                   |
| Secondary DNS Server: | Static IP  |                   |
| MTU:                  | 1400       |                   |

## IPv4 - L2TP (Fortsetzung)

Wenn Sie Static IP (Statische IP) als Adressmodus gewählt haben:

**L2TP IP-Adresse:** Geben Sie die von Ihrem Internetdienstanbieter bereitgestellte IP-Adresse ein.

**L2TP-** Geben Sie die von Ihrem Internetdienstanbieter bereitgestellten **Subnetzmaske:** Subnetzmaskenwerte ein.

- L2TP-Gateway IP- Geben Sie die von Ihrem Internetdienstanbieter bereitgestellte Adresse: Gateway-IP-Adresse ein.
  - Primary DNS Geben Sie die von Ihrem Internetdienstanbieter zugewiesene primäre Server: DNS-Server-IP-Adresse ein.
  - **Secondary DNS** Geben Sie die von Ihrem Internetdienstanbieter zugewiesene **Server:** sekundäre IP-Adresse des DNS-Servers ein.
    - MTU: Maximale Übertragungseinheit (1280~1460) möglicherweise müssen Sie die MTU für eine optimale Leistung mit Ihrem ISP ändern. Der Standardwert ist 1400.

| Address Mode:           | Static IP | ~ |
|-------------------------|-----------|---|
| L2TP IP Address:        |           |   |
| L2TP Subnet Mask:       |           |   |
| 2TP Gateway IP Address: |           |   |
| Primary DNS Server:     |           |   |
| Secondary DNS Server:   |           |   |
| MTU:                    | 1400      |   |

# IPv4 – DS-Lite

Mit **DS-Lite** können lokale IPv4-Pakete über ein IPv6-Netzwerk übertragen werden. Nach der Auswahl von DS-Lite sind die folgenden Parameter für die Konfiguration verfügbar. Klicken Sie jederzeit auf **Save** (Speichern), um die auf dieser Seite vorgenommenen Änderungen zu speichern.

|                                | Erweiterte Einstellungen                                                                                                    |             |
|--------------------------------|----------------------------------------------------------------------------------------------------|-------------|
| DS-Lite-<br>Konfiguration:     | Wählen Sie die Option <b>DS-Lite DHCPv6</b> , damit Ihr Router die AFTR IPv6-Adresse automatisch zuweist. Wählen Sie <b>Manual Configuration</b> (Manuelle Konfiguration), um die AFTR IPv6-Adresse manuell einzugeben. | Settings>>I |
|                                | DHCPv6-Konfigurationsoption                                                                                                    |             |
| B4 IPv6-Adresse:               | Geben Sie die B4 (Basic BridgingBroadband) IPv4-Adresse ein, die<br>in IPv6-Pakete gekapselt wird, um sie über<br>ein IPv6-Netzwerk zu übertragen.                                                                      |             |
| WAN IPv4 Adresse:              | Nach Herstellung einer Verbindung wird hier<br>die WAN IPv6-Adresse angezeigt.                                                                                                    |             |
| IPv6 WAN Standard-<br>Gateway: | Nach Herstellung einer Verbindung wird hier die IPv6 WAN<br>Standard-Gateway-Adresse angezeigt.                                                                                                    |             |
|                                | Manuelle Konfiguration                                                                                                    |             |
| AFTR IPv6-Adresse:             | Geben Sie die AFTR-IPv6-Adresse (Address Family Transition Router)<br>ein. Hier wird ein IPv6-Paket entkapselt.                                                                                                    |             |
| B4 IPv6-Adresse:               | Geben Sie hier die B4 IPv4-Adresse ein.                                                                                                    |             |
| WAN IPv4 Adresse:              | Nach Herstellung einer Verbindung wird hier die WAN IPv6-Adresse<br>angezeigt.                                                                                                    |             |
| IPv6 WAN Standard-<br>Gateway: | Nach Herstellung einer Verbindung wird hier die IPv6 WAN<br>Standard-Gateway-Adresse angezeigt.                                                                                                    |             |

|                       | Internet<br>Use this section to configure your Interme<br>choose. If you are unsure of your connec<br>Note: If using the PPPoE option, you will<br>computers. | t Connection type. There<br>tion method, please cont<br>need to remove or disab | e are several conne<br>act your Internet Se<br>le any PPPoE clien | ction types to<br>rvice Provider.<br>t software on your |
|-----------------------|----------------------------------------------------------------------------------------------------|---------------------------------------------------------------------------------|-------------------------------------------------------------------|---------------------------------------------------------|
| ettings>>Internet>>IP | v4                                                                                                    | VLAN                                                                            | IPv6                                                              | Save                                                    |
|                       | My Internet Connection is: DS-Lite                                                                                                    |                                                                                 | ^                                                                 |                                                         |
|                       |                                                                                                    |                                                                                 |                                                                   | Advanced Settings                                       |
|                       | DS-Lite Configuration: DS-Lite DHC                                                                                                    | CPv6 Option                                                                     |                                                                   |                                                         |
|                       | B4 IPv4 Address: 192.0.0.                                                                                                    |                                                                                 |                                                                   |                                                         |
|                       | WAN IPv6 Address: Not Available                                                                                                    |                                                                                 |                                                                   |                                                         |
|                       | IPv6 WAN Default Gateway: Not Available                                                                                                    |                                                                                 |                                                                   |                                                         |

| DS-Lite Configuration:    | Manual Configuration | ~ |  |
|---------------------------|----------------------|---|--|
| AFTR IPv6 Address:        |                      |   |  |
| B4 IPv4 Address:          | 192.0.0.             |   |  |
| WAN IPv6 Address:         | Not Available        |   |  |
| IPv6 WAN Default Gateway: | Not Available        |   |  |

# IPv6

Gehen Sie zu Settings (Einstellungen) > Internet, um die Internetkonfigurationsoptionen für IPv4 anzuzeigen, und klicken Sie dann auf die Registerkarte IPv6, um auf

die Konfigurationsoptionen für IPv6 zuzugreifen.

Um das IPv4 Internet und die Netzwerkverbindungsdetails zu konfigurieren, klicken Sie auf die Registerkarte IPv4. Weitere Informationen zum Internet - IPv4 finden Sie auf Seite 27

Um die VLAN-Verbindungsdetails zu konfigurieren, klicken Sie auf den Link VLAN. Weitere Informationen zum Internet -VLAN finden Sie auf Seite 50

Klicken Sie jederzeit auf **Save** (Speichern), um die auf dieser Seite vorgenommenen Änderungen zu speichern.

Meine Wählen Sie den IPv6-Verbindungstyp von dem Dropdown-Internetverbindung Menü. Es werden Ihnen die für jeden Verbindungstyp passenden

ist: Optionen angezeigt. Klicken Sie auf Advanced Settings... (Erweiterte Einstellungen...), um die Liste zu erweitern und alle Optionen anzuzeigen.

Weitere Informationen zu IPv6 - Automatische Erkennung finden Sie auf Seite 38.

Weitere Informationen zu IPv6 - Static (Statisch) finden Sie auf Seite 43.

Für Informationen zu IPv6 Auto Configuration (IPv6-Autokonfiguration) (SLAAC/DHCPv6) finden Sie unter Seite 45.

Weitere Informationen zu **IPv6 - PPPoE** finden Sie auf Seite 47.

For IPv6 - 6rd refer to Seite 50.

Informationen zu IPv6 - Local Connectivity Only (IPv6 - Nur lokale Konnektivität) finden Sie unter Seite 52.

| All of your IPv6 Internet and                                                                      | d network connect | ion details are dis | played on this page. |      |
|----------------------------------------------------------------------------------------------------|-------------------|---------------------|----------------------|------|
| Settings>>Internet>>IPv6                                                                           |                   | VLAN                | IPv4                 | Save |
| My Internet Connection is:                                                                         | Auto Detection    |                     | ^                    |      |
| IPv6 DNS SETTINGS                                                                                  |                   |                     |                      |      |
| IPv6 DNS SETTINGS                                                                                  | Obtain a DNS se   | rver address autor  | natically            |      |
| IPv6 DNS SETTINGS DNS Type LAN IPv6 ADDRESS SETTINGS                                               | Obtain a DNS se   | rver address auton  | natically            |      |
| IPv6 DNS SETTINGS DNS Type: LAN IPv6 ADDRESS SETTINGS Enable DHCP-PD: LAN IPv6 Link-Local Address: | Obtain a DNS se   | rver address auton  | natically            |      |

# IPv6 - Automatische Erkennung

Wählen Sie **Auto Detection** (Automatische Erkennung), um die IPv6-Verbindungsmethode, die Ihr Internet-Serviceanbieter (ISP) verwendet, automatisch zu erkennen. Wenn die automatische Erkennung fehlschlägt, können Sie manuell einen anderen IPv6-Verbindungstyp auswählen. Klicken Sie jederzeit auf **Save** (Speichern), um die auf dieser Seite vorgenommenen Änderungen zu speichern.

#### IPv6 DNS-Einstellungen

- **DNS-Typ** Wählen Sie entweder **Obtain DNS server address automatically** (DNS-Server-Adresse automatisch ermitteln) oder **Use the following DNS Address** (Folgende DNS-Adresse verwenden).
- **Primärer DNS Server** Wenn Sie **Use the following DNS address** (Folgende DNS-Adresse verwenden) gewählt haben, geben Sie die primäre DNS-Serveradresse ein.
  - Sekundärer DNSWenn Sie Use the following DNS address (Folgende DNS-<br/>Adresse verwenden) gewählt haben, geben Sie die sekundäre<br/>DNS-Serveradresse ein.

#### LAN IPv6-Adresseneinstellungen

- DHCP-PD aktivieren Aktivieren oder deaktivieren Sie die Präfix-Delegierung.
- LAN IPv6 Link-Local- Zeigt die LAN Link-Local Adresse des Routers an. Adresse

Wenn **Enable DHCP-PD** (DHCP-PD aktivieren) deaktiviert wurde, stehen diese zusätzlichen Parameter zur Konfiguration zur Verfügung:

LAN IPv6-Adresse Geben Sie eine gültige LAN IPv6-Adresse ein.

LAN IPv6 Link-Local- Zeigt die LAN Link-Local Adresse des Routers an. Adresse

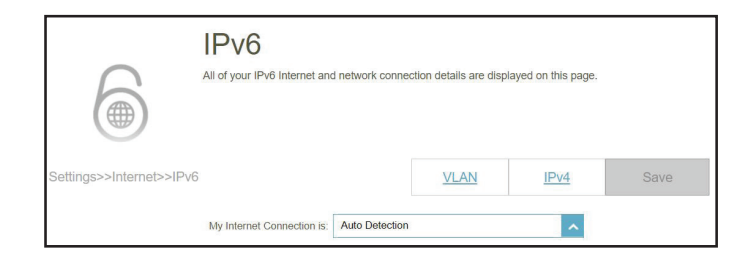

|   | IPv6 DNS SETTINGS |           |                                           |   |
|---|-------------------|-----------|-------------------------------------------|---|
| I |                   | DNS Type: | Obtain a DNS server address automatically | ~ |

| IPv6 DNS SETTINGS     |                               |
|-----------------------|-------------------------------|
| DNS Type:             | Use the following DNS address |
| Primary DNS Server:   |                               |
| Secondary DNS Server: |                               |

| LAN IPv6 ADDRESS SETTINGS                             |                   |
|-------------------------------------------------------|-------------------|
| Enable DHCP-PD: Enabled                               |                   |
| LAN IPv6 Link-Local Address: FE80::EB6:D2FF:FE93:7CD8 |                   |
|                                                       | Advanced Settings |

| LAN IPv6 ADDRESS SETTINGS                             |                   |
|-------------------------------------------------------|-------------------|
| Enable DHCP-PD: Disabled                              |                   |
| LAN IPv6 Address:                                     | /64               |
| LAN IPv6 Link-Local Address: FE80::EB6:D2FF:FE93.7CD8 |                   |
|                                                       | Advanced Settings |

| Erweiterte Einstellungen Adressen-<br>Autokonfigurationseinstellungen |                                                                                                    |  |  |  |
|-----------------------------------------------------------------------|----------------------------------------------------------------------------------------------------|--|--|--|
| Automatisch<br>aktivieren<br>IPv6-Adresse<br>Zuweisung                | Aktivieren oder deaktivieren Sie die Funktion Automatische<br>IPv6-Adresszuweisung.                                    |  |  |  |
| Automatisches DHCP-<br>PD in LAN aktivieren:                          | Aktivieren oder deaktivieren Sie DHCP-PD für weitere IPv6-<br>Router, die mit der<br>LAN-Schnittstelle verbunden sind. |  |  |  |
| Autokonfiguration<br>Typ                                              | Wählen Sie SLAAC+RDNSS, SLAAC+Stateless DHCP oder Stateful DHCPv6.                                                     |  |  |  |

Wenn Sie **SLAAC+RDNSS** oder **SLAAC+Stateless DHCP** als Autokonfigurationstyp ausgewählt haben:

Router Geben Sie die Router Advertisement Lifetime (in Minuten) ein. Advertisement Lifetime

Wenn Sie **Stateful DHCPv6** als Autokonfigurationstyp gewählt haben:

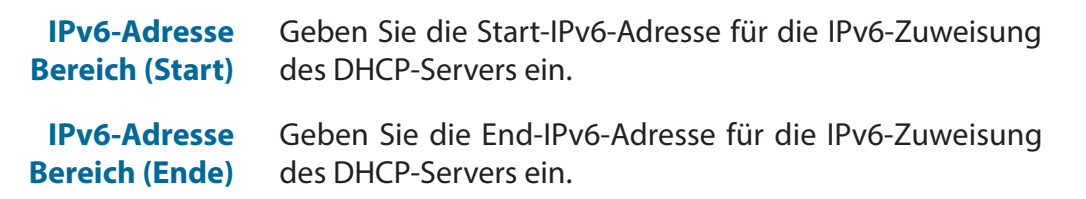

|                                                   | Advanced Settings |
|---------------------------------------------------|-------------------|
| ADDRESS AUTOCONFIGURATION SETTINGS                |                   |
| Enable Automatic IPv6 Address Assignment: Enabled |                   |
| Enable Automatic DHCP-PD in LAN: Enabled          |                   |
| Autoconfiguration Type: SLAAC+Stateless DHCP V    |                   |
| Router Advertisement Lifetime: 60 minutes         |                   |

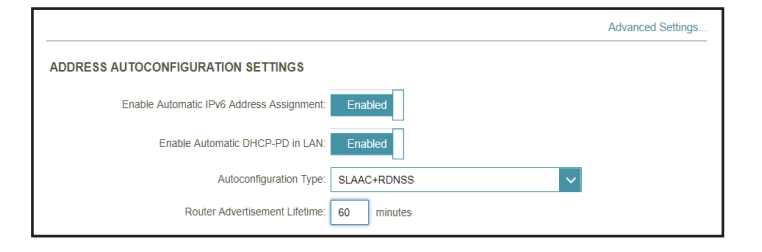

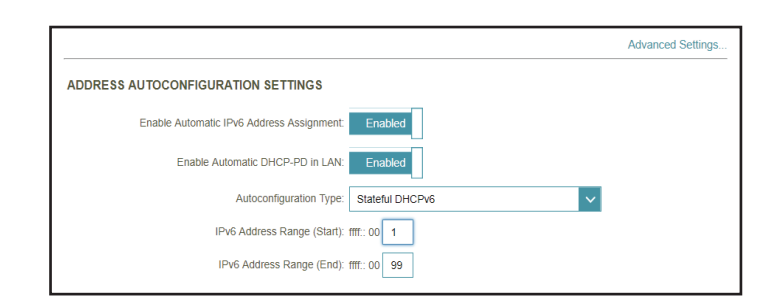

I

## IPv6 - Static (Statisch)

Wählen Sie **Static IP** (Statische IP-Adresse), wenn Ihnen Ihr Internetdienstanbieter alle IPv6-Informationen bereitgestellt hat. Sie können jederzeit auf **Save** (Speichern) klicken, um die

Änderungen zu speichern, die Sie auf dieser Seite vorgenommen haben.

| .ink-Local-Adresse | Aktivieren oder deaktivieren Sie die link-local           |
|--------------------|-----------------------------------------------------------|
| verwenden:         | Adressenverwendung. Bei Aktivierung dieser Funktion       |
|                    | wird Ihre lokale IPv6-Adresse als statische IP verwendet. |
|                    | Bei Deaktivierung dieser Funktion müssen Sie Ihre         |
|                    | statische IPv6-Adresse und die Subnetzpräfixlänge         |
|                    | manuell eingeben.                                         |
|                    |                                                           |

- IPv6-Adresse: Wenn Use Link-Local Address (Link-local-Adresse verwenden) deaktiviert ist, geben Sie die von Ihrem Internetdienstanbieter bereitgestellte Adresse ein.
- Subnetzmasken-Präfixlänge: Wenn Use Link-Local Address (Link-local-Adresse verwenden) deakiviert ist, geben Sie die von Ihrem Internetdienstanbieter bereitgestellte Subnetzpräfixlänge ein.
- **Standard-Gateway:** Geben Sie das Standard-Gateway für Ihre IPv6-Verbindung ein.
- Primary DNS Server: Geben Sie die primäre DNS-Serveradresse ein.

Secondary DNS Geben Sie die Adresse des sekundären DNS-Servers ein. Server:

#### LAN IPv6-Adresseneinstellungen

LAN IPv6-Adresse: Geben Sie die LAN (local) IPv6-Adresse für den Router ein.

LAN IPv6 Link-Local- Zeigt die LAN Link-Local Adresse des Routers an. Adresse:

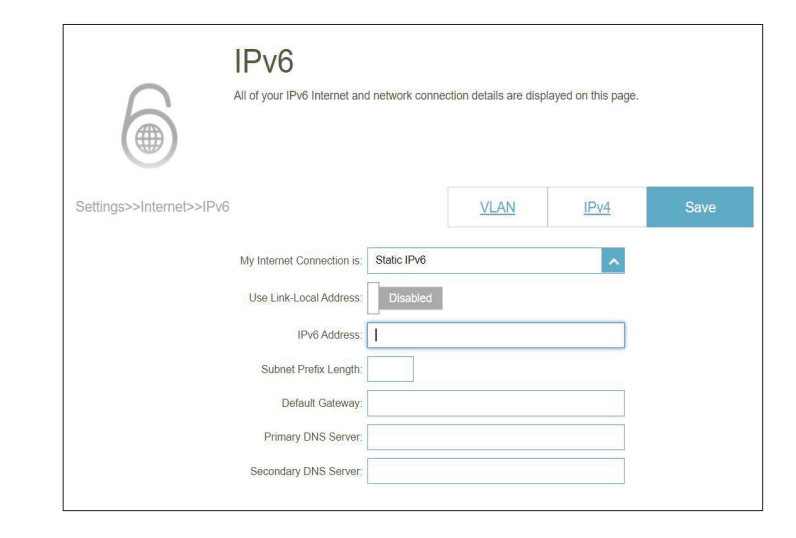

| LAN IPv6 ADDRESS SETTINGS |                   |
|---------------------------|-------------------|
| LAN IPv6 Address:         | /64               |
|                           | Advanced Settings |

## IPv6 - Static (Statisch) (Fortsetzung)

#### Erweiterte Einstellungen... -Adressen-Autokonfigurationseinstellungen

Automatische IPv6- Aktivieren oder deaktivieren Sie die Funktion Automatische Adresszuweisung IPv6-Adresszuweisung. aktivieren:

Autokonfigurations-Typ: Wählen Sie SLAAC+RDNSS, SLAAC+Stateless DHCP oder Stateful DHCPv6.

Wenn Sie **SLAAC+RDNSS** oder **SLAAC+Stateless DHCP** als Autokonfigurationstyp ausgewählt haben:

Router Advertisement- Geben Sie die Router Advertisement Lifetime (in Minuten) Lebensdauer: ein. Der Standardwert sind 30 Minuten.

Wenn Sie **Stateful DHCPv6** als Autokonfigurationstyp gewählt haben:

IPv6 Address Range Geben Sie die Start-IPv6-Adresse für die IPv6-Zuweisung (Start): des DHCP-Servers ein.

- IPv6 Address Range Geben Sie die End-IPv6-Adresse für die IPv6-Zuweisung (End): des DHCP-Servers ein.
- IPv6-Adresse Lifetime: Geben Sie die Lebensdauer der IPv6-Adresse (in Minuten) ein. Standardmäßig vorgegeben ist 10080 Minuten.

| DDRESS AUTOCONFIGURATION SE               | TTINGS               |
|-------------------------------------------|----------------------|
| Enable Automatic IPv6 Address Assignment: | Enabled              |
| Autoconfiguration Type:                   | SLAAC+Stateless DHCP |
| Router Advertisement Lifetime:            | 30 minutes           |

| ADDRESS AUTOCONFIGURATION SET             | TTINGS      |
|-------------------------------------------|-------------|
| Enable Automatic IPv6 Address Assignment: | Enabled     |
| Autoconfiguration Type:                   | SLAAC+RDNSS |
| Router Advertisement Lifetime:            | 30 minutes  |

| ADDRESS AUTOCONFIGURATION SET             | ITINGS          |
|-------------------------------------------|-----------------|
| Enable Automatic IPv6 Address Assignment: | Enabled         |
| Autoconfiguration Type:                   | Stateful DHCPv6 |
| IPv6 Address Range (Start):               | mm:::00         |
| IPv6 Address Range (End):                 | fff:::0         |
| IPv6 Address Lifetime:                    | 10080 minutes   |

# IPv6 - Autokonfiguration (SLAAC/DHCPv6)

Wählen Sie Auto Configuration (Autokonfiguration) (SLAAC/DHCPv6), wenn Ihr Internetdienstanbieter Ihre IPv6-Adresse zuweist, wenn Ihr Router diese vom Server des Internetdienstanbieters anfordert. Bei einigen ISPs müssen Sie diese Einstellungen anpassen, ehe sich Ihr Router mit dem IPv6-Internet verbinden kann. Klicken Sie anschließend auf Save (Speichern).

## **IPv6 DNS-Einstellungen** DNS-Typ: Wählen Sie entweder Obtain DNS server address automatically (DNS-Server-Adresse automatisch ermitteln) oder Use the following DNS Address (Folgende DNS-Adresse verwenden). Primary DNS Server: Wenn Sie Use the following DNS address (Folgende DNS-Adresse verwenden) gewählt haben, geben Sie die primäre DNS-Serveradresse ein. Secondary DNS Wenn Sie Use the following DNS address (Folgende DNS-Server: Adresse verwenden) gewählt haben, geben Sie die sekundäre DNS-Serveradresse ein. LAN IPv6-Adresseneinstellungen DHCP-PD aktivieren: Aktivieren oder deaktivieren Sie die Präfix-Delegierungsdienste. LAN IPv6 Link-Local- Zeigt die LAN Link-Local Adresse des Routers an. Adresse:

Wenn Enable DHCP-PD (DHCP-PD aktivieren) deaktiviert wurde, stehen diese zusätzlichen Parameter zur Konfiguration zur Verfügung:

LAN IPv6-Adresse: Geben Sie eine gültige LAN IPv6-Adresse ein.

LAN IPv6 Link-Local- Zeigt die LAN Link-Local Adresse des Routers an. Adresse:

| ettings>>Internet>>IPv6 |                                                                                                    |                            | VLAN          | <u>IPv4</u> | Save |
|-------------------------|----------------------------------------------------------------------------------------------------|----------------------------|---------------|-------------|------|
|                         | My Internet Connection is:                                                                                   | Auto Configuration         | (SLAAC/DHCPv6 | ) ^         |      |
|                         | DNS Type:                                                                                                    | Use the following          | DNS address   | ~           |      |
|                         | DNS Type:                                                                                                    | Use the following          | DNS address   | ^           |      |
|                         | DNS Type:<br>Primary DNS Server:                                                                             | Use the following          | DNS address   | ^           |      |
|                         | DNS Type:<br>Primary DNS Server:<br>Secondary DNS Server:                                                    | Use the following          | DNS address   | ~           |      |
|                         | DNS Type:<br>Primary DNS Server:<br>Secondary DNS Server:                                                    | Use the following          | DNS address   | <u>^</u>    |      |
| LAN IPv6 ADDRESS        | DNS Type:<br>Primary DNS Server:<br>Secondary DNS Server:<br>SETTINGS                                        | Use the following          | DNS address   | <u>^</u>    |      |
| LAN IPv6 ADDRESS        | DNS Type:<br>Primary DNS Server:<br>Secondary DNS Server:<br>SETTINGS                                        | Use the following          | DNS address   | <b>^</b>    |      |
| LAN IPv6 ADDRESS        | DNS Type:<br>Primary DNS Server:<br>Secondary DNS server:<br>SETTINGS<br>Enable DHCP-PD:                     | Use the following          | DNS address   | ×           |      |
| LAN IPv6 ADDRESS        | DNS Type:<br>Primary DNS Server:<br>Secondary DNS Server:<br>SETTINGS<br>Enable DHCPPD:<br>LAN IPv6 Address: | Use the following Disabled | DNS address   | 154         |      |

Advanced Settings

## IPv6 - Autokonfiguration (SLAAC/DHCPv6)

#### Erweiterte Einstellungen... -Adressen-Autokonfigurationseinstellungen

Automatische IPv6-<br/>Adresszuweisung<br/>aktivieren:Aktivieren oder deaktivieren Sie die Funktion Automatische<br/>IPv6-Adresszuweisung. Bei Aktivierung dieser Funktion werden<br/>weitere Konfigurationsoptionen angezeigt.

Automatisches<br/>DHCP-PD in LAN<br/>aktivieren:Aktivieren oder deaktivieren Sie DHCP-PD für andere IPv6-<br/>Router, die mit der LAN-Schnittstelle verbunden sind. Diese<br/>Option ist nur verfügbar, wenn Enable DHCP-PD (DHCP-PD<br/>Aktivieren) gewählt wurde.

*Hinweis:* Diese Funktion erfordert ein kleineres Subnetzpräfix als /64 (um eine größere Adressenzuweisung zu ermöglichen), wie z. B. /63. Wenden Sie sich für weitere Informationen bitte an Ihren Internetdienstanbieter.

#### Autokonfigurations- Wählen Sie SLAAC+RDNSS, SLAAC+Stateless DHCP oder Typ: Stateful DHCPv6.

Wenn**SLAAC+RDNSS** oder **SLAAC+Stateless DHCP** als Autokonfigurationstyp ausgewählt wurden:

RouterGeben Sie die Router Advertisement Lifetime (in Minuten) ein.Advertisement-<br/>Lebensdauer:DerStandardwert sind 30 Minuten.

Wenn Stateful DHCPv6 als Autokonfigurations-Typ ausgewählt wurde:

IPv6 Address Range Geben Sie die Start-IPv6-Adresse für die IPv6-Zuweisung des (Start): DHCP-Servers ein.

IPv6 Address Range Geben Sie die End-IPv6-Adresse für die IPv6-Zuweisung des (End): DHCP-Servers ein.

| ADDRESS AUTOCONFIGURATION SE              | TINGS                |   |
|-------------------------------------------|----------------------|---|
| Enable Automatic IPv6 Address Assignment: | Enabled              |   |
| Enable Automatic DHCP-PD in LAN:          | Enabled              |   |
| Autoconfiguration Type:                   | SLAAC+Stateless DHCP | ^ |
| Routes Advertisement Lifetime             | 30 minutes           |   |

| ADDRESS AUTOCONFIGURATION SE              | TTINGS               |   |
|-------------------------------------------|----------------------|---|
| Enable Automatic IPv6 Address Assignment: | Enabled              |   |
| Enable Automatic DHCP-PD in LAN:          | Enabled              |   |
| Autoconfiguration Type:                   | SLAAC+Stateless DHCP | ~ |
| Router Advertisement Lifetime;            | SLAAC+RDNSS          |   |
|                                           | SLAAC+Stateless DHCP |   |
|                                           | Stateful DHCPv6      |   |

| ADDRESS AUTOCONFIGURATION SE              | TTINGS      |
|-------------------------------------------|-------------|
| Enable Automatic IPv6 Address Assignment: | Enabled     |
| Enable Automatic DHCP-PD in LAN:          | Enabled     |
| Autoconfiguration Type:                   | SLAAC+RDNSS |
| Router Advertisement Lifetime:            | 30 minutes  |

| ADDRESS AUTOCONFIGURATION SET             | TINGS           |
|-------------------------------------------|-----------------|
| Enable Automatic IPv6 Address Assignment: | Enabled         |
| Enable Automatic DHCP-PD in LAN:          | Enabled         |
| Autoconfiguration Type:                   | Stateful DHCPv6 |
| IPv6 Address Range (Start): 1             | mm:0            |
| IPv6 Address Range (End): 1               | fff::00         |

## IPv6 - PPPoE

Wählen Sie **PPPoE**, wenn Ihr ISP die Eingabe eines PPPoE-Benutzernamens und -Kennworts anbietet und verlangt, um eine Verbindung mit dem Internet herzustellen. Klicken Sie jederzeit auf **Save** (Speichern), um die auf dieser Seite vorgenommenen Änderungen zu speichern.

| PPPoE-Sitzung:<br>Username (Benutzername): | Wählen Sie <b>Create a new session</b> (neue Sitzung erstellen),<br>um eine neue PPPoE-Sitzung zu starten.<br>Geben Sie den von Ihrem Internetdienstanbieter | IPv6 All of your IPv6 Internet and network connection details are displayed on this page. |                   |             |      |      |
|--------------------------------------------|----------------------------------------------------------------------------------------------------|-------------------------------------------------------------------------------------------|-------------------|-------------|------|------|
|                                            | bereitgestellten Benutzernamen ein.                                                                                                    | Settings>>Internet>>IPv6                                                                  |                   | <u>VLAN</u> | IPv4 | Save |
| Kennwort:                                  | Geben Sie das von Ihrem Internetdienstanbieter                                                                                                    | My Internet Connection is:                                                                | PPPoE             |             | ^    |      |
|                                            | berengestente kennwort ein.                                                                                                    | PPPoE Session:                                                                            | Create a new sess | sion        | ~    |      |
| Adressmodus:                               | Wählen Sie <b>Static IP</b> , wenn Ihnen Ihr Internetdienstanbieter                                                                                          | Password:                                                                                 |                   |             |      |      |
|                                            | eine IP-Adresse zugewiesen hat. Wählen Sie in den meisten<br>Fällen ' <b>Dvnamic IP'</b> (Dvnamische IP).                                                    | Address Mode:                                                                             | Dynamic IP        |             | ^    |      |
|                                            | Wenn Sie <b>Static IP</b> (Statische IP) als Adress-Modus gewählt<br>haben, geben Sie die von Ihrem Internetdienstanbieter                                   | Reconnect Mode:                                                                           | Always on         |             | ~    |      |
| IP-Adresse:                                |                                                                                                    | MTU:                                                                                      | 1492 bytes        |             |      |      |
|                                            | bereitgestellte IP-Adresse ein.                                                                                                    |                                                                                           |                   |             |      |      |
| Dienstname:                                | Geben Sie den Dienstnamen des Internetdienstanbieters<br>ein (optional).                                                                                     |                                                                                           |                   |             |      |      |

## IPv6 - PPPoE

# Wiederverbindungsmodus: Wählen Sie entweder Always On (Immer an) oder Manual (Manuell).

MTU: (Maximum Transmission Unit/Maximale Paketgröße) - Um eine optimale Leistung zu erzielen, müssen Sie die MTU möglicherweise mithilfe Ihres Internetdienstanbieters ändern.

#### **IPv6 DNS-Einstellungen**

**DNS-Typ:** Wählen Sie entweder **Obtain DNS server address automatically** (DNS-Server-Adresse automatisch ermitteln) oder **Use the following DNS Address** (Folgende DNS-Adresse verwenden).

Wenn **Use the following DNS address** (Folgende DNS-Adresse verwenden) ausgewählt ist:

**Primary DNS Server:** Geben Sie die primäre DNS-Serveradresse ein.

Secondary DNS Server: Geben Sie die Adresse des sekundären DNS-Servers ein.

#### LAN IPv6-Adresseneinstellungen

**DHCP-PD aktivieren:** Aktivieren oder deaktivieren Sie die Präfix-Delegierungsdienste.

LAN IPv6 Link-Local- Zeigt die LAN Link-Local Adresse des Routers an. Adresse:

Wenn **Enable DHCP-PD** (DHCP-PD aktivieren) deaktiviert wurde, stehen diese zusätzlichen Parameter zur Konfiguration zur Verfügung:

| FV0 DN3 SETTINGS |  |  |
|------------------|--|--|
|                  |  |  |
|                  |  |  |

| IPv6 DNS SETTINGS     |                               |   |
|-----------------------|-------------------------------|---|
| DNS Type:             | Use the following DNS address | ^ |
| Primary DNS Server:   | Ī                             |   |
| Secondary DNS Server: |                               |   |

| LAN IPv6 ADDRESS SETTINGS                           |        |
|-----------------------------------------------------|--------|
|                                                     |        |
| Enable DHCP-PD: Enabled                             |        |
| LAN IPv6 Link-Local Address: FE80::AA63:7DFF:FE61:C | 262/64 |

| AN IPv6 ADDRESS SETTINGS     |                              |
|------------------------------|------------------------------|
| Enable DHCP-PD:              | Disabled                     |
| LAN IPv6 Address:            | /64                          |
| LAN IPv6 Link-Local Address: | FE80::AA63:7DFF:FE61:C262/64 |

### IPv6 - PPPoE (Fortsetzung)

LAN IPv6-Adresse: Geben Sie eine gültige LAN IPv6-Adresse ein.

LAN IPv6 Link-Local- Zeigt die LAN Link-Local Adresse des Routers an. Adresse:

#### Erweiterte Einstellungen... -Adressen-Autokonfigurationseinstellungen

Automatische IPv6-Adresszuweisung aktivieren:

Automatisches DHCP-PD in LAN aktivieren:

| Aktivieren oder deaktivieren Sie DHCP-PD für andere        |
|------------------------------------------------------------|
| IPv6-Router, die mit der LAN-Schnittstelle verbunden sind. |
| Diese Option ist nur verfügbar, wenn Enable DHCP-PD        |
| (DHCP-PD Aktivieren) gewählt wurde.                        |

Aktivieren oder deaktivieren Sie die Funktion Automatische

IPv6-Adresszuweisung. Bei Aktivierung dieser Funktion

werden weitere Konfigurationsoptionen angezeigt.

*Hinweis:* Diese Funktion erfordert ein kleineres Subnetzpräfix als/64 (um eine größere Adressenzuweisung zu ermöglichen), wie z. B. /63. Wenden Sie sich für weitere Informationen bitte an Ihren Internetdienstanbieter.

# Autokonfigurations-Typ: Wählen Sie SLAAC+RDNSS, SLAAC+Stateless DHCP oder Stateful DHCPv6.

Wenn Sie **SLAAC+RDNSS** oder **SLAAC+Stateless DHCP** als Autokonfigurationstyp ausgewählt haben:

| Router Advertisement- | Geben Sie die Router Advertisement Lifetime (in Minuten) |
|-----------------------|----------------------------------------------------------|
| Lebensdauer:          | ein.                                                     |

Wenn Sie Stateful DHCPv6 als Autokonfigurationstyp gewählt haben:

| IPv6 Address Range<br>(Start): | Geben Sie die Start-IPv6-Adresse für die IPv6-Zuweisung des DHCP-Servers ein. |
|--------------------------------|-------------------------------------------------------------------------------|
| IPv6 Address Range (End):      | Geben Sie die End-IPv6-Adresse für die IPv6-Zuweisung des DHCP-Servers ein.   |

| ADDRESS AUTOCONFIGURATION SET             | TTINGS               |
|-------------------------------------------|----------------------|
| Enable Automatic IPv6 Address Assignment: | Enabled              |
| Enable Automatic DHCP-PD in LAN:          | Enabled              |
| Autoconfiguration Type:                   | SLAAC+RDNSS V        |
| Router Advertisement Lifetime:            | SLAAC+RDNSS          |
|                                           | SLAAC+Stateless DHCP |
|                                           | Stateful DHCPv6      |
|                                           |                      |

| ADDRESS AUTOCONFIGURATION SET             | TTINGS               |
|-------------------------------------------|----------------------|
| Enable Automatic IPv6 Address Assignment: | Enabled              |
| Enable Automatic DHCP-PD in LAN:          | Enabled              |
| Autoconfiguration Type:                   | SLAAC+Stateless DHCP |
| Router Advertisement Lifetime:            | 30 minutes           |

| ADDRESS AUTOCONFIGURATION SET             | TTINGS          |
|-------------------------------------------|-----------------|
| Enable Automatic IPv6 Address Assignment: | Enabled         |
| Enable Automatic DHCP-PD in LAN:          | Enabled         |
| Autoconfiguration Type:                   | Stateful DHCPv6 |
| IPv6 Address Range (Start):               | mf::00          |
| IPv6 Address Range (End):                 | mm::00          |

D-Link M32 Benutzerhandbuch

### IPv6 - 6rd

IPv6 6rd (Rapid Deployment) ermöglicht die Übertragung von IPv6-Paketen über ein IPv4-Netzwerk. Sie können jederzeit auf **Save** (Speichern) klicken, um die Änderungen zu speichern, die Sie auf dieser Seite vorgenommen haben.

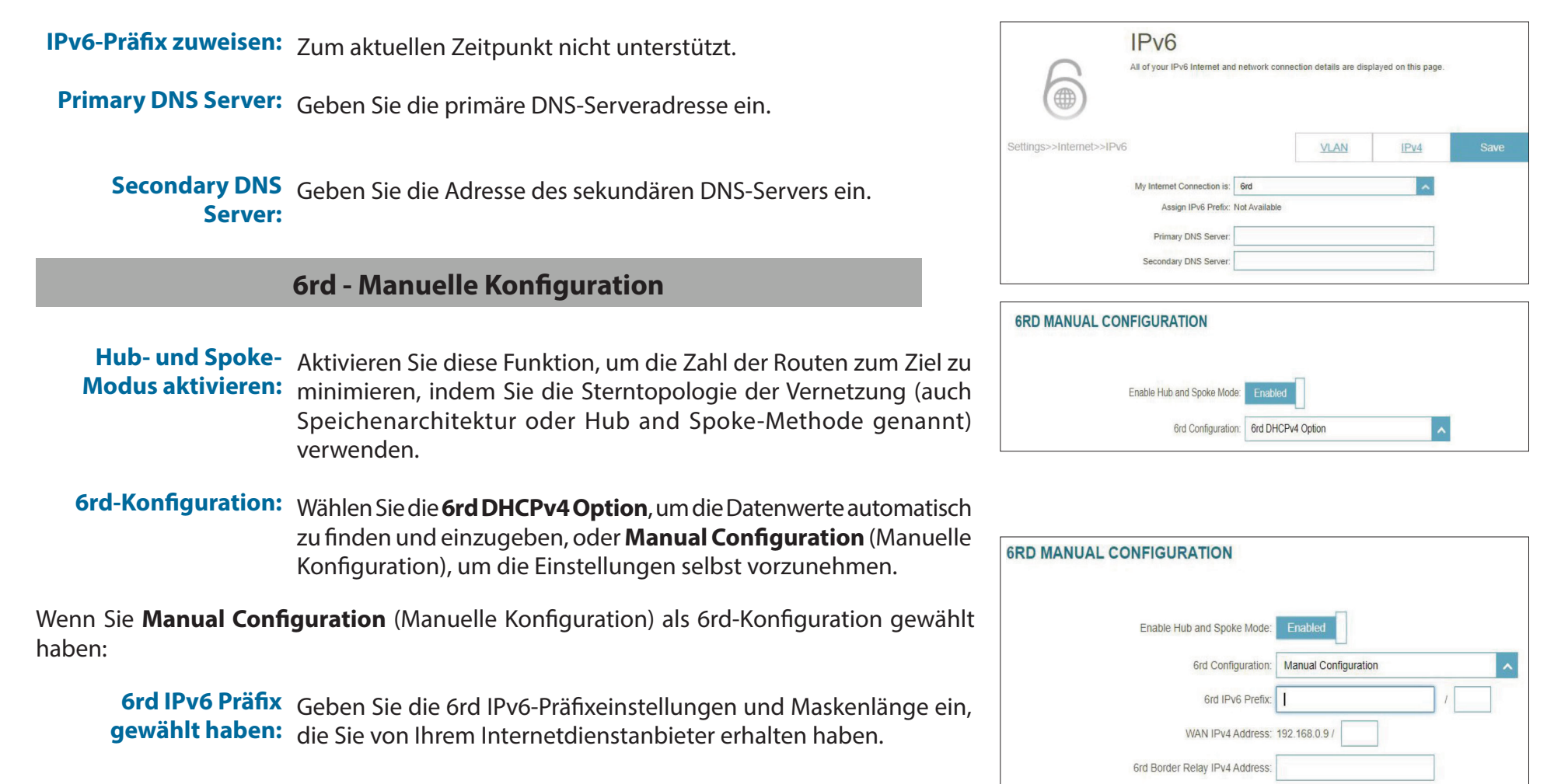

WAN IPv4 Adresse: Zeigt die IPv4-Adresse des Routers an.

# IPv6 - 6rd

|                                                | LAN IPv6-Adresseneinstellungen                                                                                             | LAN IPv6 ADDRESS SETTINGS                                                      |              |
|------------------------------------------------|----------------------------------------------------------------------------------------------------|--------------------------------------------------------------------------------|--------------|
| 6rd Border Relay<br>IPv4-Adresse:              | Geben Sie die 6rd Border Relay IPv4 Adresseneinstellungen ein,<br>die Sie von Ihrem Internetdienstanbieter erhalten haben. | LAN IPv6 Address:<br>LAN IPv6 Link-Local Address: FE80::AA63:7DFF:FE61:C262/64 | 1 10         |
| LAN IPv6 Link-<br>Local-Adresse:               | Zeigt die LAN Link-Local Adresse des Routers an.                                                                           | Ad                                                                             | Ivanced Sett |
|                                                | Erweiterte Einstellungen                                                                                                   | 6RD MANUAL CONFIGURATION                                                       |              |
| Adre                                           | essen-Autokonfigurationseinstellungen                                                                                      | Enable Hub and Spoke Mode: Enabled                                             |              |
| utomatische IPv6-                              | Aktivieren oder deaktivieren Sie die Funktion Automatische IPv6-                                                           | 6rd Configuration: 6rd DHCPv4 Option                                           | ~            |
| Adresszuweisung                                | Adresszuweisung.                                                                                                    | 6rd DHCPv4 Option                                                              |              |
| aktivieren:                                    |                                                                                                    | LAN IPv6 ADDRESS SETTINGS                                                      |              |
| utokonfigurations-<br>Typ:                     | Wählen Sie SLAAC+RDNSS, SLAAC+Stateless DHCP oder<br>Stateful DHCPv6.                                                      | ADDRESS AUTOCONFIGURATION SETTINGS                                             |              |
| Venn Sie <b>SLAAC+RD</b> I<br>usgewählt haben: | NSS oder SLAAC+Stateless DHCP als Autokonfigurationstyp                                                                    | Enable Automatic IPv6 Address Assignment: Enabled                              |              |
| Router                                         | Geben Sie die Router Advertisement Lifetime (in Minuten) ein. Der                                                          | Autoconfiguration Type: SLAAC+Stateless DHCP                                   |              |
| Advertisement-<br>Lebensdauer:                 | Standardwert sind 30 Minuten.                                                                                              | Router Advertisement Lifetime: 30 minutes                                      |              |
| Venn Sie <b>Stateful DHC</b>                   | <b>Pv6</b> als Autokonfigurationstyp gewählt haben:                                                                        | ADDRESS AUTOCONFIGURATION SETTINGS                                             |              |
| Pv6 Address Range<br>(Start):                  | Geben Sie die Start-IPv6-Adresse für die IPv6-Zuweisung des<br>DHCP-Servers ein.                                           | Enable Automatic IPv6 Address Assignment: Enabled                              |              |
| IPv6 Address Range<br>(End):                   | Geben Sie die End-IPv6-Adresse für die IPv6-Zuweisung des<br>DHCP-Servers ein                                              | IPv6 Address Range (Start): fff::00                                            |              |
| IPv6-Adresse                                   | Geben Sie die Lebensdauer der IPv6-Adresse (in Minuten) ein.                                                               | IPv6 Address Range (End): fff::00                                              |              |
| Lifetime:                                      | Standardmäßig vorgegeben sind<br>10080 Minuten.                                                                            |                                                                                |              |

## IPv6 - Nur lokale Verbindung

**Local Connectivity Only** (Nur lokale Verbindung) ermöglicht Ihnen, eine IPv6-Verbindung einzurichten, die keine Verbindung zum Internet herstellt. Klicken Sie jederzeit auf **Save** (Speichern), um die auf dieser Seite vorgenommenen Änderungen zu speichern.

#### Erweiterte Einstellungen - IPv6 ULA-Einstellungen

ULA aktivieren: Klicken Sie hier, um die Einstellungen für ULAs (Unique Local IPv6 Unicast Addresses/Eindeutige lokale IPv6 Unicast-Adressen) zu aktivieren.

**Standard-ULA-Präfix** Aktivieren Sie diese Option, um das Standard-ULA-Präfix zu verwenden: verwenden.

Wenn Sie **Enable ULA** (ULA aktivieren) und **Default ULA Prefix** (Standard-ULA-Präfix) deaktiviert haben:

ULA-Präfix: Geben Sie Ihr eigenes ULA-Präfix ein.

#### Erweiterte Einstellungen - Aktuelle IPv6 ULA-Einstellungen

Aktuelles ULA-Präfix: Zeigt das aktuelle ULA-Präfix an.

LAN IPv6 ULA: Zeigt die IPv6 ULA des LAN an.

| Pv6                        | VLAN                                                                                | IPv4                                                                                                    | Save                                                                                       |
|----------------------------|-------------------------------------------------------------------------------------|----------------------------------------------------------------------------------------------------|--------------------------------------------------------------------------------------------|
| My Internet Connection is: | Local Connectivity Only                                                             | ^                                                                                                    |                                                                                            |
|                            |                                                                                     |                                                                                                    | Advanced Settings                                                                          |
| GS                         |                                                                                     |                                                                                                    |                                                                                            |
|                            |                                                                                     |                                                                                                    |                                                                                            |
| Enable ULA:                | Enabled                                                                             |                                                                                                    |                                                                                            |
| Use Default ULA Prefix:    | Enabled                                                                             |                                                                                                    |                                                                                            |
|                            |                                                                                     |                                                                                                    |                                                                                            |
| TINGS                      |                                                                                     |                                                                                                    |                                                                                            |
|                            |                                                                                     |                                                                                                    |                                                                                            |
|                            |                                                                                     |                                                                                                    |                                                                                            |
| I                          | Enable ULA: Enabled                                                                 |                                                                                                    |                                                                                            |
|                            |                                                                                     | 4                                                                                                    |                                                                                            |
| Use Default                | ULA FIEIX. DISable                                                                  | ·                                                                                                    |                                                                                            |
|                            | My Internet Connection Is:<br>GS<br>Enable ULA:<br>Use Default ULA Prefix:<br>TINGS | My Internet Connection is Local Connectivity Only  GS  Enable ULA Enabled Use Default ULA Prefix Enabled  TINGS  Enable ULA: Enabled | CS<br>Enable ULA Enabled<br>Use Default ULA Prefix Enabled<br>TINGS<br>Enable ULA: Enabled |

| CURRENT IPv6 ULA SETTINGS |                  |
|---------------------------|------------------|
|                           |                  |
| Current ULA Prefi:        | c Not Available  |
| LAN IPv6 UL/              | A: Not Available |

# **Internet VLAN**

Klicken Sie im Einstellungsmenü in der Leiste oben auf der Seite auf **Internet**, um die Internetkonfigurationsoptionen für die IPv4-Verbindungsdetails zu sehen. Klicken Sie dann auf den Link **VLAN**, um auf die Konfigurationsoptionen für die VLAN-Verbindungsdetails zuzugreifen.

Mit VLAN ist die Verwendung von Diensten wie Triple-Play möglich. Es unterteilt ein Netzwerk in Segmente, die nur von anderen Geräten im selben VLAN aufgerufen werden können.

Um das IPv4 Internet und die Netzwerkverbindungsdetails zu konfigurieren, klicken Sie auf den Link **IPv4**. Siehe **IPv4 auf Seite 30** Um das IPv6 Internet und die Netzwerkverbindungsdetails zu konfigurieren, klicken Sie auf den Link **IPv6**. Siehe **IPv6 auf Seite 40** 

Klicken Sie jederzeit auf **Save** (Speichern), um die auf dieser Seite vorgenommenen Änderungen zu speichern.

**Status:** Aktivieren oder deaktivieren Sie die Triple-Play VLAN-Funktion. Weitere Konfigurationsoptionen stehen zur Verfügung, wenn der Status aktiviert wurde.

|                      | A Triple-Play (VLAN) is a switched ne<br>application, without regard to the phy-<br>will be assigned to a VLAN, and all pr<br>other devices in the same VLAN. | twork that is logically segm<br>sical location of the users.<br>ackets from a network devi | nented by function, pr<br>You can configure wh<br>ce in a VLAN will only | oject team, or<br>hich hardware port<br>y be forwarded to |
|----------------------|----------------------------------------------------------------------------------------------------|--------------------------------------------------------------------------------------------|--------------------------------------------------------------------------|-----------------------------------------------------------|
| ettings>>Internet>>V | LAN                                                                                                    | IPv6                                                                                       | IPv4                                                                     | Save                                                      |
| riple-Play           |                                                                                                    |                                                                                            |                                                                          |                                                           |

# **Internet VLAN**

#### Wenn der Triple-Play-Status **aktiviert** ist:

| <b>VLAN TAG</b>               | Aktivieren Sie das VLAN-TAG zur Eingabe der VLAN-ID, wie<br>von Ihrem ISP bereitgestellt                                                                                                    |
|-------------------------------|----------------------------------------------------------------------------------------------------|
| Internet VLAN-ID              | Geben Sie die VLAN-ID für Internetverbindungen ein, die<br>Sie von Ihrem Internetdienstanbieter erhalten haben.                                                                                                    |
| IPTV VLAN-ID<br>VoIP VLAN-ID: | Geben Sie die VLAN-ID für Ihren IPTV-Dienst ein, die Sie von Ihrem Internetdienstanbieter erhalten haben.                                                                                                    |
| Prioritäte ID                 | Geben Sie die VLAN-ID für Ihr VoIP-Netzwerk ein, die Sie<br>von Ihrem Internetdienstanbieter erhalten haben.                                                                                                    |
| rnontats-ID                   | Aktivieren oder deaktivieren Sie die Traffic-Prioritäts-<br>ID für Internet, IPTV und VOIP VLANs. Wählen Sie eine<br>Prioritäts-ID aus dem Dropdown-Menü, um diese dem<br>entsprechenden VLAN zuzuweisen (0-7). Traffic mit<br>höherer Prioritäts-ID hat Vorrang vor Traffic mit einer |

#### Einstellung des Internet-Traffic-Typs

niedrigeren Prioritäts-ID.

LAN-Port 1-2 Im Dropdown-Menü können Sie den Verbindungstyp wählen (Internet, IPTV oder Voice over IP), der von der WAN-Verbindung zu den einzelnen Schnittstellen des Routers läuft.

| Settings>>Internet>>VLAN |                | IPv6 | <u>IPv4</u>  | Save |
|--------------------------|----------------|------|--------------|------|
| Triple-Play              |                |      |              |      |
| S                        | latus: Enabled |      |              |      |
| Internet VLAN            |                |      |              |      |
| VLAN                     | TAG: Enabled   |      |              |      |
| Internet VLA             | N ID:          |      | Priority ID: | 0    |
| IPTV VLAN                |                |      |              |      |
| VLAN                     | TAG: Enabled   |      |              |      |
| IPTV VLA                 | N ID:          |      | Priority ID: | 0    |
| VOIP VLAN                |                |      |              |      |
| VLAN                     | TAG: Enabled   |      |              |      |
| VoIP VLA                 | N ID:          |      | Priority ID: | 0    |

| Interface Traffic Type Setting |             |   |
|--------------------------------|-------------|---|
| LAN Port                       | 1: Internet | ^ |
| LANDER                         | 2: Internet |   |

# Wireless

Auf dieser Seite können Sie Ihre WLAN-Einstellungen vornehmen. Klicken Sie jederzeit auf **Save** (Speichern), um die auf dieser Seite vorgenommenen Änderungen zu speichern.

#### Wi-Fi Mesh

Status: Aktivieren oder deaktivieren Sie Wi-Fi Mesh, wenn Sie in Ihrer Umgebung ein Mesh-Netzwerk aufbauen möchten. Das Mesh-Netzwerk ist in der Lage, den kürzesten und schnellsten Pfad zu Ihrem Gateway/Router in einer Mesh-Netzwerktopologie zu finden. Dadurch werden die Effizienz und Zuverlässigkeit erhöht.

#### **Smart Connect**

Status: Aktivieren oder deaktivieren Sie die Funktion "Smart Connect". Die Smart Connect-Funktion bietet ein einzelnes Wireless-Netzwerk. Bei der Verbindung der Clients mit dem erweiterten Netzwerk werden diese automatisch dem besten Band hinzugefügt, also entweder 2,4 GHz oder 5 GHz.

Wenn der Smart Connect-Status aktiviert ist:

#### Wireless

- Wi-Fi Name Geben Sie einen Namen für Ihr WLAN-Netzwerk ein. Bis zu 32 (SSID): Zeichen können angegeben werden.
- Kennwort: Erstellen Sie ein Kennwort für Ihr WLAN-Netzwerk. Dieses Kennwort muss auf drahtlosen Clients eingegeben werden, um eine Verbindung zu dem Netzwerk herzustellen.

| Wi-Fi Mesh    |                 |
|---------------|-----------------|
|               | Status: Enabled |
| Smart Connect |                 |
|               | Status: Enabled |

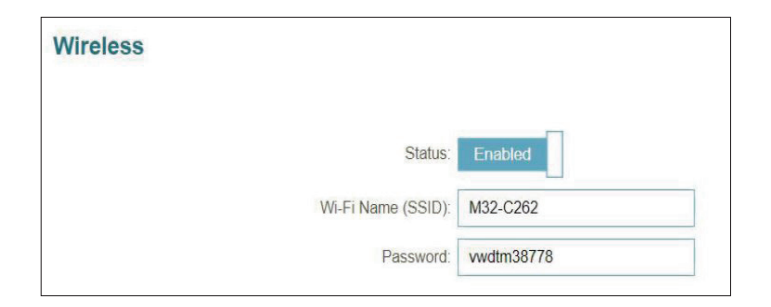

# Wireless

#### Wireless - Erweiterte Einstellungen

Sicherheitsmodus: Choose None (Keine wählen), WPA/WPA2-Personal, WPA2-Personal, WPA2/ WPA3-Personal oder WPA3-Personal. WPA3 bietet die höchste Verschlüsselungsebene unter diesen Optionen. Beachten Sie, dass WPS deaktiviert wird, wenn WPA3 verwendet wird.

Übertragungsleistung: Wählen Sie die gewünschte drahtlose Übertragungsleistung.

Zeitplan: Wählen Sie die Zeit aus, während der das drahtlose Netzwerk verfügbar sein soll. Sie können den Zeitplan auf Always Enable (Immer aktivieren) setzen oder Ihre eigenen Zeitpläne erstellen. So fügen Sie einen Zeitplan hinzu: Jede Zelle entspricht einer halben Stunde. Die Zeit (0-23) wird oben in jeder Spalte angezeigt. Um einem Zeitplan einen Zeitraum hinzuzufügen, klicken Sie einfach auf die Startzeit und ziehen Sie bis zur Endzeit. Sie können mehrere Tage und Zeiträume pro Tag zum Zeitplan hinzufügen.

Wenn Smart Connect Status deaktiviert ist, stehen die 2,4 GHz- und 5 GHz-Konfigurationsoptionen zur Verfügung.

#### 2,4GHz / 5GHz

- Status: Aktivieren oder deaktivieren Sie das 2,4GHz / 5GHz drahtlose Netzwerk.
- Wi-Fi Name Erstellen Sie einen Namen für Ihr WLAN-Netzwerk. Bis zu 32 Zeichen (SSID): können angegeben werden.
- Kennwort: Erstellen Sie ein WLAN-Kennwort. Dieses Kennwort muss auf drahtlosen Clients eingegeben werden, um eine Verbindung zu dem Netzwerk herzustellen.

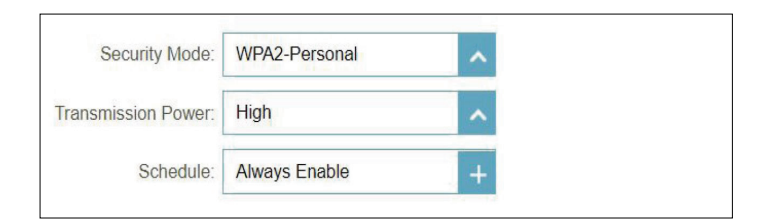

| •   | 1 | 2 | 3 | 4 | 5 | 6 | 1 | 8 | 9 | 10       | m       | 12  | 13 | 14 | 15 | 16 | 17 | 18 | 19 | 20 | 21 | 22 | 23 |
|-----|---|---|---|---|---|---|---|---|---|----------|---------|-----|----|----|----|----|----|----|----|----|----|----|----|
| 'n  |   |   |   |   |   |   |   |   |   | 9        | 55 - 18 | 00  |    |    |    |    |    | 3  |    |    |    |    |    |
| Tue |   |   |   |   |   |   |   |   |   | 9        | 55 - 18 | :00 |    |    |    |    |    | 3  |    |    |    |    |    |
| Ved |   |   |   |   |   |   |   |   |   | 9        | 55 - 18 | :00 |    |    |    |    |    | 0  |    |    |    |    |    |
| Thu |   |   |   |   |   |   |   |   |   | 9        | 55 - 18 | :05 |    |    |    |    |    | 0  |    |    |    |    |    |
| Fri |   |   |   |   |   |   |   |   |   | 9        | 55 - 17 | :55 |    |    |    |    |    | 8  |    |    |    |    |    |
| Sat |   |   |   |   |   |   |   |   |   | 9:10 - 2 | 23:20   |     |    |    |    |    |    |    |    |    |    |    | 8  |
| Sun |   |   |   |   |   |   |   |   |   | 9:10 - 3 | 23:20   |     |    |    |    |    |    |    |    |    |    |    | 0  |

| 2.40112 |                                            |                                   |                   |
|---------|--------------------------------------------|-----------------------------------|-------------------|
|         | Status:                                    | Enabled                           |                   |
|         | Wi-Fi Name (SSID):                         | M32-C262                          |                   |
|         | Password:                                  | vwdtm38778                        |                   |
|         |                                            |                                   | Advanced Settings |
| 5GHz    |                                            |                                   |                   |
|         | Status:                                    | Enabled                           |                   |
|         | Status:<br>Wi-Fi Name (SSID):              | Enabled<br>M32-C262               |                   |
|         | Status:<br>WI-FI Name (SSID):<br>Password: | Enabled<br>M32-C262<br>vwdtm38778 |                   |

| 2,4 0                  | iHz - Erweiterte Einstellungen                                                                                                    | 2.4GHz |
|------------------------|----------------------------------------------------------------------------------------------------|--------|
| Sicherheitsmodus       | Wählen Sie None (Keine), WPA/WPA2-Personal, WPA2-<br>Personal, WPA2/WPA3-Personal <b>oder</b> WPA3-Personal. WPA3<br>bietet die höchste Verschlüsselungsstufe. Beachten Sie, dass<br>WPS deaktiviert wird, wenn WPA3 verwendet wird.                                                                                                    |        |
| 802.11-Modus (2,4 GHz) | Wählen Sie die gewünschten Standards für das Wireless-Netz,<br>die verwendet werden sollen. Die verfügbaren Optionen<br>für das 2,4 GHz Wireless-Netzwerk sind <b>Mixed 802.11b/g/</b><br><b>n, Mixed 802.11b/g, Mixed 802.11g/n, nur 802.11b, nur</b><br><b>802.11g oder nur 802.11n.</b>                                                    |        |
| WLAN-Kanal             | Wählen Sie den gewünschten Kanal aus: 1-11 Standardmäßig vorgegeben ist <b>Auto (empfohlen).</b>                                                                                                    |        |
|                        | Wenn Auto Channel (Auto-Kanal) ausgewählt wird, hilft<br>Ihnen diese Option, den Kanal mit der geringsten Störung zu<br>finden.                                                                                                    |        |
| Übertragungsleistung   | Wählen Sie die gewünschte drahtlose Übertragungsleistung:<br>Hoch, Mittel oder Niedrig.                                                                                                    |        |
| Kanalbreite (2,4 GHz)  | Wählen Sie Auto 20/40 MHz aus, wenn Sie sowohl 802.11n-<br>als auch Nicht-802.11n (802.11b/g/a) -Geräte verwenden,<br>bzw. 20 MHz, wenn Sie eine Mischung aus 802.11b/g/<br>a-Geräte nutzen.                                                                                                    |        |
| Sichtbarkeitsstatus    | Die Standardeinstellung ist Visible (Sichtbar). Wählen Sie<br>Invisible (Unsichtbar), wenn die SSID Ihres Wireless-<br>Netzwerks nicht gesendet werden soll.                                                                                                    |        |
| Zeitplan               | Wählen Sie die Zeit aus, während der das drahtlose Netzwerk<br>verfügbar sein soll. Sie können den Zeitplan auf Always<br>Enable (Immer aktivieren) setzen oder Ihre eigenen Zeitpläne<br>erstellen.                                                                                                    |        |
|                        | So fügen Sie einen Zeitplan hinzu:<br>Jede Zelle entspricht einer halben Stunde. Die Zeit (0-23) wird<br>oben in jeder Spalte angezeigt. Um einem Zeitplan einen<br>Zeitraum hinzuzufügen, klicken Sie einfach auf die Startzeit<br>und ziehen Sie bis zur Endzeit. Sie können mehrere Tage und<br>Zeiträume pro Tag zum Zeitplan hinzufügen. |        |

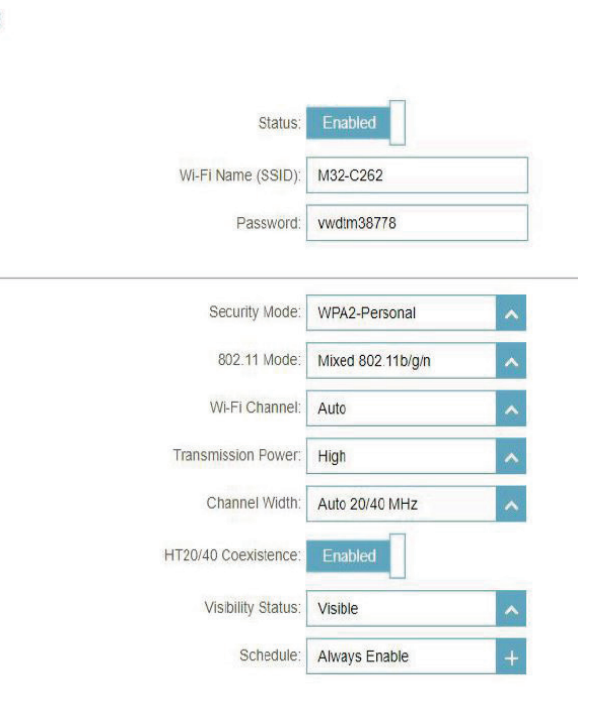

#### 5GHz - Erweiterte Einstellungen...

- Sicherheitsmodus Wählen Sie None (Keine), WPA/WPA2-Personal, WPA2-Personal, WPA2/WPA3-Personal oder WPA3-Personal. WPA3 bietet die höchste Verschlüsselungsstufe. Beachten Sie, dass WPS deaktiviert wird, wenn WPA3 verwendet wird.
- 802.11-Modus (5GHz) Wählen Sie die gewünschten Standards für das Wireless-Netz, die verwendet werden sollen. Die verfügbaren Optionen für das 5 GHz Wireless-Netzwerk sind Mixed 802.11a/n/ac/ax, Mixed 802.11a/n/ac, Mixed 802.11a/n, nur 802.11ac, nur 802.11a oder nur 802.11n.
  - WLAN-Kanal Wählen Sie den gewünschten Kanal aus: 36, 40, 44, 48, 149, 153, 157, 161 oder 165. Standardmäßig vorgegeben ist **Auto (empfohlen).**
  - **DFS-Kanal** Wenn Auto Channel (Auto-Kanal) ausgewählt wird, hilft Ihnen diese Option, den Kanal mit der geringsten Störung zu finden.
- Übertragungsleistung Wählen Sie die gewünschte drahtlose Übertragungsleistung: Hoch, Mittel oder Niedrig.
  - Kanalbreite (5GHz) Wählen Sie Auto 20/40/80 Mhz, wenn Sie Geräte mit 802.11ax, 802.11ac, 802.11n und 802.11a verwenden, wählen Sie Auto 20/40, wenn Sie Geräte mit 802.11n und 802.11a verwenden, oder wählen Sie 20 MHz, wenn Sie Geräte nur mit 802.11a verwenden.
  - Sichtbarkeitsstatus Die Standardeinstellung ist Visible (Sichtbar). Wählen Sie Invisible (Unsichtbar), wenn die SSID Ihres Wireless-Netzwerks nicht gesendet werden soll.
    - Zeitplan Wählen Sie die Zeit aus, während der das drahtlose Netzwerk verfügbar sein soll. Sie können den Zeitplan auf Always Enable (Immer aktivieren) setzen oder Ihre eigenen Zeitpläne erstellen.

#### So fügen Sie einen Zeitplan hinzu:

Jede Zelle entspricht einer halben Stunde. Die Zeit (0-23) wird oben in jeder Spalte angezeigt. Um einem Zeitplan einen Zeitraum hinzuzufügen, klicken Sie einfach auf die Startzeit und ziehen Sie bis zur Endzeit. Sie können mehrere Tage und Zeiträume pro Tag zum Zeitplan hinzufügen.

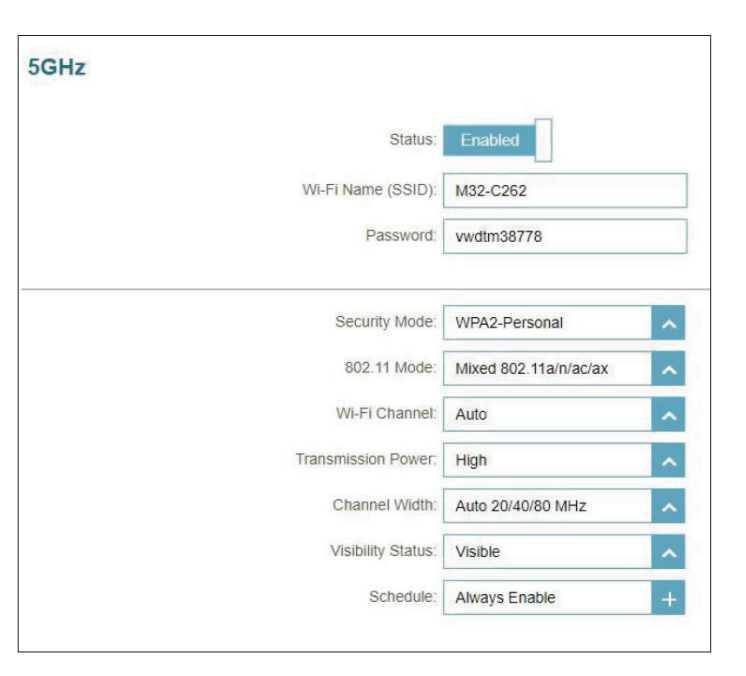

#### **KI WLAN-Optimierer**

Der KI-gestützte WLAN-Optimierer unterstützt Sie intelligent bei der Optimierung der Bandbreite in Ihrem Heim- oder Büronetzwerk. Mithilfe der Mesh-Beamforming-Technologie übernimmt er automatisch den "saubersten" Kanal, was wiederum das gesamte Mesh-Netzwerk optimiert. Außerdem werden Push-Benachrichtigungen zur wöchentlichen Netzwerkbandbreitennutzung und Ratschläge zur Netzwerkverwaltung zur Priorisierung von Clients bereitgestellt, um die allgemeine Internetqualität zu erhalten. Weitere Informationen finden Sie unter **EAGLE PRO AI.** 

KI WLAN-Optimierer Aktiviert oder deaktiviert die KI WLAN-Optimierer-Funktion.

**Optimierungszeit wählen** Aktivieren oder deaktivieren Sie die geplante Optimierung. Wählen Sie die Uhrzeit aus, zu der der KI WLAN-Optimierer gestartet wird.

Sobald der KI WLAN-Optimierer aktiviert ist, erhalten Sie wöchentliche Berichte zu den WLAN-Bedingungen über den AI Assistant.

#### **Wi-Fi Protected Setup**

Die einfachste Methode, Ihre drahtlosen Geräte sicher mit Ihrem Gerät zu verbinden, ist Wi-Fi Protected Setup (WPS).

**WPS-PBC-Status:** Aktivieren oder deaktivieren Sie die Funktion WPS Push Button Configuration (PBC). Durch Aktivieren dieser Funktion können sich Wireless-Clients mithilfe der WPS-Taste über eine verschlüsselte Verbindung mit dem WLAN verbinden.

| Statu                   | JS: Disabled                                                             |
|-------------------------|--------------------------------------------------------------------------|
|                         | Enable to provide the personalized Wi-Fi reporting, tuning Wi-Fi channel |
|                         | intelligently and intelligent beamforming makes better Mesh              |
|                         | intelligency and intelligence beamorning makes betch mean.               |
|                         | Adversed Setting                                                         |
|                         | Advanced Settings                                                        |
| Chryse Onlimization Tim | Advanced Settings                                                        |
| Choose Oplimization Tim | Advanced Settings                                                        |

| Wi-Fi Protected Setup |                 |         |
|-----------------------|-----------------|---------|
|                       | WPS-PBC Status: | Enabled |

# Gastzone

Die Funktion **Guest Zone** (Gastzone) ermöglicht Ihnen die Erstellung eines vorübergehenden drahtlosen Netzwerks, das von Gästen für den Zugang zum Internet verwendet werden kann. Diese Zone ist von Ihrem WLAN-Netzwerk getrennt.

Klicken Sie im Menü Settings (Einstellungen) auf der linken Seite der Seite auf **Wireless** und dann auf den Link **Guest Zone** (Gastzone). Klicken Sie jederzeit auf **Save** (Speichern), um die auf dieser Seite vorgenommenen Änderungen zu speichern.

Wenn Smart Connect in den vorherigen WLAN-Einstellungen **aktiviert** ist, konfigurieren Sie Folgendes für beide Funkfrequenzen. Wenn dies deaktiviert ist, konfigurieren Sie die folgenden Einstellungen für 2,4 GHz und 5 GHz einzeln.

#### Wireless

Status: Aktivieren oder deaktivieren Sie das Gast-WLAN-Netzwerk.

- Wi-Fi Name Geben Sie einen Namen für Ihr Gast-WLAN-Netzwerk ein. (SSID):
- Kennwort: Erstellen Sie ein Kennwort für Ihr Gast-Wi-Fi-Netzwerk. Dieses Kennwort muss auf drahtlosen Clients eingegeben werden, um eine Verbindung zu dem Netzwerk herzustellen.
- Zeitplan: Wählen Sie die Zeit aus, während der das drahtlose Netzwerk verfügbar sein soll. Sie können den Zeitplan auf Always Enable (Immer aktivieren) setzen oder Ihre eigenen Zeitpläne erstellen.

So fügen Sie einen Zeitplan hinzu:

Jede Zelle entspricht einer halben Stunde. Die Zeit (0-23) wird oben in jeder Spalte angezeigt. Um einem Zeitplan einen Zeitraum hinzuzufügen, klicken Sie einfach auf die Startzeit und ziehen Sie bis zur Endzeit. Sie können mehrere Tage und Zeiträume pro Tag zum Zeitplan hinzufügen.

|                        | Guest Zor                                                                           | ne                                                                           |                                                |                                  |
|------------------------|-------------------------------------------------------------------------------------|------------------------------------------------------------------------------|------------------------------------------------|----------------------------------|
|                        | This page lets you enable a<br>cannot communicate or del<br>under Home Network Acce | and configure a Wi-Fi Guest Zone.<br>ect devices on your home network<br>ss. | Jsers connected to a<br>unless Internet Access | Guest Zone<br>s Only is disabled |
| Settings>>Wireless>>Gu | iest Zone                                                                           |                                                                              | <u>Wi-Fi</u>                                   | Save                             |
| Wireless               |                                                                                     |                                                                              |                                                |                                  |
|                        | Status:                                                                             | Disabled                                                                     |                                                |                                  |
|                        | Wi-Fi Name (SSID):                                                                  | dlink-guest                                                                  |                                                |                                  |
|                        | Password:                                                                           | 1234567890                                                                   |                                                |                                  |
|                        | Schedule:                                                                           | Always Enable +                                                              |                                                |                                  |
|                        |                                                                                     |                                                                              |                                                | Advanced Settings                |

#### Erweiterte Einstellungen

Sicherheitsmodus: Wählen Sie None (Keine), WPA/WPA2-Personal, WPA2-Personal, WPA2/WPA3-Personal oder WPA3-Personal. WPA3 bietet die höchste Verschlüsselungsstufe. Beachten Sie, dass WPS deaktiviert wird, wenn WPA3 verwendet wird.

#### Heimnetzwerkzugriff

Nur Internetzugang: Eine Aktivierung dieser Option beschränkt die Verbindungsmöglichkeiten auf das Internet und verhindert den Zugang von Gästen auf andere Geräte im lokalen Netzwerk.

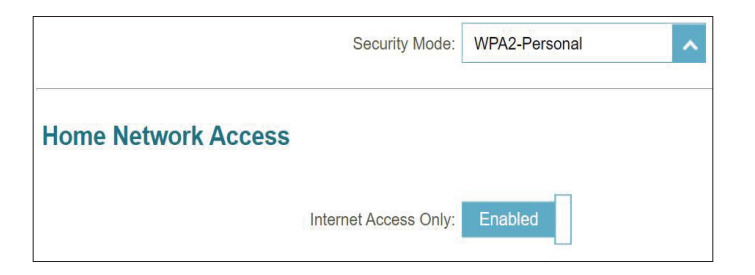

# Netzwerk

In diesem Teil können Sie die lokalen Netzwerkeinstellungen des Routers ändern und die DHCP-Einstellungen konfigurieren. Klicken Sie im Einstellungsmenü links auf der Seite auf **Network** (Netzwerk). Klicken Sie jederzeit auf **Save** (Speichern), um die auf dieser Seite vorgenommenen Änderungen zu speichern.

|                                  | Netzwerkeinstellungen                                                                                                    |                                    | Network                                                                                                    |                                                         |
|----------------------------------|----------------------------------------------------------------------------------------------------|------------------------------------|----------------------------------------------------------------------------------------------------|---------------------------------------------------------|
| LAN IP-Adresse:<br>Subnetzmaske: | Geben Sie die IP-Adresse des Routers ein. Die Standard-IP-<br>Adresse lautet <b>192.168.0.1.</b><br>Wenn Sie die IP-Adresse geändert haben, müssen Sie die<br>neue IP-Adresse in Ihren Browser eingeben, um wieder das<br>Konfigurationsprogramm zu öffnen.<br>Geben Sie die Subnetzmaske des Routers ein. Die Standard-<br>Subnetzmaske lautet <b>255.255.255.0</b> . | Settings>>Network Network Settings | Use this section to configure the network settings for your device. You can enter a device in the management link field, and use the link to access web U lin a web bi recommend you change the management link if there are more than one D-Link di network.  LAN IP Address: 192.168.100.1 Subnet Mask: 255.255.255.0 Management Link: http:// M32-C262 local/ Local Oomain Name: Enable DNS Relay; Enabled | name for your<br>owser, We<br>evices within the<br>Save |
| Management<br>Link:              | Die Standardadresse für den Zugriff auf die Konfiguration des<br>Routers ist<br>http://M32-xxxx.local/ (wobei xxx für die letzten 4 Ziffern<br>der MAC-Adresse Ihres Routers steht.) Sie können <b>M32-xxxx</b><br>durch<br>einen Namen Ihrer Wahl ersetzen.                                                                                                    |                                    |                                                                                                    | Advanced Settings                                       |
| Lokaler<br>Domänenname:          | Geben Sie den Domänennamen ein (optional).                                                                                                    |                                    |                                                                                                    |                                                         |

# Netzwerk

|                              | DHCP-Server                                                                                                    | DHC |
|------------------------------|----------------------------------------------------------------------------------------------------|-----|
| DNS Relay<br>aktivieren:     | Deaktivieren Sie DNS Relay, um die DNS-Serverinformationen<br>von Ihrem Internetdienstanbieter auf Ihre Computer zu<br>übertragen. Wenn Sie die Option aktivieren (Enable), verwenden<br>Ihre Computer die Einstellung des Routers für einen DNS-Server. |     |
| Status:                      | Aktivieren oder deaktivieren Sie den DHCP-Server.                                                                                                    |     |
| DHCP IP Address<br>Range:    | Geben Sie die IP-Start- und Endadressen für die IP-Zuweisung des DHCP-Servers ein.                                                                                                    |     |
|                              | <i>Hinweis:</i> Wenn Sie statische IP-Adressen für Client-Geräte reserviert<br>haben, müssen Sie sicherstellen, dass die IP-Adressen außerhalb<br>dieses Bereichs sind. Sonst könnte es zu einem IP-Adressenkonflikt<br>kommen.                          |     |
| DHCP Lease Time:             | Geben Sie die Lease-Dauer für die IP-Adresse in Minuten an.<br>Standardmäßig vorgegeben sind 10.800 Minuten.                                                                                                    | Ad  |
| Immer senden:                | Aktivieren Sie diese Funktion, um die DHCP-Serverdaten Ihres<br>Netzwerks immer an LAN/WLAN-Clients zu senden.                                                                                                    | Au  |
|                              | Erweiterte Einstellungen                                                                                                    |     |
| WAN-Port<br>Geschwindigkeit: | Sie können die Portgeschwindigkeit des Internet-Ports auf <b>10</b><br><b>Mbit/s</b> , <b>100 Mbit/s</b> , <b>1000 Mbit/s</b> oder <b>Auto</b> (Automatisch)<br>setzen. Letzteres wird empfohlen.                                                        |     |
| UPnP:                        | Aktivieren oder deaktivieren Sie Universal Plug and Play (UPnP).<br>UPnP bietet Kompatibilität zwischen Netzwerkgeräten, Software<br>und Peripheriegeräten. Diese ist standardmäßig aktiviert.                                                           |     |
| IPv4-Multicast-              | Aktivieren Sie diese Option, um einen effektiveren IPv4                                                                                                    |     |
| Streams:                     | Multicast-Datenverkehr vom Internet über den Router zu Ihrem<br>Netzwerk zu erzielen. Diese ist standardmäßig aktiviert.                                                                                                    |     |
| IPv6-Multicast-<br>Streams:  | Aktivieren Sie diese Option, um einen effektiveren IPv6 Multicast-<br>Datenverkehr vom Internet über den Router zu Ihrem Netzwerk<br>zu erzielen. Diese ist standardmäßig aktiviert.                                                                     |     |

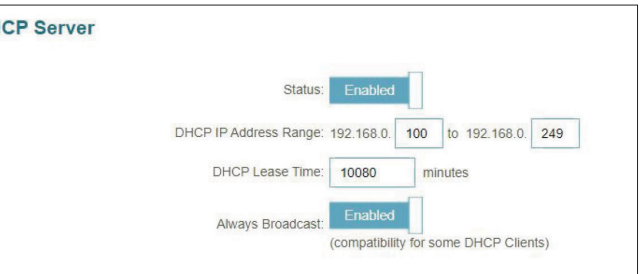

| WAN Port Speed:         | Auto    |  |
|-------------------------|---------|--|
| UPnP:                   | Enabled |  |
| IPv4 Multicast Streams: | Enabled |  |
| IPv6 Multicast Streams: | Enabled |  |

# **D-Link Cloud**

Klicken Sie im Einstellungsmenü links auf der Seite auf **D-Link Cloud**, um Details zu Ihrem D-Link Cloud-Dienst anzuzeigen. Auf dieser Seite wird angezeigt, ob Sie beim D-Link Cloud-Dienst registriert sind und welche E-Mail-Adresse mit dem Konto verknüpft ist. Verwenden Sie die EAGLE PRO AI App, um mehr über die Funktionen von D-Link Cloud zu erfahren.

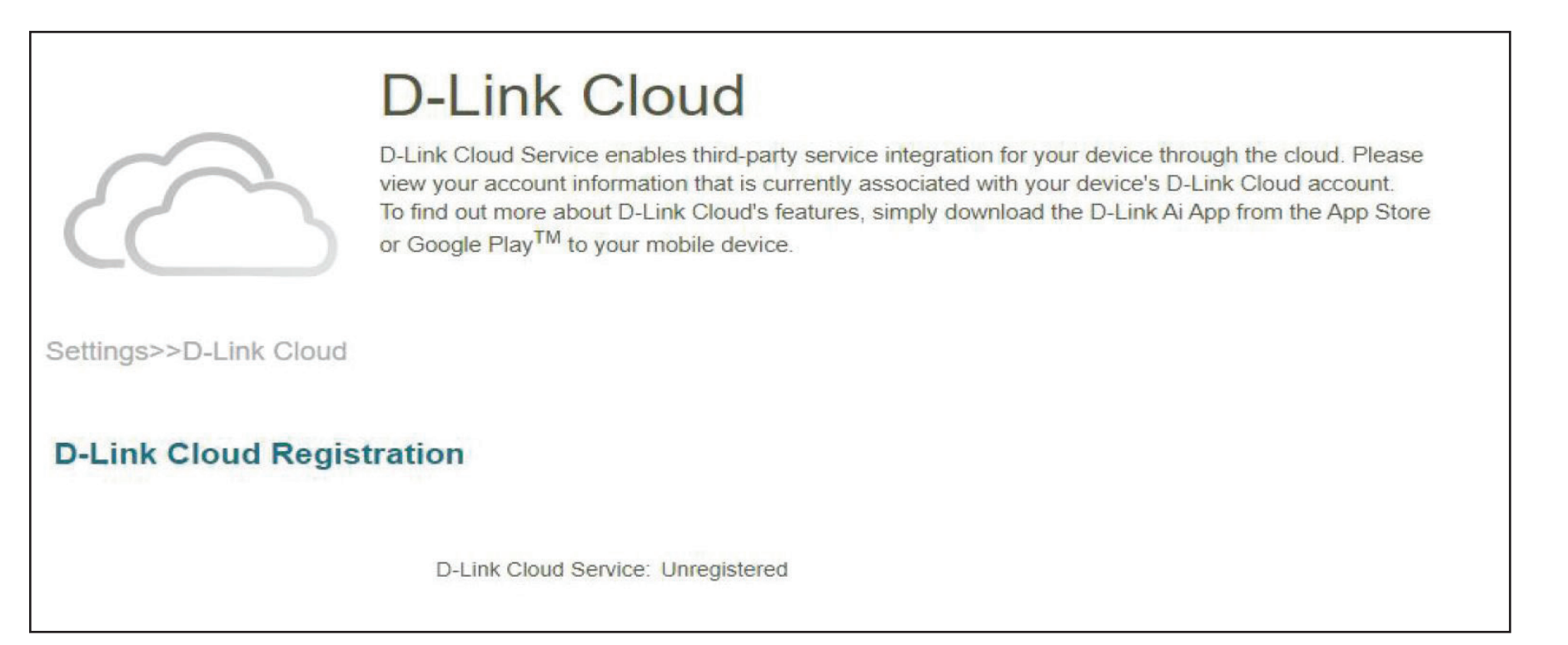

# Betriebsmodus

Klicken Sie im Einstellungsmenü links auf der Seite auf **Network** (Netzwerk), um die lokalen Netzwerkeinstellungen des Routers zu ändern und die DHCP-Einstellungen zu konfigurieren. Klicken Sie jederzeit auf **Save** (Speichern), um die auf dieser Seite vorgenommenen Änderungen zu speichern.

| E                              | instellungen des Betriebsmodus                                                                                                    |
|--------------------------------|----------------------------------------------------------------------------------------------------|
| Router-Modus                   | Wählen Sie den Router-Modus, um dieses Gerät als Router<br>zu verwenden.                                                                                                    |
| Extender-Modus<br>Bridge-Modus | Wählen Sie den Extender-Modus, um dieses Gerät als<br>Extender zu verwenden.                                                                                                    |
|                                | Wählen Sie den Bridge-Modus, um Ihr vorhandenes<br>Netzwerk zu erweitern und die WLAN-Abdeckung insgesamt<br>zu verbessern. In diesem Modus gibt der bestehende Router<br>die Einstellungen für den DHCP-Server, den Jugendschutz,<br>OoS und die Firewall vor. |

| Operation                                            | Mode                           |                                 |
|------------------------------------------------------|--------------------------------|---------------------------------|
| This device has multiple oper                        | ating modes. Please choose the | one that best suits your needs. |
| Settings>>Operation Mode                             |                                | Save                            |
| Operation Mode Settings                              |                                |                                 |
|                                                      |                                |                                 |
| Your device operation mode is:                       | Router Mode                    |                                 |
| In Router mode, the device di                        | Extender Mode                  | wided by                        |
| your Internet Service Provider<br>under this router. | Bridge Mode                    | k group                         |
| The device operates under Ro                         | uter mode by default.          |                                 |
|                                                      | ) (                            |                                 |
| Internet                                             | Your Device                    | Wi-Fi Client                    |
|                                                      |                                |                                 |

# Funktionen Jugendschutz

Gehen Sie zu **Features** (Funktionen) > **Parental Control** (Jugenschutz), um die Jugendschutzrichtlinien zu konfigurieren. Sie können Zeitpläne konfigurieren, die die Online-Stunden

einschränken und den Zugriff auf bestimmte Websites verhindern. Klicken Sie jederzeit auf **Save** (Speichern), um die auf dieser Seite vorgenommenen Änderungen zu speichern.

Auf dieser Seite wird eine Liste der Profile mit den folgenden Informationen angezeigt:

Profilname Der Name beschreibt dieses Profil.

Gerätezähler Die Anzahl der Geräte, auf die diese Richtlinie angewendet wird.

**Status** Zeigt den aktuellen Status der Internetzugängigkeit an, z. B. Normal, Zeitplan angehalten oder bei Bedarf angehalten.

Bearbeiten Bearbeiten Sie das Zugangsprofil.

Löschen Dieses Zugangsprofil entfernen.

Es können höchstens 12 Profile definiert werden. Sobald ein Profileingerichtet ist, erhalten Sie über den KI-Assistenten wöchentliche Berichte zu Internetzugangsaktivitäten der Clients.

Um ein Profil hinzuzufügen, konfigurieren Sie Folgendes:

**Profilname** Geben Sie einen Profilnamen für den Zeitplan ein.

#### Zeitplan

Zeit für erlaubtenLegen Sie einen Zeitraum fest, indem der Internetzugang für<br/>das Gerät erlaubt ist.

#### So fügen Sie einen Zeitplan hinzu:

Jede Zelle entspricht einer halben Stunde. Die Zeit (0-23) wird oben in jeder Spalte angezeigt. Um einem Zeitplan einen Zeitraum hinzuzufügen, klicken Sie einfach auf die Startzeit und ziehen Sie bis zur Endzeit. Sie können mehrere Tage und Zeiträume pro Tag zum Zeitplan hinzufügen. Wenn keine Zeiträume ausgewählt sind, wird allen Geräten in diesem Profil der Internetzugang verweigert.

| Cre                                    | Parental Contro<br>eate a parental control profile to easily ma | anage connected d | evices with jus | a few taps.     |
|----------------------------------------|-----------------------------------------------------------------|-------------------|-----------------|-----------------|
| Features>>Parental Control             |                                                                 |                   |                 | <u>Settings</u> |
| Profile Name                           | Device Count                                                    | State             | Edit            | Delete          |
| Profile Name Add Profile Remaining: 12 | Device Count                                                    | State             | Edit            | Delete          |

| Schedule                                                                                                    |          |      |
|----------------------------------------------------------------------------------------------------|----------|------|
| Туре                                                                                                    | Status   | Edit |
| Allow Internet Access Time<br>Set a schedule to allow or block Internet access for all devices in the profile. | Disabled | ÷.   |

| Internetzugang<br>während<br>Schlafenszeiten<br>sperren | Klicken Sie auf Enabled (Aktiviert) und definieren Sie den<br>Zeitplan, während dessen der Internetzugang blockiert sein<br>soll.                                                                                                    | Block Internet Access During Bedtime<br>Set a Bedtime to restrict Internet access.<br>Allow Limited Access<br>Allow stow Internet access for client devices in this<br>Website Filter |
|---------------------------------------------------------|----------------------------------------------------------------------------------------------------|----------------------------------------------------------------------------------------------------|
| •                                                       | So fügen Sie einen Schlafen-Zeitplan hinzu:<br>Wählen Sie die Zeit aus, während der ein Schlafen-Zeitplan<br>aktiv sein soll. Wählen Sie die Wochentage aus, und wählen<br>Sie dann die Pausenzeit und die Fortsetzungszeit für den<br>Zeitraum, in dem der Internetzugang gesperrt wird. Um<br>andere Zeiträume für Wochentage anzugeben, klicken Sie<br>auf <b>Add another Bedtime schedule</b> (Weitere Schlafenszeiten<br>hinzufügen) Es können höchstens 2 Zeitpläne definiert<br>werden. | Website Name<br>http://ABC.COM<br>Add Rule Remaining: 23                                                                                                    |
| Eingeschränkten<br>Zugriff erlauben                     | Aktivieren Sie diese Option, um langsamen Internetzugang mit<br>reduzierter Geschwindigkeit während der oben festgelegten<br>eingeschränkten Öffnungszeiten zuzulassen.                                                                                                    |                                                                                                    |

Klicken Sie auf Apply (Übernehmen), wenn Sie fertig sind.

#### **Website-Filter**

Klicken Sie auf **Add Rule** (Regel hinzufügen), um eine neue Website hinzuzufügen, die blockiert werden soll:

Name der Website Geben Sie den Namen der Website ein. Dadurch wird der Zugriff auf Websites basierend auf den Domainnamen blockiert. Verwenden Sie beispielsweise "ABC.com", um sowohl "ABC.com" als auch "www.ABC.com" zu blockieren.

**URL-Suchbegriff** Dadurch wird der Zugriff auf Websites basierend auf den Schlüsselwörtern mit übereinstimmenden URLs blockiert. Verwenden Sie beispielsweise "ABC", um "www.ABC.com" und "xxx.ABC.com" sowie andere URLs zu blockieren, die ABC enthalten.

Sie können eine vorhandene Regel auch ändern oder löschen, indem Sie auf **Edit** (Bearbeiten) bzw. Delete (Löschen) klicken.

Add Rule X Website Name: The example URL Keyword: example.com Apply

#### Gerät

Klicken Sie auf **Add Device** (Gerät hinzufügen), um Geräte zum definierten Profil hinzuzufügen. Wählen Sie die Geräte aus der Liste der verbundenen Geräte aus, auf die die Zugriffsrichtlinie angewendet werden soll, und klicken Sie dann auf **Apply** (Übernehmen), um den Bildschirm zu schließen. Klicken Sie auf **Save** (Speichern), um Ihre Profileinstellungen zu speichern. Das neue Profil wird der Profilliste hinzugefügt. Sie können ein vorhandenes Profil auch ändern oder löschen, indem Sie auf **Edit** (Bearbeiten) bzw. **Delete** (Löschen) klicken. Auf der Seite Edit (Bearbeiten) für ein ausgewähltes Profil können Sie auf **Pause for Internet Access** (Internetzugang unterbrechen) klicken, um den Internetzugriff für bestimmte Geräte sofort zu unterbrechen.

Klicken Sie auf **Settings** (Einstellungen), um die Meldungen anzuzeigen, die Benutzern mit eingeschränktem Internetzugang angezeigt werden.

#### Nachricht bei blockierter Webseite

Sie können Meldungen und Titel anzeigen und anpassen, die angezeigt werden, wenn die Option **Manual Pause Control** (Manuelle Pausensteuerung), **Website Filter** (Website-Filter), **Custom Schedule** (Benutzerdefinierter Zeitplan und **Bedtime Schedule** (Schlafen-Zeitplan) aktiviert ist.

| Titel                                 | Geben Sie den Titel der Meldung in das Textfeld ein.                                                     |
|---------------------------------------|----------------------------------------------------------------------------------------------------|
| Beschreibung                          | Geben Sie die Meldung an, um den Benutzer über den eingeschränkten Zugriff zu informieren.               |
| Diese Nachricht<br>zurücksetzen       | Klicken Sie auf diese Schaltfläche, um die geänderte<br>Meldung auf die Werkseinstellung zurückzusetzen. |
| Vorschau dieser<br>Nachricht aufrufen | Zeigen Sie die Präsentation der Nachricht auf einer neuen Seite an.                                      |

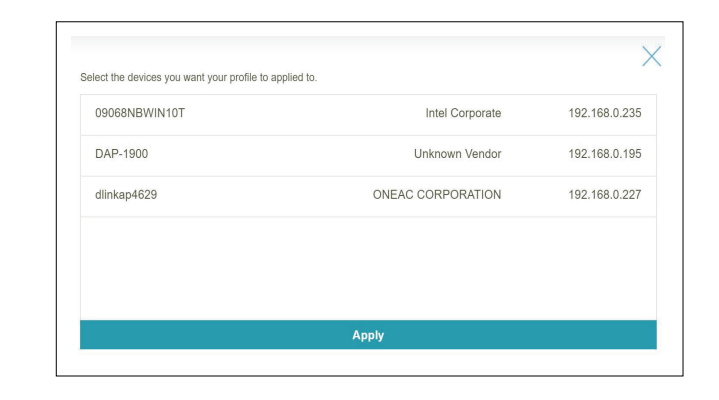

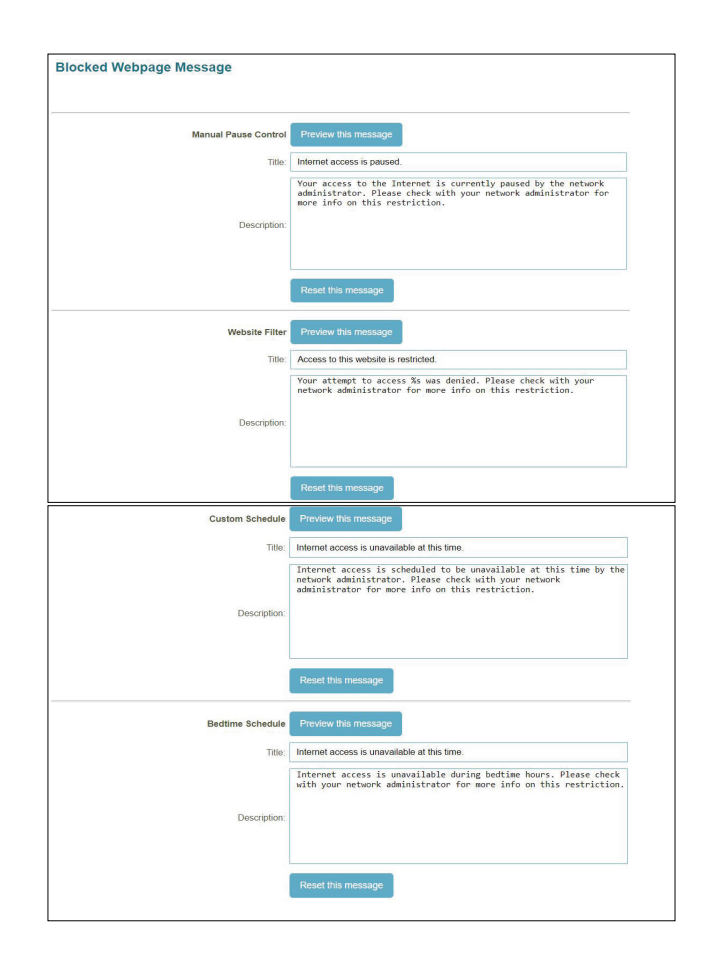
# **QoS Engine**

Mit der **Quality of Service (QoS) Engine** können Sie bestimmte Clients gegenüber anderen priorisieren, sodass diesen Clients eine größere Bandbreite zugewiesen wird.

Klicken Sie auf **Check Speed** (Geschwindigkeit prüfen), um eine Geschwindigkeitsprüfung auszuführen und zu bestimmen, wie die WLAN-Bandbreite an priorisierte Geräte verteilt wird. Der Geschwindigkeitstest unterstützt die QoS-Engine bei der Verteilung der WLAN-Bandbreite an priorisierte Geräte (konfiguriert in den Gerätekarten unten).

Klicken Sie auf der Registerkarte Features oben links auf der Seite auf **QoS Engine.** 

 KI-Datenverkehr-Optimierer: Die intelligente QoS Engine listet Geräte auf, die vergleichsweise große Ressourcen verbrauchen, und passt die Bandbreite dieser Geräte intelligent an, indem sie ihnen eine niedrige Priorität zuweist.

Sobald diese Option aktiviert ist, erhalten Sie wöchentliche Berichte zur Bandbreitennutzung durch den KI-Assistenten.

**Download-** Geben Sie die maximale Download-Geschwindigkeit (in Mbit/s) für **Geschwindigkeit** alle verbundenen Clients ein. Wenn QoS aktiviert ist, können Clients (**Mbit/s**): diesen Wert nicht überschreiten.

Upload-Geschwindigkeit (Mbit/s): Geben Sie die maximale Upload-Geschwindigkeit (in Mbit/s) für alle verbundenen Clients ein. Wenn QoS aktiviert ist, wird bei Erreichen dieses Schwellwerts der Datenverkehr von Clients mit höherer Priorität zuerst verarbeitet, und Datenverkehr von Clients mit geringerer Priorität wartet, bis genügend Bandbreite verfügbar ist.

> Klicken Sie auf Apply to QoS (auf QoS anwenden) nach dem Geschwindigkeitstest, um die obigen Informationen automatisch auszufüllen.

| Connected clients can be assigned Internet access priority. Click and drag client cards into open slots. Features>>QoS Engine Internet Speed Checkup: Check Speed Al Traffic Optimize: Download Speed (https): 1000 Upload Speed (https): 1000 Set the download and upload speed based on your ISP subscription plan in order to adjust the QoS engine to provide precise client priorities. Connected Clients Al Heavy Consumer  DAP-1900 O O O O O O O O O O O O O O O O O O O       | QoS Engine                                                                                                    |                     |
|----------------------------------------------------------------------------------------------------|----------------------------------------------------------------------------------------------------|---------------------|
| Features>>QoS Engine     Save       Internet Speed Checkup:     Check Speed       Al Traffic Optimizer     Disabler       Download Speed (Mbps):     1000       Upload Speed (Mbps):     1000       Set the download and upload speed based on your ISP subscription plan in order to adjust the QOS engine to provide precise client priorities.       Connected Clients     Al Heavy Consumer       DAP-1900     09068NBWIN10T     0linkap4622       Pixety: Nemal     Pixety: Nemal | Connected clients can be assigned Internet access priority. Click and drag client card                                                           | ls into open slots. |
| Internet Speed Checkup: Check Speed Al Traffic Optimizer: Disabled Download Speed (https): 1000 Upload Speed (https): 1000 Set the download and upload speed based on your ISP subscription plan in order to adjust the QoS engine to provide precise client priorities. Connected Clients Al Heavy Consumer DAP-1900 O 00068NBVVIN10T O diinkap4629 Priority: Normal                                                                                                    | eatures>>QoS Engine                                                                                                    | Save                |
| Al Treffic Optimizer: Disabled<br>Download Speed (Mbps): 1000<br>Upload Speed (Mbps): 1000<br>Set the download and upload speed based on your ISP subscription plan in order to adjust<br>the CoS engine to provide precise client priorities.<br>Connected Clients Al Heavy Consumer<br>DAP-1900<br>OG9058NBWIN10T<br>Priority: Normal<br>DAP-1900<br>Priority: Normal                                                                                                    | Internet Speed Checkup: Check Speed                                                                                                    |                     |
| Download Speed (Mbps) 1000 0<br>Upload Speed (Mbps) 1000<br>Set the download and upload speed based on your ISP subscription plan in order to adjust<br>the QoS engine to provide precise client priorities.<br>Connected Clients AI Heavy Consumer<br>DAP-1900 0 09068NBWIN107 0 dlinkap+629 0<br>Priority: Normal Priority: Normal                                                                                                    | Al Traffic Optimizer: Disabled                                                                                                    |                     |
| Upload Speed (Mbps): 1000<br>Set the download and upload speed based on your ISP subscription plan in order to adjust<br>the QoS engine to provide precise client priorities.<br>Connected Clients All Heavy Consumer<br>DAP-1900 O OSOSINBWIN10T O dimkap4629 O<br>Priority: Normal Priority: Normal                                                                                                    | Download Speed (Mbps): 1000                                                                                                    |                     |
| Set the download and upload speed based on your ISP subscription plan in order to adjust<br>the QoS engine to provide precise client priorities.  Connected Clients All Heavy Consumer  DAP-1900 O 09068NIBWIN10T O dinkap4629 Priority: Normal Priority: Normal                                                                                                    | Upload Speed (Mbps): 1000                                                                                                    |                     |
| DAP-1900         O         O9068NEW/IN10T         Olinkap4629         O           Priority: Normal         Priority: Normal         Priority: Normal         Priority: Normal                                                                                                    | Set the download and upload speed based on your ISP subscription plan in order to adjust<br>the QoS engine to provide precise client priorities. |                     |
| DAP-1900 00068NBW/IN10T 0 dlinkap4629 0<br>Priority: Normal Priority: Normal                                                                                                    | Connected Clients All Heavy Consumer                                                                                                    |                     |
| DAP-1900 00608NEWIN10T 0 diinkap4629 0<br>Pitotiy: Normal Pitotiy: Normal Pitotiy: Normal                                                                                                    |                                                                                                    |                     |
| Priority: Normal Priority: Normal Priority: Normal                                                                                                    | DAP-1900 09068NBWIN10T 0 dlinkap4629 0                                                                                                    |                     |
|                                                                                                    | Priority: Normal Priority: Normal Priority: Normal                                                                                               |                     |

# **QoS Engine**

Unter **Connected Clients** (Verbundene Clients) finden Sie Gerätekarten, die jeden verbundenen Client repräsentieren. Klicken Sie auf **All** (Alle), zum alle verbundenen Geräte anzuzeigen, und auf **Heavy Consumer** (Starke Nutzer), um Clients zu sehen, die besonders aktiv im Internet sind.

Um einem Gerät eine Prioritätsstufe zuzuweisen, aktivieren Sie zunächst den **Al Traffic Optimizer** (KI-Datenverkehr-Optimierer). Klicken Sie dann auf den Client, um seine Informationsseite zu öffnen. Die folgenden Informationen werden angezeigt:

Gerätename: Der Name, der das Client-Gerät beschreibt

MAC-Adresse: Die MAC-Adresse des Client-Gerätes.

IPv4/IPv6- Die IP-Adresse im IPv4- und IPv6-Adressierungsmechanismus des Adresse: Client-Gerätes.

**Priorität:** Wählen Sie die Priorität und Dauer für das Client-Gerät mit den folgenden Kategorien aus:

**Normal; Hoch:** Immer aktivieren, 1 Tag, 4 Stunden, 2 Stunden, 1 Stunde.

Niedrig: Immer aktivieren, 1 Tag, 4 Stunden, 2 Stunden, 1 Stunde.

### Datenverkehrsstatistik

Die folgenden Datenverkehrsstatistiken werden angezeigt: TCP-Fluss, UDP-Fluss sowie Download- und Upload-Geschwindigkeiten (in Mbit/s).

### Echtzeit- und wöchentlicher Datenverkehr

Echtzeit-Datenverkehr und Wöchentlicher Datenverkehr zeigen Echtzeit-Geschwindigkeitsmessungen in MB/s oder KB/s an. Wird keinem Gerät ausdrücklich eine Priorität zugewiesen, werden sie alle mit der gleichen Priorität behandelt.

| connected Clients | AI | Heavy Consumer |  |
|-------------------|----|----------------|--|
| 09068NBWIN10T     | 0  |                |  |
|                   |    |                |  |

| Device                                                |                           | Traffic Statistics     |         |
|-------------------------------------------------------|---------------------------|------------------------|---------|
| Device Name:                                          | 09068NBWIN10T             | TCP Flow:              | 0 Flows |
| MAC Address:                                          | 8C:16:45:8F:1E:7D         | UDP Flow:              | 0 Flows |
| IPv4 Address:                                         | 192.168.0.149             | Download:              | 0 Mbps  |
| IPv6 Address:                                         | FEB0::3091:B253:7FE2:59E9 | (TUpload:              | 0 Mbps  |
|                                                       |                           |                        |         |
| Priority:                                             | Normal                    | Save                   |         |
| Priority:<br>Real-Time Traffic                        | Normal                    | Save<br>Weekly Traffic |         |
| Priority:<br>Real-Time Traffic<br>Download   Uplead   | Normal                    | Sove<br>Weekly Traffic |         |
| Priority:<br>Real-Time Traffic<br>© Download © Uplead | Normal Styles             | Save<br>Weekly Traffic |         |
| Priority:<br>Real-Time Traffic<br>© Courteed © Upteed | Normal                    | Sove<br>Weekly Traffic |         |

# Firewall

Die integrierte Firewall schützt Ihr Netzwerk vor böswilligen Angriffen aus dem Internet. Klicken Sie im Features-Menü in der Leiste oben auf der Seite auf **Firewall Settings** (Firewall-Einstellungen). Klicken Sie auf **Advanced Settings...** (Erweiterte Einstellungen...), um die Liste zu erweitern und alle Optionen anzuzeigen.

Um die IPv4-Firewall-Regeln zu konfigurieren, klicken Sie auf die Registerkarte **IPv4 Rules** (IPv4 Regeln). Weitere Informationen finden Sie unter **Firewall Settings** (Firewall-Einstellungen) – **IPv4/IPv6**-Regeln auf Seite **70**.

Um die IPv6-Firewall-Regeln zu konfigurieren, klicken Sie auf die Registerkarte **Ipv6 Rules** (IPv6 Regeln). Weitere Informationen finden Sie unter **Firewall Settings** (Firewall-Einstellungen) – **IPv4/IPv6**-Regeln auf Seite **70**.

Klicken Sie jederzeit auf Save (Speichern), um die auf dieser Seite vorgenommenen Änderungen zu speichern.

| DMZ aktivieren:                              | Aktivieren oder deaktivieren Sie die DMZ (Demilitarized Zone). Geräte<br>in dieser Zone sind über das Internet vollständig Bedrohungen<br>ausgesetzt, und dies ist nicht empfohlen, es sei denn, es handelt sich<br>um Server, die dem WAN ausgesetzt werden müssen.              |   |
|----------------------------------------------|----------------------------------------------------------------------------------------------------|---|
| DMZ IP-Adresse:                              | Wenn Sie DMZ aktiviert haben, geben Sie die IP-Adresse des Client ein,<br>den Sie auf diese Weise dem Datenverkehr vom Internet aus schutzlos<br>aussetzen möchten, oder wählen Sie sie vom Dropdown-Menü.                                                                        | F |
| SPI IPv4 aktivieren:                         | Die Aktivierung von Stateful Packet Inspection (SPI) oder dynamischer<br>Paketfilterung hilft, Cyberangriffe zu verhindern, indem mehr<br>Zustände pro Sitzung verfolgt werden, um zu überprüfen, ob der<br>Datenverkehr, der durch die Sitzung fließt, dem Protokoll entspricht. |   |
| Anti-Spoofing<br>Prüfung aktivieren:         | Aktivieren Sie diese Funktion, um Ihr Netzwerk vor bestimmten Arten von Spoofing-Angriffen zu schützen.                                                                                                    |   |
| Einfache<br>Sicherheitsfunktion<br>für IPv6: | Aktivieren oder deaktivieren Sie die einfache Sicherheitsfunktion für<br>IPv6. Eine einfache Frewall-Konfiguration, die den direkten Zugriff auf<br>Computer hinter dem Router verweigert.                                                                                        | L |
| IPv6 Ingress-<br>Filterung:                  | Aktivieren oder deaktivieren Sie die IPv6-Eingangsfilterung für<br>eingehende Pakete, um verdächtige Sender abzuwehren.                                                                                                    |   |

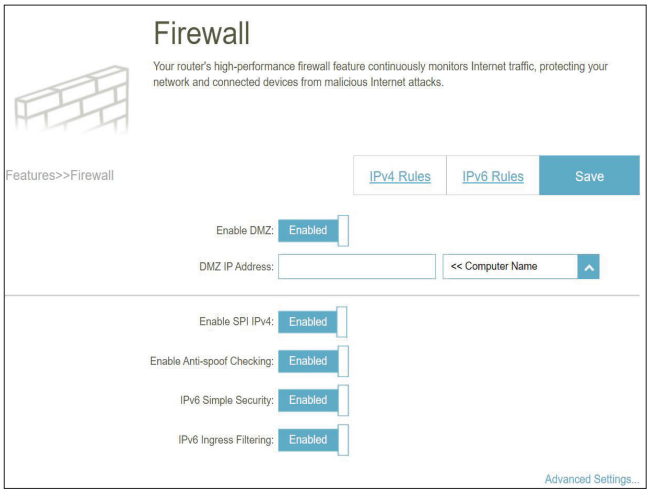

# Firewall

### Erweiterte Einstellungen...

### **Application Level Gateway (ALG) Konfiguration**

Verschiedene ALGs bieten einen besonderen Umgang für spezifische Protokolle oder Anwendungen. Eine Reihe von ALGs für allgemeine Anwendungen ist standardmäßig aktiviert, wie unten aufgeführt.

- **PPTP:** Ermöglicht mehreren Computern im LAN sich über das PPTP-Protokoll mit ihrem Firmennetzwerk zu verbinden.
- **IPSec (VPN):** Ermöglicht mehreren VPN-Clients sich mithilfe von IPSec mit ihren Firmennetzwerken zu verbinden. Einige VPN-Clients unterstützen die Traversierung von IPSec durch NAT. Dieses ALG (Application Level Gateway) kann den Betrieb solcher VPN-Clients behindern. Wenn Sie Probleme mit der Verbindung zu Ihrem Firmennetzwerk haben, versuchen Sie es mit dem Ausschalten des ALG. Prüfen Sie mit dem Systemadministrator Ihres Firmennetzwerks, ob Ihr VPN-Client NAT-Traversal unterstützt.
  - **RTSP:** Ermöglicht Anwendungen, die RTSP (Real Time Streaming Protocol) verwenden, Streaming-Medien aus dem Internet zu empfangen.
    - SIP: Ermöglicht Geräten und Anwendungen mit VoIP (Voice over IP) über NAT zu kommunizieren. Einige VoIP-Anwendungen und -Geräte können NAT-Geräte erkennen und umgehen diese. Dieses ALG kann den Betrieb solcher Geräte behindern. Wenn Sie Probleme beim Aufbau von VoIP-Anrufen haben, versuchen Sie, das ALG auszuschalten.

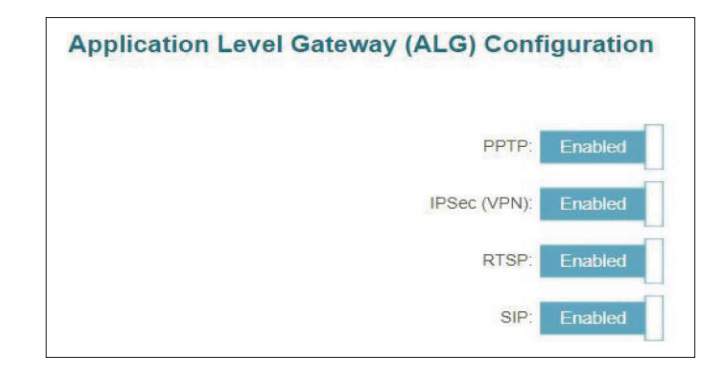

# Firewall-Einstellungen - IPv4/IPv6 Regeln

Im Abschnitt für IPv4/IPv6-Regeln finden Sie eine spezielle Option, mit der Sie konfigurieren können, welcher Datenverkehr über das Netzwerk übertragen werden darf. Gehen Sie zu **Features** (Funktionen) **> Firewall** und klicken Sie dann auf die Registerkarte **IPv4 Rules** (Pv4-Regeln) oder **IPv6 Rules** (IPv6-Regeln), um Regeln für die Filterung des eingehenden/ ausgehenden Datenverkehrs basierend auf Parametern wie IP-Adresse und Ports zu konfigurieren.

Um die erweiterten Firewall-Einstellungen zu konfigurieren, klicken Sie auf den Link **Advanced** (Erweitert). Weitere Informationen zur **Firewall** finden Sie auf Seite **68**.

Verwenden Sie zuerst das Dropdown-Menü um zu wählen, ob Sie die Regeln, die Sie erstellen, **ERLAUBEN** oder **VERWEIGERN** möchten. Sie können die Filterfunktion auch ausschalten (**OFF**).

Wenn Sie eine Regel entfernen möchten, klicken Sie auf das Papierkorbsymbol in der Spalte Delete (Löschen). Möchten Sie eine Regel bearbeiten, klicken Sie auf das Bleistiftsymbol in der Spalte Edit (Bearbeiten).

| IPv6 Rules | Save      |
|------------|-----------|
|            |           |
|            |           |
| Edit       | Delete    |
|            |           |
|            | ₩         |
|            | Edit<br>🖍 |

## Firewall-Einstellungen - IPv4/IPv6 Regeln

Wenn Sie eine neue Regel erstellen möchten, klicken Sie auf **Add Rule** (Regel hinzufügen). Klicken Sie anschließend auf **Save** (Speichern). Es können höchstens 24 Regeln konfiguriert werden. Bei Bearbeitung oder Erstellung einer Regel werden die folgenden Optionen verfügbar:

Name:

e: Geben Sie einen Namen für die Regel ein.

Quell-IP Adressbereich:

 Geben Sie den Quell-IP-Adressbereich ein (z. B. 1.1.1.1-1.1.1.2
 für IPv4 oder 2001::1-2001::2 für Ipv6) ein, auf den die Regel angewandt werden soll, und geben Sie mithilfe des Dropdown-Menüs an, ob es eine WAN oder LAN IP-Adresse ist. Es können sowohl eine einzelne IP-Adresse als auch ein IP-Adressbereich eingegeben werden.

Ziel-IP Adressbereich:

iel-IP Geben Sie den Ziel-IP-Adressbereich ein (z. B. 1.1.1.1-1.1.1.2
 für IPv4 oder 2001::1-2001::2 für IPv6) ein, auf den die Regel angewandt werden soll, und geben Sie mithilfe des Dropdown-Menüs an, ob es eine WAN oder LAN IP-Adresse ist. Es können sowohl eine einzelne IP-Adresse als auch ein IP-Adressbereich eingegeben werden.

Protokoll und Portbereich: Wählen Sie das Protokoll für den Datenverkehr, den Sie erlauben oder verweigern möchten (**Any** (Alle), **TCP** oder **UDP**) und geben Sie dann den Bereich der Ports (z. B. 21-23) ein, auf den die Regel angewandt werden soll. Wählen Sie Any (Alle), um alle Arten von Datenverkehr unabhängig von der Portnummer zuzulassen/ abzulehnen.

Zeitplan: Verwenden Sie das Dropdown-Menü, um den Zeitplan zu wählen, an dem die Regel aktiviert werden soll. Sie können den Zeitplan auf Always Enable (Immer aktivieren) setzen oder Ihre eigenen Zeitpläne im Abschnitt Schedule (Zeitplan) erstellen. Für weitere Informationen siehe Zeit und Zeitplan - Zeitplan auf Seite 84.

Klicken Sie auf Apply (Übernehmen), wenn Sie fertig sind.

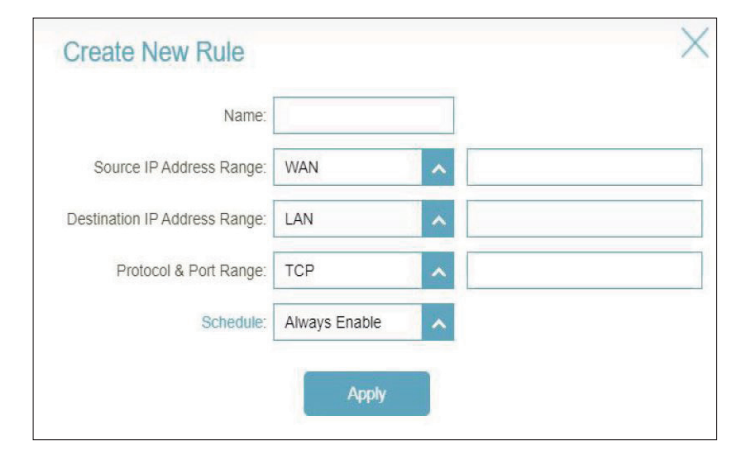

# Portweiterleitung

Anhand der Portweiterleitung können Sie einen Port oder Portbereich für bestimmte Geräte im Netzwerk angeben. Das könnte für bestimmte Anwendungen zur Herstellung einer Verbindung über den Router nötig sein. Beispielsweise kann der Zugriff aus dem Internet mithilfe der Portweiterleitung auf einen DMZ-Host umgeleitet werden.

Klicken Sie auf der Registerkarte Features links auf der Seite auf **Port Forwarding** (Portweiterleitung). Wenn Sie eine Regel entfernen möchten, klicken Sie auf das Papierkorbsymbol in der Spalte Delete (Löschen). Möchten Sie eine Regel bearbeiten, klicken Sie auf das entsprechende Bleistiftsymbol für das Konto in der Spalte Edit (Bearbeiten). Wenn Sie eine neue Regel erstellen möchten, klicken Sie auf **Add Rule** (Regel hinzufügen). Klicken Sie anschließend auf **Save** (Speichern). Bei Bearbeitung oder Erstellung einer Regel werden die folgenden Optionen verfügbar:

Name: Geben Sie einen Namen für die Regel ein.

- Lokale IP: Geben Sie die IP-Adresse des Gerätes in Ihrem lokalen Netzwerk ein, an das der Port weitergeleitet wird. Wählen Sie als Alternative dazu das Gerät vom Dropdown-Menü.
- **TCP-Port:** Geben Sie die TCP-Ports ein, die Sie weiterleiten möchten. Sie können einen einzelnen Port oder Portbereiche angeben. Trennen Sie Ports durch ein Komma (Beispiel: 24,1009,3000-4000).
- **UDP-Port:** Geben Sie die UDP-Ports ein, die Sie weiterleiten möchten. Sie können einen einzelnen Port oder Portbereiche angeben. Trennen Sie Ports durch ein Komma (Beispiel: 24,1009,3000-4000).
- Zeitplan: Verwenden Sie das Dropdown-Menü, um den Zeitplan zu wählen, an dem die Regel aktiviert werden soll. Sie können den Zeitplan auf **Always Enable** (Immer aktivieren) setzen oder Ihre eigenen Zeitpläne im Abschnitt **Schedule** (Zeitplan) erstellen. Weitere Informationen dazu finden Sie unter **Zeit und Zeitplan** -**Zeitplan auf Seite 84**.

Klicken Sie auf **Apply** (Übernehmen), wenn Sie fertig sind.

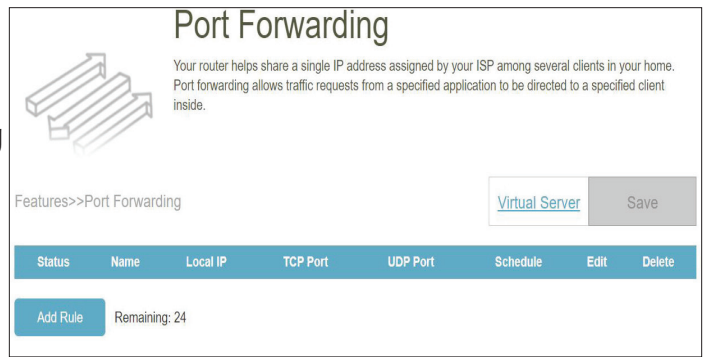

| Name:     |               |   |                  |   |
|-----------|---------------|---|------------------|---|
| Local IP: |               |   | << Computer Name | 1 |
| TCP Port: |               |   |                  |   |
| UDP Port: |               |   |                  |   |
| Schedule: | Always Enable | ^ |                  |   |

# **Portweiterleitung - Virtueller Server**

Mithilfe der Option Virtual Server ('Virtueller Server') können Sie einen einzelnen öffentlichen Port auf Ihrem Router zur Weiterleitung an eine interne LAN IP-Adresse festlegen sowie einen privaten LAN-Port. Dies kann erforderlich sein, wenn Sie Dienste hinter dem Router hosten.

Um den virtuellen Server zu konfigurieren, klicken Sie auf der Portweiterleitungsseite auf **Virtual Server**(Virtueller Server). Um zur Hauptseite der Portweiterleitung zurückzukehren, klicken Sie auf **Port Forwarding**(Portweiterleitung).

Wenn Sie eine Regel entfernen möchten, klicken Sie auf das Papierkorbsymbol in der Spalte Delete (Löschen). Möchten Sie eine Regel bearbeiten, klicken Sie auf das entsprechende Bleistiftsymbol für das Konto in der Spalte Edit (Bearbeiten).

| *       |           | Your route<br>clients in<br>server, the | ual Se<br>er helps share a<br>your home. Virt<br>at route traffic to | erver<br>a single IP address as<br>ual servers are prese<br>o a specified client ins | ssigned by your In<br>It port mappings fo<br>side. | ternet service provider a<br>or popular services, like | among si<br>a web oi | everal<br>e-mail |
|---------|-----------|-----------------------------------------|----------------------------------------------------------------------|--------------------------------------------------------------------------------------|----------------------------------------------------|--------------------------------------------------------|----------------------|------------------|
| eatures | >>Virtual | Server                                  |                                                                      |                                                                                      |                                                    | Port Forwarding                                        | Sa                   | ve               |
| Status  | Name      | Local IP                                | Protocol                                                             | External Port                                                                        | Internal Port                                      | Schedule                                               | Edit                 | Delete           |
|         | Dlink     | 192.168.0.235                           | TCP                                                                  | 15                                                                                   | 32                                                 | Always Enable                                          |                      |                  |

# **Portweiterleitung - Virtueller Server**

Wenn Sie eine neue Regel erstellen möchten, klicken Sie auf **Add Rules** (Regeln hinzufügen). Klicken Sie auf **Apply** (Übernehmen), wenn Sie fertig sind. Bei Bearbeitung oder Erstellung einer Regel werden die folgenden Optionen verfügbar:

| Name:            | Geben Sie einen Namen für die Regel ein. Wählen Sie als<br>Alternative dazu das Protokoll/die App vom Dropdown-Menü.<br>Je nach gewünschtem Dienst leitet der Router dann die externe<br>Dienstanforderung an den entsprechenden internen Host.                                                                                                    | Edit     |
|------------------|----------------------------------------------------------------------------------------------------|----------|
| Lokale IP:       | Geben Sie die IP-Adresse des Gerätes in Ihrem lokalen Netzwerk<br>ein, an das der externe Port weitergeleitet wird. Wählen Sie als<br>Alternative dazu das Gerät vom Dropdown-Menü.                                                                                                    | Exte     |
| Protokoll:       | Wählen Sie das Protokoll für den Datenverkehr, den Sie erlauben<br>oder verweigern möchten ( <b>TCP</b> , <b>UDP</b> , <b>Both</b> (Beide) oder <b>Other</b><br>(Sonstige)).                                                                                                    |          |
| Protokollnummer: | Wenn Sie oben <b>Other</b> (Sonstige) als Protokoll ausgewählt haben,<br>geben Sie die Protokollnummer ein.                                                                                                    |          |
| Externer Port:   | Wenn Sie <b>TCP</b> , <b>UDP</b> oder <b>Both</b> (Beide) als Protokoll ausgewählt<br>haben, geben Sie den öffentlichen Port ein, den Sie weiterleiten<br>möchten.                                                                                                    | Edit F   |
| Interner Port:   | Wenn Sie <b>TCP</b> , <b>UDP</b> , Both (Beide) oder <b>Other</b> (Sonstige) als<br>Protokoll ausgewählt haben, geben Sie den privaten Port ein, den<br>Sie öffnen möchten.                                                                                                    | Protocol |
| Zeitplan:        | Verwenden Sie das Dropdown-Menü, um den Zeitplan zu wählen,<br>an dem die Regel aktiviert werden soll. Sie können den Zeitplan<br>auf <b>Always Enable</b> (Immer aktivieren) setzen oder Ihre eigenen<br>Zeitpläne im Abschnitt <b>Schedule</b> (Zeitplan) erstellen. Weitere<br>Informationen dazu finden Sie unter <b>Zeit und Zeitplan - Zeitplan</b><br><b>auf Seite 84</b> . | S        |

| gel ein. Wählen Sie als                                            | Edit Rule      |               |                     | × |
|--------------------------------------------------------------------|----------------|---------------|---------------------|---|
| p vom Dropdown-Menü.                                               | Name:          | 0000          | << Application Name | ~ |
| r Kouter dann die externe                                          | Local IP:      | 192.168.0.149 | << Computer Name    | ^ |
| iden internen Host.                                                | Protocol:      | TCP           | ~                   |   |
| n Ihrem lokalen Netzwerk                                           | External Port: | 15            |                     |   |
| eitet wird. Wählen Sie als                                         | Internal Port: | 32            |                     |   |
| Jwn-menu.                                                          | Schedule:      | Always Enable | ~                   |   |
| verkehr, den Sie erlauben<br><b>Both</b> (Beide) oder <b>Other</b> |                | Apply         |                     |   |

| Name:            | 0000          |   | << Application Name | ^ |
|------------------|---------------|---|---------------------|---|
| Local IP:        | 192.168.0.149 |   | << Computer Name    | ^ |
| Protocol:        | Other         | ^ |                     |   |
| Protocol Number: |               |   |                     |   |
| Schedule:        | Always Enable | ~ |                     |   |

# **Statische Routen - IPv4**

Im Abschnitt Statische Routen können Sie eigene Routen angeben, die steuern, wie und auf welchen Routen Daten in Ihrem Netz übertragen werden.

Klicken Sie auf der Registerkarte Features links auf der Seite auf **Static Routes** (Statische Routen). Um IPv6-Routen zu konfigurieren, klicken Sie auf **IPv6** und lesen **Statische Routen - IPv6 auf Seite 79**. Um zu der Hauptseite der statischen IPv4-Routen zurückzukehren, klicken Sie auf **IPv4**.

Wenn Sie eine Regel entfernen möchten, klicken Sie auf das Papierkorbsymbol in der Spalte Delete (Löschen). Möchten Sie eine Regel bearbeiten, klicken Sie auf das Bleistiftsymbol in der Spalte Edit (Bearbeiten). Wenn Sie eine neue Route erstellen möchten, klicken Sie auf **Add Route** (Route hinzufügen). Klicken Sie anschließend auf **Save** (Speichern). Bei Bearbeitung oder Erstellung einer Route erscheinen die folgenden Optionen:

| Name:          | Geben Sie einen Namen für die Route ein.                                                                                                    |
|----------------|----------------------------------------------------------------------------------------------------|
| Zielnetzwerk:  | Geben Sie die Ziel-IP-Adresse dieser Route ein.                                                                                                    |
| Maske:         | Geben Sie die Subnetzmaske der Route ein.                                                                                                    |
| Gateway:       | Geben Sie Ihr nächstes Hop-Gateway (Übergang von einem Netzknoter<br>zum nächsten, auch Abschnitt genannt) an, wenn diese Route verwender<br>wird.                          |
| Metrik:        | Die Routenmetrik ist ein Wert von 1 bis 16 und zeigt die Kosten bei der<br>Nutzung dieser Route an. Der Wert 1 bedeutet die geringsten, der Wert<br>16 die höchsten Kosten. |
| Schnittstelle: | Wählen Sie die Schnittstelle, die das IP-Paket verwenden muss, um be<br>Verwendung dieser Route den Datenverkehr aus dem Router zu leiten.                                  |
|                |                                                                                                    |

Klicken Sie auf **Apply** (Übernehmen), wenn Sie fertig sind.

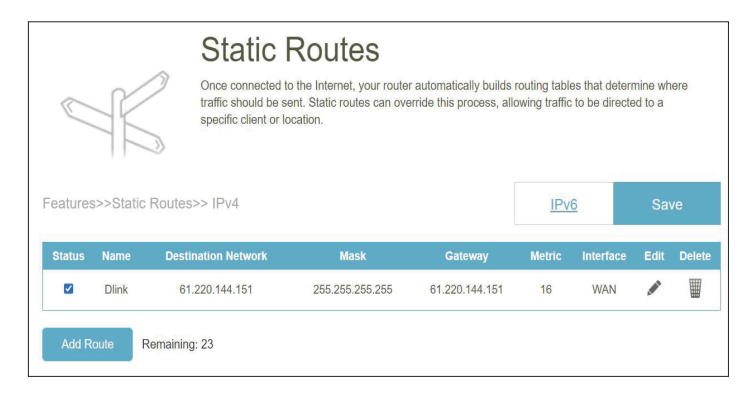

| Edit Route           |       | $\times$ |
|----------------------|-------|----------|
| Name:                |       |          |
| Destination Network: |       |          |
| Mask:                |       |          |
| Gateway:             |       |          |
| Metric:              | 16    |          |
| Interface:           | WAN   |          |
|                      | Apply |          |

# **Statische Routen - IPv6**

Um die IPv6-Routen zu konfigurieren, klicken Sie auf der Seite der statischen Routen auf **IPv6**. Um zu der Hauptseite der statischen IPv4-Routen zurückzukehren, klicken Sie auf **IPv4**.

Wenn Sie eine Regel entfernen möchten, klicken Sie auf das Papierkorbsymbol in der Spalte Delete (Löschen). Möchten Sie eine Regel bearbeiten, klicken Sie auf das Bleistiftsymbol in der Spalte Edit (Bearbeiten). Wenn Sie eine neue Regel erstellen möchten, klicken Sie auf **Add Rules** (Regeln hinzufügen). Klicken Sie auf **Apply** (Übernehmen), wenn Sie fertig sind. Bei Bearbeitung oder Erstellung einer Regel werden die folgenden Optionen verfügbar:

Name: Geben Sie einen Namen für die Route ein.

- Zielnetz: Das ist die IP-Adresse des Routers, die zum Erreichen des angegebenen Ziels verwendet wird.
- **Präfixlänge:** Geben Sie die IPv6-Adresse der Datenpakete ein, die diese Route nehmen werden.
  - **Gateway:** Geben Sie Ihr nächstes Hop-Gateway (Übergang von einem Netzknoten zum nächsten, auch Abschnitt genannt) an, wenn diese Route verwendet wird.
    - Metrik: Die Routenmetrik ist ein Wert von 1 bis 16 und zeigt die Kosten bei der Nutzung dieser Route an. Der Wert 1 bedeutet die geringsten, der Wert 16 die höchsten Kosten.
- Schnittstelle: Wählen Sie die Schnittstelle, die das IP-Paket verwenden muss, um bei Verwendung dieser Route den Datenverkehr aus dem Router zu leiten.

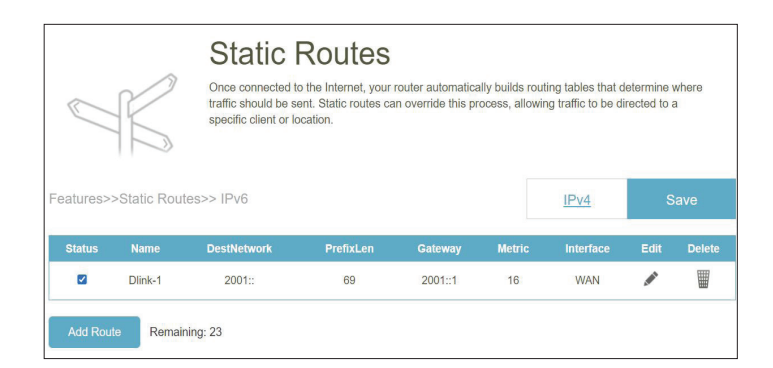

| Edit Route   |         | $\times$ |
|--------------|---------|----------|
| Name:        |         |          |
| DestNetwork: |         |          |
| PrefixLen:   |         |          |
| Gateway:     | 2001::1 |          |
| Metric:      |         |          |
| Interface:   | WAN     |          |
|              | Apply   |          |

# **Dynamischer DNS**

Die meisten Internetdienstanbieter (ISPs) weisen dynamische IP-Adressen zu. Wenn Sie mit einem DDNS-Dienstanbieter arbeiten, können die Nutzer durch Eingabe Ihres Domänennamens in deren Webbrowser eine Verbindung zu Ihrem Server herstellen, unabhängig von Ihrer IP-Adresse. Diese Funktion ist hilfreich, wenn Sie einen virtuellen Server betreiben. Klicken Sie jederzeit auf **Save** (Speichern), um die auf dieser Seite vorgenommenen Änderungen zu speichern.

Klicken Sie auf der Registerkarte Features links auf der Seite auf Dynamic DNS (DDNS).

**Dynamischen DNS** Aktivieren oder deaktivieren Sie dynamisches DNS. Bei Aktivierung aktivieren: dieser Funktion werden weitere Konfigurationsoptionen verfügbar.

Status: Zeigt den aktuellen DDNS-Verbindungsstatus an.

- Server-Adresse: Wählen Sie aus dem Dropdown-Menü Ihren Dynamischen DNS-Server.
  - Host-Name: Geben Sie den Host-Namen ein, den Sie bei Ihrem DDNS-Dienstanbieter registriert haben.

Benutzername: Geben Sie Ihren DDNS-Benutzernamen ein.

Kennwort: Geben Sie Ihr DDNS-Kennwort ein.

Zeitüberschreitung: Geben Sie einen Zeitüberschreitungswert (in Stunden) ein, um anzugeben, wie oft der Router seine Einstellungen für das dynamische DNS aktualisieren soll.

|                        | Dynamic [                                                                         | DNS                                                                                                    |                                                                                               |
|------------------------|-----------------------------------------------------------------------------------|----------------------------------------------------------------------------------------------------|-----------------------------------------------------------------------------------------------|
| Dhttp://Betty.dlink.co | Dynamic Domain Name Se<br>such as [YourDomainName<br>Service provider. This featu | rvice allows your router to assoc<br>].com with the regularly changin<br>re is helpful when running a virtu | iate an easy-to-remember domain name<br>g IP address assigned by your Internet<br>Jal server. |
| =eatures>>Dynamic I    | DNS                                                                               |                                                                                                    | Save                                                                                          |
|                        | Enable Dynamic DNS:                                                               | Enabled                                                                                                    |                                                                                               |
|                        | Status:                                                                           | Disconnected                                                                                                |                                                                                               |
|                        | Server Address:                                                                   | no-ip.com                                                                                                   | no-ip.com                                                                                     |
|                        | Host Name:                                                                        |                                                                                                    |                                                                                               |
|                        | User Name:                                                                        |                                                                                                    |                                                                                               |
|                        | Password:                                                                         |                                                                                                    |                                                                                               |
|                        | Time Out:                                                                         | 24                                                                                                    | hours                                                                                         |
|                        |                                                                                   |                                                                                                    |                                                                                               |
|                        |                                                                                   |                                                                                                    |                                                                                               |

# **Dynamischer DNS**

Die IPv6-Host-Einstellungen finden Sie unten auf der Seite. Es können höchstens 10 Einträge definiert werden. Wenn Sie einen Eintrag entfernen möchten, klicken Sie auf das Papierkorbsymbol in der Spalte Delete (Löschen). Möchten Sie eine Regel bearbeiten, klicken Sie auf das entsprechende Bleistiftsymbol für das Konto in der Spalte Edit (Bearbeiten). Wenn Sie einen neuen Eintrag erstellen möchten, klicken Sie auf **Add Record** (Eintrag hinzufügen). Klicken Sie anschließend auf **Save** (Speichern). Bei Bearbeitung oder Erstellung einer Regel erscheinen die folgenden Optionen:

Klicken Sie auf **Apply** (Übernehmen), wenn Sie fertig sind.

| << Comp | outer Name |
|---------|------------|
| Apply   |            |
| 4       | < Comp     |

Host-Name: Geben Sie den Host-Namen ein, den Sie bei Ihrem DDNS-Dienstanbieter registriert haben.

IPv6-Adresse: Geben Sie die IPv6-Adresse des DNS-Servers ein. Sie können den Server auch von dem Dropdown-Menü wählen.

# Schnelle Erstellung eines virtuellen privaten Netzwerks (Quick VPN)

Klicken Sie auf der Registerkarte Features links auf der Seite auf **Quick VPN**. Auf dieser Seite ist die Konfiguration der Funktion Quick VPN Ihres Router beschrieben. Vergewissern Sie sich, bevor Sie fortfahren, ob Ihre Internetverbindung einwandfrei ist. Wir empfehlen, zunächst den dynamischen DNS zu konfigurieren, bevor Sie Quick VPN einrichten. Wenn Ihr Internetanbieter Ihrem Router über DHCP eine IP-Adresse zugewiesen wurde, kann sie sich häufig ändern, sodass die Anmeldedaten der Clients neu eingerichtet werden müssen. Eine simple DDNS-Adresse ist einfacher als eine IP-Adresse.

Um die Benutzereinstellungen zu konfigurieren und Benutzern VPN-Berechtigung zu gewähren, gehen Sie zu **Management** (Verwaltung) > **User** (Benutzer). Weitere Informationen zum User (Benutzer) finden Sie auf Seite 87. Klicken Sie jederzeit auf **Save** (Speichern), um die auf dieser Seite vorgenommenen Änderungen zu speichern.

| <b>L2TP over IPSec</b> Aktivieren oder deaktivieren Sie den Quick VPN-Server.                                                                                   |                                                                                                    |  |  |  |  |  |  |  |
|----------------------------------------------------------------------------------------------------|----------------------------------------------------------------------------------------------------|--|--|--|--|--|--|--|
| Benutzername                                                                                                    | Geben Sie einen Benutzernamen mit 1 bis 20 Zeichen ein.                                                  |  |  |  |  |  |  |  |
| Kennwort                                                                                                    | Geben Sie ein Kennwort mit 1 bis 20 Zeichen ein.                                                         |  |  |  |  |  |  |  |
| PSK                                                                                                    | Geben Sie einen Kennwortschlüssel mit 6 bis 64 Zeichen<br>ein.                                           |  |  |  |  |  |  |  |
| VPN-Profil für iOS-Geräte<br>und MAC OS X.                                                                                                    | Klicken Sie auf Export, um die VPN-Profileinstellungsdatei<br>für iOS-Geräte oder Mac OS X zu speichern. |  |  |  |  |  |  |  |
| Erv                                                                                                    | weiterte Einstellungen                                                                                   |  |  |  |  |  |  |  |
| Authentifizierungsprotokoll       Wählen Sie das Authentifizierungsprotokoll aus:         MSCHAPv2, PAP oder CHAP. Die Standardeinstellung         ict MSCHAPv2 |                                                                                                    |  |  |  |  |  |  |  |

MPPE Wählen Sie die Verschlüsselungsstärke aus: None (Keine), RC4-40 oder RC4-128. Die Standardeinstellung ist None (Keine).

| Quick VPI                                                   | N                                                                              |                                       |                               |
|-------------------------------------------------------------|--------------------------------------------------------------------------------|---------------------------------------|-------------------------------|
| Quickly and easily create a<br>profile can be used to confi | profile for secure remote access to a<br>gure other devices to connect to your | Local Area Networ<br>LAN via a secure | rk (LAN). This<br>VPN tunnel. |
| Features>>Quick VPN                                         |                                                                                | <u>User</u>                           | Save                          |
| General                                                     |                                                                                |                                       |                               |
| L2TP over IPSec:                                            | Enabled                                                                        |                                       |                               |
| Username:                                                   |                                                                                |                                       |                               |
| Password:                                                   |                                                                                |                                       |                               |
| PSK:                                                        | BDtXQ5PM9c                                                                     |                                       |                               |
| VPN Profile for iOS Device and Mac OS X:                    | Export                                                                         |                                       |                               |
|                                                             |                                                                                |                                       | Advanced Settings             |
| Advanced                                                    |                                                                                |                                       |                               |
| Authentication Protocol:                                    | MSCHAPv2                                                                       |                                       |                               |
| MPPE:                                                       | None                                                                           |                                       |                               |

# Verwaltung Zeit und Zeitplan - Zeit

Auf der Seite **Time** (Zeit) kann die korrekte Zeiteinstellung der internen Systemuhr konfiguriert, aktualisiert und verwaltet werden. Hier können Sie die Zeitzone und den Network Time Protocol (NTP)-Server auswählen.

Klicken Sie auf der Registerkarte Management links auf der Seite auf **Time & Schedule** (Zeit und Zeitplan). Um die Zeitplan-Einstellungen zu konfigurieren, klicken Sie auf die Registerkarte **Schedule** (Zeitplan). Weitere Informationen finden Sie unter **ime & Schedule** (Zeit und Zeitplan) auf Seite 81. Klicken Sie jederzeit auf **Save** (Speichern), um die auf dieser Seite vorgenommenen Änderungen zu speichern.

### Zeitkonfiguration

**Zeitzone:** Wählen Sie Ihre Zeitzone im Dropdown-Menü aus.

Zeit: Zeigt das aktuelle Datum und die aktuelle Zeit des Gerätes an.

### **Automatische Zeitkonfiguration**

NTP-Server: Wählen Sie aus dem Drop-Down-Menü aus, um einen der folgenden Server zur Synchronisierung von Uhrzeit und Datum für Ihren Router zu verwenden:

D-Link NTP Server oder Google NTP Server.

Wählen Sie Manual (manuell), um die IP-Adresse oder die Domänennamen des NTP-Servers festzulegen.

|                    | Time                                                                                       |                                                         |                                                                                  |                   |
|--------------------|--------------------------------------------------------------------------------------------|---------------------------------------------------------|----------------------------------------------------------------------------------|-------------------|
|                    | Your device's internal clock<br>data logging and schedules<br>server through the Internet. | is used for time sensitive a for features. The date and | pplications, such as firmware online ch<br>time can be synchronized with a publi | neckini<br>c time |
| Management>>Time   |                                                                                            |                                                         | Schedule                                                                         | Save              |
| Time Configuration | Ç.                                                                                         |                                                         |                                                                                  |                   |
|                    | Time Zone:                                                                                 | Asia/Taipei                                             |                                                                                  |                   |
|                    | Time:                                                                                      | 2021/08/19 02:40:01 PM                                  |                                                                                  |                   |
| Automatic Time Co  | nfiguration                                                                                |                                                         |                                                                                  |                   |
|                    | NTP Server                                                                                 | Google NTP Server                                       | Google NTP Server                                                                | ~                 |
|                    |                                                                                            | 9                                                       |                                                                                  | × 1               |
|                    |                                                                                            | 5                                                       | D-Link NTP Server                                                                |                   |
|                    |                                                                                            | 2                                                       | D-Link NTP Server<br>Google NTP Server                                           |                   |

# Zeit und Zeitplan - Zeitplan

Einige Funktionen lassen sich über einen vorkonfigurierten Zeitplan steuern. Um Zeitpläne zu erstellen, zu bearbeiten oder zu löschen, klicken Sie auf der Seite **Time** (Zeit) auf **Schedule** (Zeitplan). Um zur Seite Zeit zurückzukehren, klicken Sie auf **Time** (Zeit).

Wenn Sie eine Regel entfernen möchten, klicken Sie auf das Papierkorbsymbol in der Spalte Delete (Löschen). Um eine Regel zu bearbeiten, klicken Sie auf das entsprechende Bleistiftsymbol in der Spalte Edit (Bearbeiten). Um eine neue Regel zu erstellen, klicken Sie auf die Schaltfläche **Add Device** (Gerät hinzufügen). Klicken Sie anschließend auf **Save** (Speichern). Bei Bearbeitung oder Erstellung einer Regel wird das folgende Fenster angezeigt:

Geben Sie zuerst den Namen Ihres Zeitplans in das Feld Name ein.

Jedes Feld steht für eine halbe Stunde, die Zeit steht ganz oben in jeder Spalte und der Wochentag links vor jeder Zeile. Um einem Zeitplan einen Zeitraum hinzuzufügen, klicken Sie einfach auf die Stunde des Beginns und ziehen Sie bis zur Endstunde. Sie können mehrere Tage und Zeiträume pro Tag zum Zeitplan hinzufügen.

Um einen Zeitraum vom Zeitplan zu löschen, klicken Sie auf das Kreuzsymbol am Ende des markierten Bereichs.

Klicken Sie auf **Apply** (Übernehmen), wenn Sie fertig sind.

# Schedule Some features, such as the firewall, can be turned on or off based on a schedule. One common use of schedules is to control access to the Internet by a specified device during specified time periods. Management>>Schedule Name Schedule Mon: 6:50-16:5 Mon: 6:50-16:5 Homework Hours Wol: 5:50-16:5 Mon: 6:50-16:5 Image: Control access Mon: 6:50-16:5 Image: Control access Mon: 6:50-16:5 Image: Control access Mon: 6:50-16:5 Image: Control access Mon: 6:50-16:5 Image: Control access Mon: 6:50-16:5 Image: Control access Mon: 6:50-16:5 Image: Control access Mon: 6:50-16:5 Image: Control access Mon: 6:50-16:5 Image: Control access Mon: 6:50-16:5 Image: Control access Mon: 6:50-16:5 Image: Control access Mon: 6:50-16:5 Image: Control access Mon: 6:50-16:5 Image: Control access Mon: 6:50-10:5 Image: Control access Mon: 6:50-10:5 Image: Control access Mon: 6:50-10:5 Image: Control access Mon: 6:50-10:5 Image: Control access

| 0   | 1 | 2 | 3 | 4 | 5 | 6 | 7  | 8          | 9  | 10 | 11 | 12 | 13 | 14 | 15 | 16 | 17 | 18 | 19        | 20    | 21 | 22 | 23 |
|-----|---|---|---|---|---|---|----|------------|----|----|----|----|----|----|----|----|----|----|-----------|-------|----|----|----|
| Mon |   |   |   |   |   |   | 7: | 00 - 16:0  | 0  |    |    |    |    |    | 6  | 3  |    |    |           |       |    |    |    |
| Tue |   |   |   |   |   |   | 7  | :05 - 16:0 | 00 |    |    |    |    |    | (  | 3  |    |    |           |       |    |    |    |
| Wed |   |   |   |   |   |   | 7  | :05 - 15:  | 55 |    |    |    |    |    | 6  | 3  |    |    |           |       |    |    |    |
| Thu |   |   |   |   |   |   |    |            |    |    |    |    |    |    |    |    |    | 18 | :00 - 22  | :20   |    | 8  |    |
| Fri |   |   |   |   |   |   |    |            |    |    |    |    |    |    |    |    |    | 18 | 3:05 - 23 | 2:20  |    | 8  |    |
| Sat |   |   |   |   |   |   |    |            |    |    |    |    |    |    |    |    |    |    | 18:15 - 2 | 22:20 |    | 0  |    |
| Sun |   |   |   |   |   |   |    |            |    |    |    |    |    |    |    |    |    |    |           |       |    |    |    |

# Systemprotokoll

Der Router führt ein laufendes Protokoll der Ereignisse. Dieses Protokoll kann an einen SysLog-Server oder an Ihre E-Mail-Adresse gesendet werden. Klicken Sie auf der Registerkarte Management links auf der Seite auf **System Log** (Systemprotokoll). Klicken Sie jederzeit auf **Save** (Speichern), um die auf dieser Seite vorgenommenen Änderungen zu speichern.

### Protokolleinstellungen

Systemprotokoll: Klicken Sie auf Check System Log (Systemprotokoll prüfen), um eine Kopie des Systemprotokolls auf Ihre Festplatte herunterzuladen. Sie können die Protokolleinträge anzeigen, indem Sie mit einer beliebigen Textbearbeitungsanwendung wie WordPad unter Windows öffnen.

### SysLog-Einstellungen

**Enable Logging** Markieren Sie dieses Kästchen, um die Router-Protokolle an **to Syslog Server:** den SysLog-Server zu senden.

Syslog Server IP<br/>Address:Wenn Logging to the SyslogServer (Protokollierung beim<br/>Syslog-Server) aktiviert ist, geben Sie die IP-Adresse für<br/>den Syslog-Server ein Ist der Syslog-Server mit dem Router<br/>verbunden, wählen Sie ihn vom Dropdown-Menü, um das Feld<br/>automatisch auszufüllen.

|                      | System Log                                                                                                    |                                                                                |
|----------------------|----------------------------------------------------------------------------------------------------|--------------------------------------------------------------------------------|
| 9                    | On-board diagnostics run continually in the background to mo<br>results are recorded in the system log if it is enabled. This into<br>problems or help Customer Support resolve issues more quic | nitor the health of your router. The<br>can be used to diagnose common<br>kiy. |
| Management>>System L | og                                                                                                    | Save                                                                           |
| Log Settings         |                                                                                                    |                                                                                |
| -                    | System Log: Check System Log                                                                                                    |                                                                                |
| SysLog Settings      |                                                                                                    |                                                                                |
| Enab                 | le Logging to Systog Server: Enabled                                                                                                    |                                                                                |
|                      | SysLog Server IP Address:                                                                                                    | << Computer Name                                                               |

# Systemprotokoll

### **E-Mail-Einstellungen**

**E-Mail** Wenn Sie möchten, dass die Protokolle automatisch an eine E-Mail- **Benachrichtigung** Adresse gesendet werden, aktivieren Sie diese Option. **aktivieren:** 

### Wenn die E-Mail-Benachrichtigung Aktiviert ist:

| E-Mail-Adresse<br>des Absenders: | Geben Sie die E-Mail-Adresse ein, von der Ihre SysLog-Meldungen<br>gesendet werden.    |
|----------------------------------|----------------------------------------------------------------------------------------|
| An E-Mail-<br>Adresse:           | Geben Sie die E-Mail-Adresse ein, an die Ihre SysLog-Meldungen gesendet werden.        |
| SMTP-<br>Serveradresse:          | Geben Sie Ihre SMTP-Serveradresse ein.                                                 |
| SMTP Server Port:                | Geben Sie Ihren SMTP-Serverport ein.                                                   |
| Authentifizierung<br>aktivieren: | Aktivieren Sie diese Option, wenn Ihr SMTP-Server eine<br>Authentifizierung erfordert. |
| Kontoname:                       | Geben Sie den Namen Ihres SMTP-Kontos ein.                                             |
| Kennwort:                        | Geben Sie das Kennwort Ihres SMTP-Kontos ein.                                          |

### E-Mail senden 'Wenn Protokoll voll' oder 'Nach Zeitplan'

Senden, wenn<br/>Protokoll voll ist:Wenn diese Option aktiviert ist, sendet der Router das Protokoll<br/>automatisch, sobald es voll ist.Nach Zeitplan<br/>senden:Bei Aktivierung richtet diese Option den Router so ein, dass er nach<br/>einem definierten Zeitplan sendet.Zeitplan:Wenn Sie Send On Schedule (Nach Zeitplan senden) aktivieren,<br/>können Sie mit dem Dropdown-Menü einen Zeitplan auswählen,<br/>der übernommen wird. Sie können den Zeitplan auf Always<br/>Enable (Immer aktivieren) setzen oder Ihre eigenen Zeitpläne im<br/>Abschnitt Schedule (Zeitplan) erstellen. Weitere Informationen<br/>dazu finden Sie unter Zeit und Zeitplan - Zeitplan auf Seite 84.

| Enabled       | Send When Log Full: |
|---------------|---------------------|
| Enabled       | Send on Schedule:   |
| Always Enable | Schedule:           |

| E-mail Settings             |         |
|-----------------------------|---------|
| Enable E-mail Notification: | Enabled |
| From E-mail Address:        |         |
| To E-mail Address:          |         |
| SMTP Server Address:        |         |
| SMTP Server Port:           | 25      |
| Enable Authentication:      | Enabled |
| Account Name:               |         |
| Password:                   |         |

# Systemadministrator Admin

Auf dieser Seite können Sie das Administratorkennwort (Admin) ändern und den HTTPS-Server aktivieren. Klicken Sie auf der Registerkarte Management links auf der Seite auf **System Admin** (System-Admin). Klicken Sie jederzeit auf **Save** (Speichern), um die auf dieser Seite vorgenommenen Änderungen zu speichern.

### Admin Password (Admin-Kennwort)

Kennwort: Geben Sie ein neues Kennwort für das Administratorkonto ein. Sie müssen dieses Kennwort jedes Mal eingeben, wenn Sie den Router unter Verwendung eines Webbrowsers konfigurieren.

### **Erweiterte Einstellungen - Administration**

**HTTPS Server** Markieren Sie dieses Kästchen, um eine sichere HTTPS-Verbindung **aktivieren:** zum Extender zu gewährleisten.

Remote- Aktivieren Sie die Remote-Verwaltung über das Internet mithilfe Management einer verschlüsselten HTTP-Verbindung. aktivieren:

 Remote Admin-Port: Die Portnummer, die in der URL für den Zugriff auf die webbasierte
 Port: Konfigurationsseite verwendet wird. Standardmäßig vorgegeben ist 8081.

> **Hinweis**: Falls Sie **Use HTTPS** (HTTPS verwenden) aktiviert haben und aus der Ferne sicher auf den Router zugreifen möchten, müssen Sie der Adresse "https://" voranstellen.

|                   | Admin                                         |                          |                     |                |                   |
|-------------------|-----------------------------------------------|--------------------------|---------------------|----------------|-------------------|
|                   | 'he administrator can char<br>trong password. | ige device's settings. T | To keep your device | secure, you sh | ould give have a  |
| Management>>Admin |                                               |                          |                     | <u>System</u>  | Save              |
| Admin Password    |                                               |                          |                     |                |                   |
|                   | Password:                                     |                          |                     |                | Advanced Settings |
| Administration    |                                               |                          |                     |                |                   |
| Er                | able HTTPs Management:                        | Enabled                  |                     |                |                   |
| Enable HT         | TPs Remote Management:                        | Enabled                  |                     |                |                   |
|                   | Remote Admin Port:                            | 8081                     | Use HTTPS:          | Enabled        |                   |

# Admin

### **LED-Kontrolle**

Status-LED: Aktivieren oder deaktivieren Sie die Status-LED am Router und an anderen Mesh Points. Bei Deaktivierung leuchtet die LED im normalen Betrieb nicht mehr durchgehend weiß, sondern ist ausgeschaltet.

> Die LED leuchtet immer noch in den folgenden Fällen in der entsprechenden Farbe und für den entsprechenden Modus auf:

| Bedingungen                                                | LED-Verhalten                          |
|------------------------------------------------------------|----------------------------------------|
| Firmware-Upgrade                                           | Orange und Weiß blinken<br>abwechselnd |
| Neustart des Geräts<br>Einrichten einer<br>WPS-Verbindung  | Konstant rot<br>Blinkt weiß            |
| Schwaches Uplink-<br>Signal<br>Fehlendes Uplink-<br>Signal | Blinkt weiß<br>Blinkt orangefarben     |

Sobald eine der oben genannten Situationen beendet ist, wird die LED kurz leuchten und dann wieder ausgeschaltet.

| LED Control |                |  |
|-------------|----------------|--|
|             | Status LED: On |  |

# System

Mit dieser Seite können Sie Konfigurationseinstellungen sichern, wiederherstellen oder Einstellungen aus einer vorigen Sicherung wiederherstellen, das Gerät zurücksetzen oder einen Neustart-Zeitplan für das Gerät einrichten. Klicken Sie auf der System-Admin-Seite auf **System**. Klicken Sie jederzeit auf **Save** (Speichern), um die auf dieser Seite vorgenommenen Änderungen zu speichern.

### **System**

Einstellungen<br/>auf der lokalen<br/>Festplatte<br/>speichern:Klicken Sie auf Save (Speichern), um eine Sicherungsdatei<br/>(Endung.bin) Ihrer derzeitigen Konfigurationseinstellungen auf<br/>Ihre Festplatte herunterzuladen. Diese Sicherung lässt sich später<br/>zum Wiederherstellen Ihrer Einstellungen verwenden.

Einstellungen von der lokalenFestplatte laden:Klicken Sie auf Select File (Datei wählen), um eine zuvor gespeicherte Routerkonfigurationsdatei zu laden. Die aktuelle Konfiguration des Routers wird damit überschrieben.

Auf<br/>Werkseinstellungen<br/>zurücksetzen:Klicken Sie auf Restore (Wiederherstellen), um alle<br/>Konfigurationseinstellungen auf die Einstellungen zum<br/>Zeitpunkt der Auslieferung des Routers zurückzusetzen. Alle<br/>Einstellungen, die nicht gespeichert wurden, gehen dabei<br/>verloren, einschließlich aller von Ihnen erstellten Regeln.

### **Auto-Reboot-Konfiguration**

**Gerät neu starten:** Klicken Sie auf **Reboot** (Neustart), um das Gerät sofort neu zu starten.

Autom. Neustart: Verwenden Sie das Dropdown-Menü, um einen Zeitplan für einen automatischen Neustart des Geräts auszuwählen. Der Zeitplan kann auf **Never** (Nie), **Daily** (Täglich) oder **Weekly** (Wöchentlich) eingestellt werden. Sie können den Tag sowie die Stunden und Minuten des Tages für den automatischen Neustart einstellen.

| 5                  | System<br>This page lets you save yo<br>restore your router to factor<br>the settings to the factory of | ur router's current settings t<br>ry default settings, or rebool<br>lefaults will erase all setting: | o a file, restore your<br>t the device. Please r<br>s, including any rules | settings from a file,<br>note that restoring<br>you have created. |
|--------------------|----------------------------------------------------------------------------------------------------|----------------------------------------------------------------------------------------------------|----------------------------------------------------------------------------|-------------------------------------------------------------------|
| Management>>System |                                                                                                    |                                                                                                    | Admin                                                                      | Save                                                              |
| System             |                                                                                                    |                                                                                                    |                                                                            |                                                                   |
| Save               | Settings To Local Hard Drive:                                                                           | Save                                                                                                 |                                                                            |                                                                   |
| Load Set           | tings From Local Hard Drive:                                                                            | Select File                                                                                          |                                                                            |                                                                   |
| Restore            | To Factory Default Settings:                                                                            | Restore                                                                                              |                                                                            |                                                                   |

| Auto Reboot Configuration |          |
|---------------------------|----------|
| Reboot The Device:        | Reboot   |
| Auto Reboot:              | Daily    |
| Time:                     | 12:00 AM |
| Time:                     | 12:00 AM |

# Benutzer

Der Bereich User (Benutzer) wird verwendet, um Benutzerkonten mit benutzerdefiniertem Zugang zu bestimmen Dienste des Routers zu erstellen, zu verwalten und zu löschen. Der Bereich User (Benutzer) wird verwendet, um Benutzerkonten mit benutzerdefiniertem Zugang zu bestimmen Dienste des Routers zu erstellen, zu verwalten und zu löschen. Klicken Sie auf der Registerkarte Management links auf der Seite auf **User** (Benutzer).

Klicken Sie jederzeit auf **Save** (Speichern), um die auf dieser Seite vorgenommenen Änderungen zu speichern.

Wenn Sie einen Benutzer entfernen möchten, klicken Sie auf das Papierkorbsymbol in der Spalte Delete (Löschen). Möchten Sie einen Benutzer bearbeiten, klicken Sie auf das Bleistiftsymbol in der Spalte Edit (Bearbeiten).

Wenn Sie einen neuen Benutzer anlegen möchten, klicken Sie auf die Schaltfläche **Create User** (Benutzer erstellen).

| Benutzername | Geben Sie einen Benutzernamen für das neue<br>Benutzerkonto ein.                                    |  |  |
|--------------|----------------------------------------------------------------------------------------------------|--|--|
| Kennwort     | Geben Sie einen Kennwort für das neue Benutzerkonto ein.                                            |  |  |
|              | VPN                                                                                                 |  |  |
| Status       | Aktivieren oder deaktivieren Sie die Funktion Virtual<br>Private Network (VPN) für diesen Benutzer. |  |  |

Es können bis zu 9 Benutzer (den Admin nicht eingeschlossen) erstellt werden. Klicken Sie auf **OK**, um den Bildschirm zu schließen.

|         |               | Use this page | •<br>e to create user accounts to manage access to services | provided by th | ie router. |    |
|---------|---------------|---------------|-------------------------------------------------------------|----------------|------------|----|
| lanagom | ont >> Lle    | or            |                                                             |                | 80         | Ve |
| lanayem | 10111         |               |                                                             |                | Ja         | ve |
| Status  | Name          | VPN           | Export VPN Profile (iOS/Mac OS X)                           | Edit           | Delete     | ve |
| Status  | Name<br>Admin | VPN           | Export VPN Profile (IOS/Mac OS X)                           | Edit           | Delete     | ve |

| Create New User  | X  |
|------------------|----|
| User Name:       |    |
| Password:        |    |
| VPN              |    |
| Status: Disabled |    |
|                  | ок |

# Upgrade

Auf dieser Seite können Sie ein Upgrade der Router-Firmware entweder automatisch oder manuell, durchführen. Zur Durchführung eines manuellen Firmware-Upgrades müssen Sie zuerst die neueste Firmware-Datei von **http://support. dlink.com** herunterladen.

Klicken Sie auf der Registerkarte Management links auf der Seite auf **Upgrade**. Klicken Sie jederzeit auf **Save** (Speichern), um die auf dieser Seite vorgenommenen Änderungen zu speichern.

|                              |                              | Firmware-Informationen                                                                                                    |  |
|------------------------------|------------------------------|----------------------------------------------------------------------------------------------------|--|
| Mast                         | er:                          | Zeigt den Namen des Master-Routers an.                                                                                                    |  |
| Firmware-Version:            |                              | Zeigt die aktuelle Firmware-Version des Routers an.                                                                                                    |  |
| Auf neue Firmwa<br>hin prüfe | are<br>en:                   | Klicken Sie auf diese Schaltfläche, damit der Router automatisch nach<br>einer neuen Firmware-Version sucht. Wurde eine neuere Version<br>gefunden, klicken Sie auf <b>Upgrade Firmware</b> (Firmware aktualisieren),<br>um die neue Firmware herunterzuladen und zu installieren. |  |
|                              | E                            | Erweiterte Einstellungen Manuelles Upgrade                                                                                                    |  |
| Gerätename:                  | Wähl                         | len Sie ein Gerät im Mesh-Netzwerk für die manuelle Aktualisierung aus.                                                                                                    |  |
| Datei wählen:                | Klick<br>Com<br>ausg<br>Vorg | en Sie dann auf <b>Select File</b> (Datei wählen) und suchen Sie auf Ihrem<br>puter die Firmware-Datei, die Sie installieren möchten. Wenn die Datei<br>ewählt ist, klicken Sie auf <b>Upload</b> (Hochladen), um mit dem Upgrade-<br>ang zu beginnen.                             |  |
|                              |                              | Automatisches Firmware-Update                                                                                                    |  |
| Automat<br>Upgr              | tisch<br>ade:                | Wenn diese Option aktiviert ist, aktualisiert der Router automatisch auf<br>die neueste Firmware. Das System aktualisiert jeden Tag um 3:30-4:00<br>Uhr automatisch auf die neueste Firmware.                                                                                      |  |
| Wä<br>Aktualisierungs        | hlen<br>zeit:                | Aktivieren Sie diese Funktion, damit der Router seine Firmware täglich<br>zu einer festgelegten Zeit aktualisiert.                                                                                                    |  |
| Aktualisierungs              | zeit:                        | Konfigurierbar, wenn Choose Upgrade Time (Aktualisierungszeit wählen) aktiviert ist. Stellen Sie Stunde und Minute für die automatischen Upgrades des Routers ein.                                                                                                    |  |

| Management>>Upgrade        |                                  | Save                               |
|----------------------------|----------------------------------|------------------------------------|
| Firmware                   |                                  |                                    |
| Current                    | t Firmware Version: 1.00.27      |                                    |
|                            | Check for New Firmware           |                                    |
| Automatic Firmware Upgrade | 9                                |                                    |
| A                          | utomatic Upgrade: Enabled        | awan day at 2-20-4-00 AM to alwaye |
|                            | enjoy the latest improvements an | d features.                        |
| Cho                        | ose Upgrade Time: Disabled       |                                    |
|                            | Upgrade Time: 3:30 AM            |                                    |
| Upgrade Manually           |                                  |                                    |
|                            | Upgrade Firmware: Select File    |                                    |

# Statistiken

Auf der Seite **Statistics** (Statistik) werden die den Router passierenden Paketmengen über die Internet- und LAN-Schnittstellen, sowie der Datenverkehr von 2,4 GHz- und 5 GHz-WLAN-Netzwerken angezeigt.

Klicken Sie auf der Registerkarte Management links auf der Seite auf Statistics (Statistik).

### Router

Sie können die Statistiken für die Schnittstellen **Internet**, **LAN**, **Wi-Fi 2,4GHz** und **Wi-Fi 5GHz** aufrufen, indem Sie auf die jeweiligen Registerkarten oben in der Grafik klicken. Die Grafik wird in Echtzeit aktualisiert. Klicken Sie auf **Clear** (Löschen), wenn Sie die Informationen in der Grafik löschen möchten.

Die folgende Tabelle für jede Schnittstelle und Funkfrequenz zeigt die Gesamtanzahl der Pakete und Daten, die über die Schnittstelle gesendet und empfangen werden.

Der Datenverkehrszähler wird beim Neustart des Geräts zurückgesetzt.

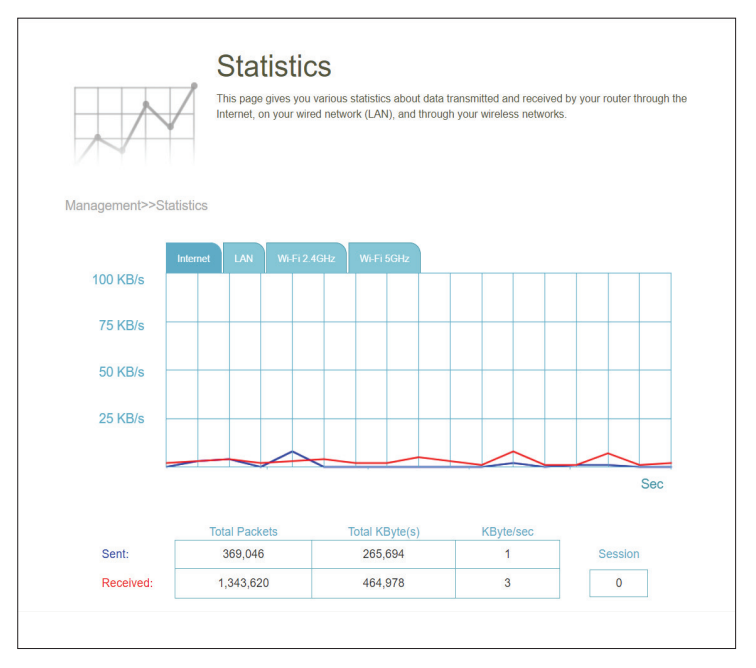

# EAGLE PRO AI

Mit EAGLE PRO AI auf Ihren intelligenten Geräten können Sie den M32 AX3200 Wi-Fi 6 KI Router schnell in Betrieb nehmen. Schließen Sie einfach den Router an, öffnen Sie die App und bauen Sie Ihr Heimnetzwerk auf, indem Sie den einfachen Anweisungen auf dem

Bildschirm folgen. Die neue EAGLE PRO AI App wurde speziell entwickelt, um Ihre Verwaltungsarbeit mit den folgenden Funktionen zu erleichtern:

**KI WLAN-Optimierer:** Aktivieren Sie diese Funktion, um immer eine Verbindung zum saubersten WLAN-Kanal mit der bahnbrechenden Beamforming-Technologie herzustellen und wöchentliche Berichte zur WLAN-Nutzung auf einzelnen Geräten sowie zur Bandbreitennutzung für kontinuierliche Verbesserungen der Wi-Fi-Umgebung zu erhalten.

**KI-Datenverkehr-Optimierer:** Die intelligente QoS-Engine steuert den Datenverkehrsfluss intelligent, indem hoher Datenverkehr automatisch mit niedriger Priorität priorisiert wird, um das Nutzererlebnis insgesamt zu verbessern.

**KI-Assistent:** Das Nachrichtencenter bietet im wöchentlichen Bandbreitenbericht Feedback und Vorschläge, wenn Clients große Datenmengen übertragen. Außerdem können Sie mit dem Bericht verbundene Geräte priorisieren, um den Datenverkehr zu reduzieren. Darüber hinaus werden alle Verbesserungen des KI-unterstützten Wi-Fi Optimizers aufgezeichnet, um

Administratoren über die Bedingungen der WLAN-Umgebung zu informieren.

**KI Jugendschutz:** Der Jugenschutz bietet höchste Flexibilität bei der Zugriffskontrolle und der Filterung von Websites. Er ermöglicht es Administratoren, Geräte mit reduzierter Geschwindigkeit oder ohne Internetzugang während der festgelegten Zeiträume einzuschränken. Abschnitt 3 - Konfiguration

### **KI WLAN-Optimierer:**

Tippen Sie auf dem Startbildschirm auf Wi-Fi und dann auf das Zahnradsymbol. Tippen Sie dann auf den Schieberegler, um den Al Wi-Fi Optimizer zu aktivieren. Ihre drahtlose Verbindung nimmt automatisch einen störungsfreien Kanal an und erhält jeden Montag um 8 Uhr Ortszeit einen wöchentlichen Bericht zur WLAN-Umgebung.

### **KI-Datenverkehr-Optimierer:**

Tippen Sie auf dem Startbildschirm auf den Hauptrouter, blättern Sie auf dem Bildschirm Device Info (Geräteinfo) nach unten zu Settings (Einstellungen) und tippen Sie auf QoS. Aktivieren Sie dort den Schalter für Al Traffic Optimizer.

Bevor Sie den KI Datenverkehrs-Optimierer starten, führen Sie den Speed Test (Geschwindigkeitsprüfung) auf dem Home-Bildschirm aus, um die Download- und Upload-Geschwindigkeiten festzulegen, die die QoS-Engine bei der Verteilung der Bandbreite an priorisierte Clients unterstützen soll.

Um Clients zu priorisieren, tippen Sie auf dem Home-Bildschirm auf Client Priority (Client-Priorität). Tippen Sie auf ein Client-Gerät, und weisen Sie dem Gerät Priorität zu. Geräte mit hoher Priorität, auf denen Online-Spiele, Videokonferenzen oder andere Echtzeitprogramme ausgeführt werden, erhalten den besten Zugriff. Der rote Balken auf der linken Seite weist auf starke Nutzung hin.

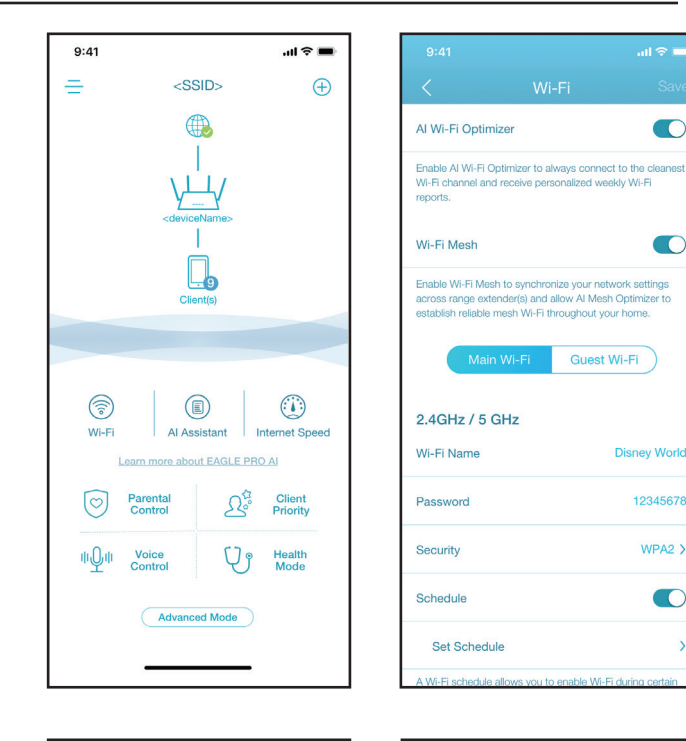

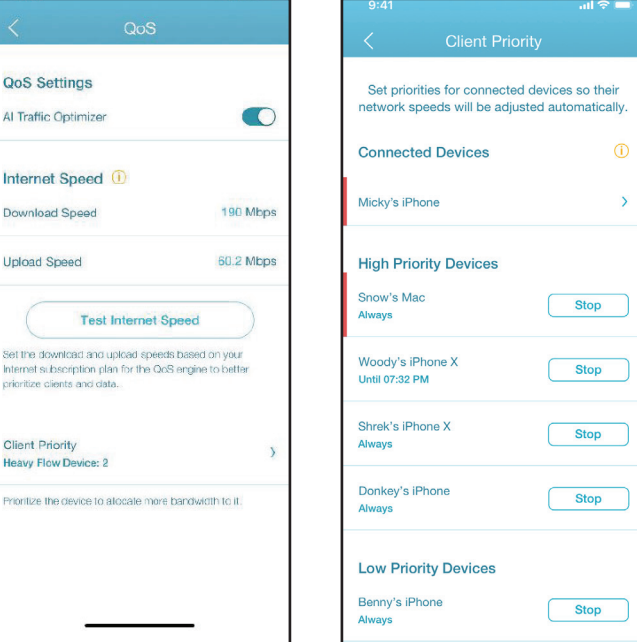

Client Priority

### KI Jugendschutz:

Tippen Sie auf dem Startbildschirm auf **Parental Control** (Jugendschutz). Gehen Sie dann wie folgt vor, um ein neues Kontrollprofil hinzuzufügen:

- 1. Tippen Sie auf Start.
- 2. Benennen Sie dieses Profil. Klicken Sie dann auf Next (Weiter), um fortzufahren.
- 3. Wählen Sie Client-Geräte, für die das Profil gelten soll.
- 4. Tippen Sie auf **Done** (Fertig), um den Vorgang abzuschließen.

5. Die Profilübersicht wird angezeigt. Auf dieser Seite können Sie auf **Pause** tippen, um das Internet sofort auf den im Profil angegebenen Geräte anzuhalten.

Sie können den Zeitplan so einstellen, dass der Internetzugang an den angegebenen Tagen und zu bestimmten Zeiten blockiert wird.

Sie können auch bestimmte Websites blockieren. Tippen Sie dazu auf **Website Filter**(Website-Filter), dann auf **Add Website** (Website hinzufügen) und geben dann den Websitenamen und den Domänenschlüssel ein. Beispiel: violent und violent.com. Dann tippen Sie auf **Add** (Hinzufügen) in der oberen rechten Ecke.

### **KI-Assistent:**

Tippen Sie auf **AI Assistant** (KI-Assistent), um den wöchentlichen Bericht über den Bandbreitenverbrauch mit Informationen über starke Nutzung anzuzeigen. Der wöchentlichen Bericht gibt außerdem Auskunft darüber, wie oft das System bei einer Überlastung automatisch die Datenverkehrsverwaltung durchführt, und geben eine qualitative Bewertung für Ihre WLAN-Umgebung ab. Darüber hinaus informiert Sie die **Night Time Internet Activity** (nächtliche Internetaktivität) über übermäßig aktiven Internetzugang in der Nacht.

Mit dieser App können Sie die Schlafqualität proaktiv verbessern, indem Sie den Internetzugang nachts einschränken. Tippen Sie auf **Health Mode** (Gesundheitsmodus), um die Schlafenszeit festzulegen, während der der Internetzugang gesperrt wird.

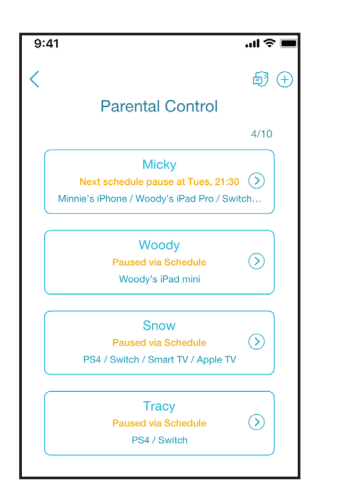

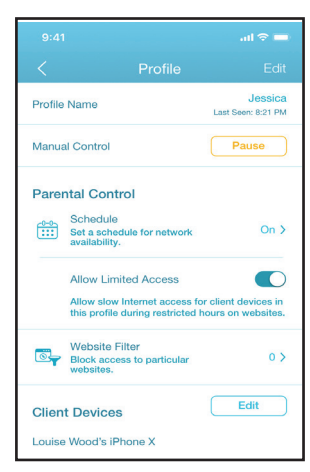

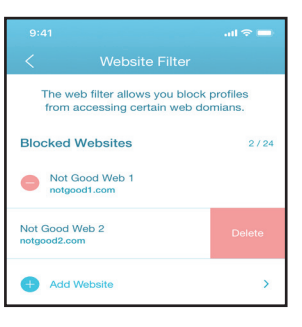

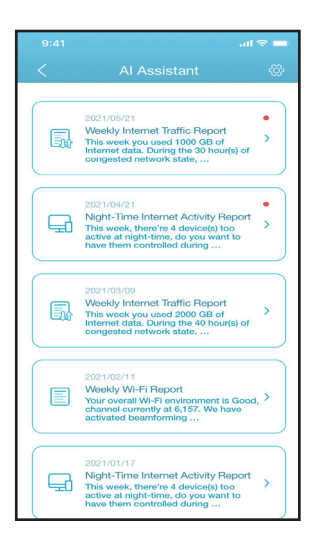

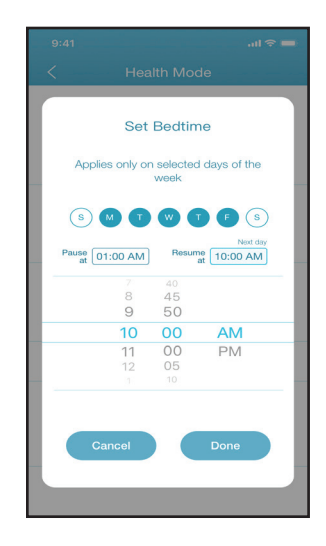

### Weitere Funktionen Erweiterter Modus

Der erweiterte Modus bietet Links zu den Webverwaltungsschnittstellen des Geräts. Beachten Sie, dass diese Funktion nur mit lokalem Zugriff verfügbar ist. **Gehen Sie zum** Öffnen zu Home (Startseite) > Advanced Mode (Erweiterter Modus).

### Geräteinformationen und -einstellungen

### Tippen Sie auf der Startseite auf das Gerät (Hauptrouter) in der Mesh-

**Netzwerktopologie, um dessen Informationen und** Einstellungen anzuzeigen: Name, IP- und MAC-Adresse, Hardware- und Firmware-Version, Zeitzone und Modellnummer. Sie können auch die Methode für die Internetverbindung konfigurieren und das Gerätekennwort auf dieser Seite ändern. Sie bietet außerdem grundlegende Funktionen für die Gerätewartung: Neustart, LED-Anzeige ein/aus, Zurücksetzen auf werkseitige Standardeinstellungen und Geräteerkennung mit blinkender LED.

### Client-Informationen und Statistiken Tippen Sie auf der Startseite auf das Gerät (die Clients) in der Mesh-Netzwerktopologie, um die Clients anzuzeigen, die derzeit

online und blockiert sind. Tippen Sie auf ein Gerät, um seine Informationen zu erhalten: Name, IP- und MAC- Adresse sowie Jugendschutz-Profil. Außerdem werden Echtzeit-Datenverkehrsstatistiken in MB/s sowie wöchentlicher Datenverkehr in MB/d sowohl für Download- als auch Upload-Datenübertragungen angezeigt. Mit der Prioritätsfunktion können Sie diesem Gerät eine hohe/niedrige Priorität mit Häufigkeitsparametern zuweisen: Immer, 1 Tag, 4 Stunden, 2 Stunden, 1 Stunde.

### **Extender-Informationen**

Tippen Sie auf der Startseite (Home) auf Device (Extender) (Gerät (Extender)) der Mesh-Netzwerktopologie, um die Extender anzuzeigen, die derzeit mit den folgenden Informationen verbunden sind: Name, IP- und MAC-Adresse sowie Hardware- und Firmware-Version. Tippen Sie auf Clients, um die aktuell verbundenen Clients anzuzeigen. Sie können das Gerät auch identifizieren, indem Sie seine Status-LED blinken lassen und das Gerät auf diesem Bildschirm neu starten oder zurücksetzen.

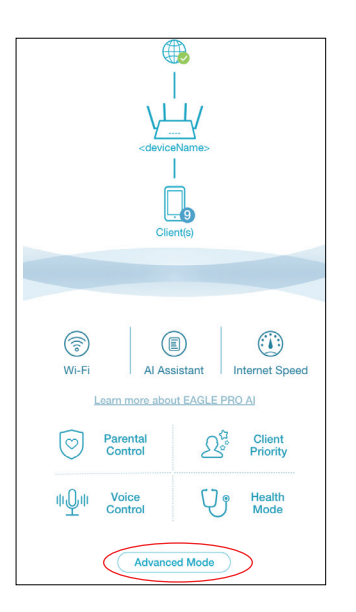

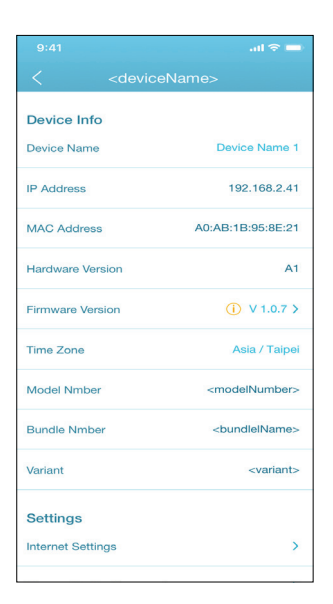

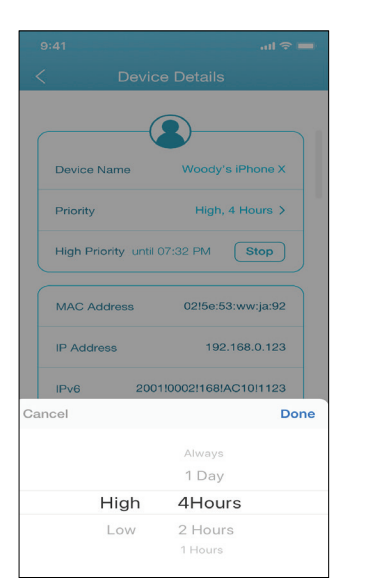

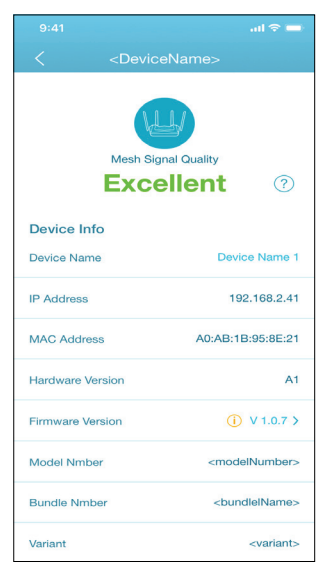

# Sprachsteuerung

Mit dem M32 können Sie die Funktionen Ihres Router mit Ihrer Stimme über Amazon Alexa und Google Assistant steuern und so Ihr Netzwerk mit Sprachbefehlen steuern. Sie können beispielsweise ohne die Benutzeroberfläche öffnen zu müssen Ihre WLAN-Gastzone aktivieren oder deaktivieren, den Router neu starten oder nach Firmware-Updates suchen. Um Ihr Gerät mit Drittanbieterdiensten zu steuern und zu verwalten, registrieren Sie Ihr Gerät bitte beim D-Link Cloud Service.

In diesem Abschnitt wird beschrieben, wie Sie Amazon Alexa oder Google Assistant einrichten und mit D-Link Cloud-Dienst verbinden.

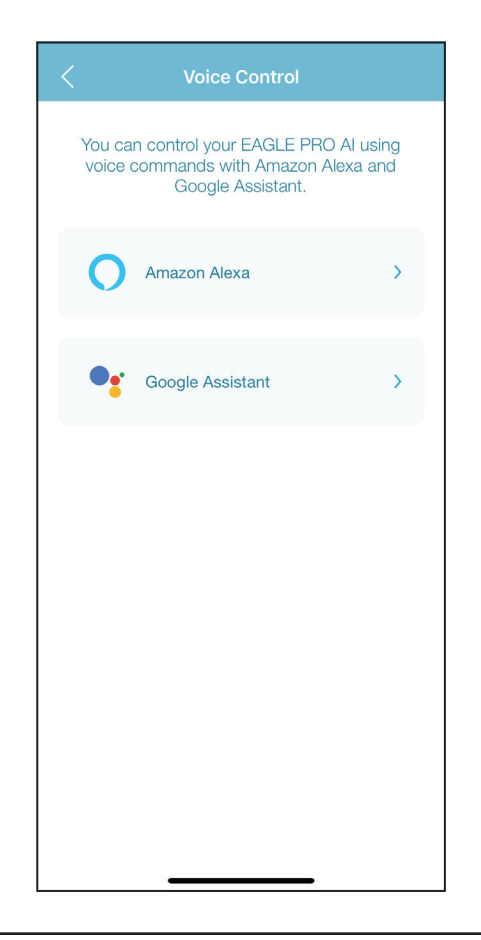

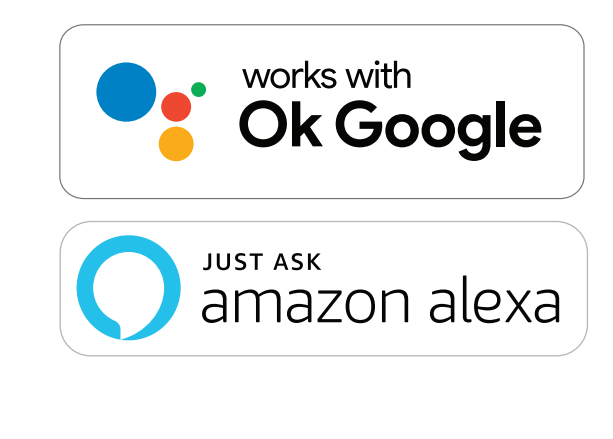

# Einrichtung von Google Home

Um Apps von Drittanbietern zur Steuerung und Verwaltung Ihres Geräts zu verwenden, müssen Sie zunächst Ihr D-Link-Konto mit Apps wie Google Assistant verknüpfen.

### Schritt 1

Laden Sie die **EAGLE PRO AI App** herunter und starten Sie sie.

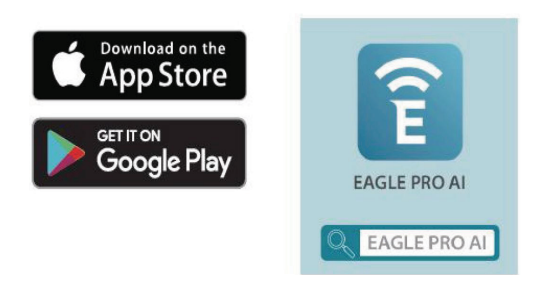

### Schritt 2

Melden Sie sich in Ihrer EAGLE PRO AI App an, gehen Sie zu **My De**vices (Meine Geräte), und wählen Sie das verbundene Gerät aus. Tippen Sie unten links auf **Voice Control**(Sprachsteuerung).

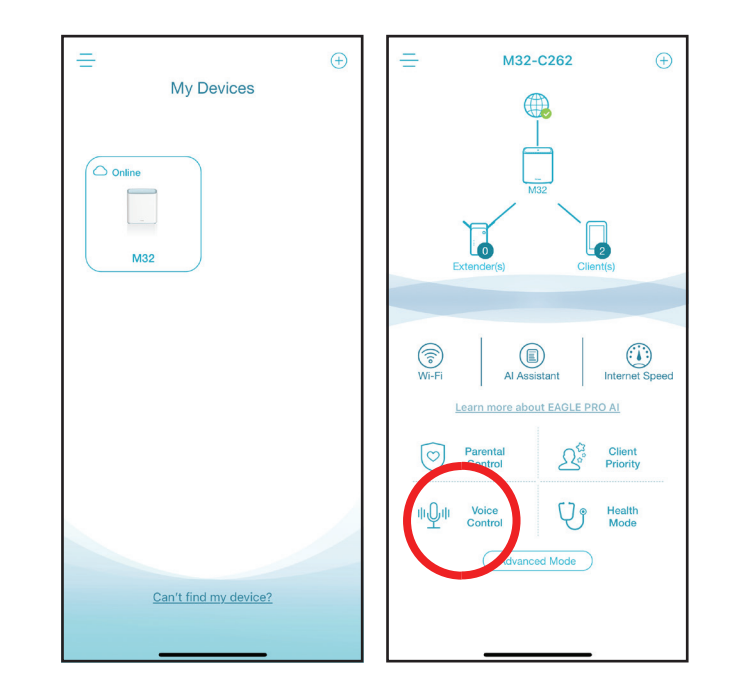

Tippen Sie auf **Google Assistant** und wählen Sie auf der nächsten Seite **Link From Google Home** (von Google Home verknüpfen).

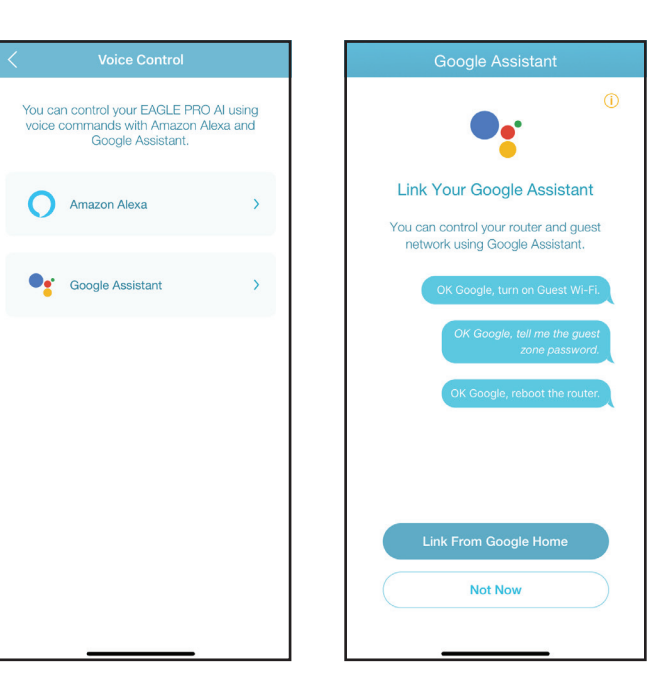

### Schritt 4

Die Google Home-App wird gestartet. Tippen Sie auf das Pluszeichen in der linken oberen Ecke, um ein Gerät hinzuzufügen. Tippen Sie dann auf **Works with Google** (arbeitet mit Google), um Ihren Router mit Google Home zu verbinden.

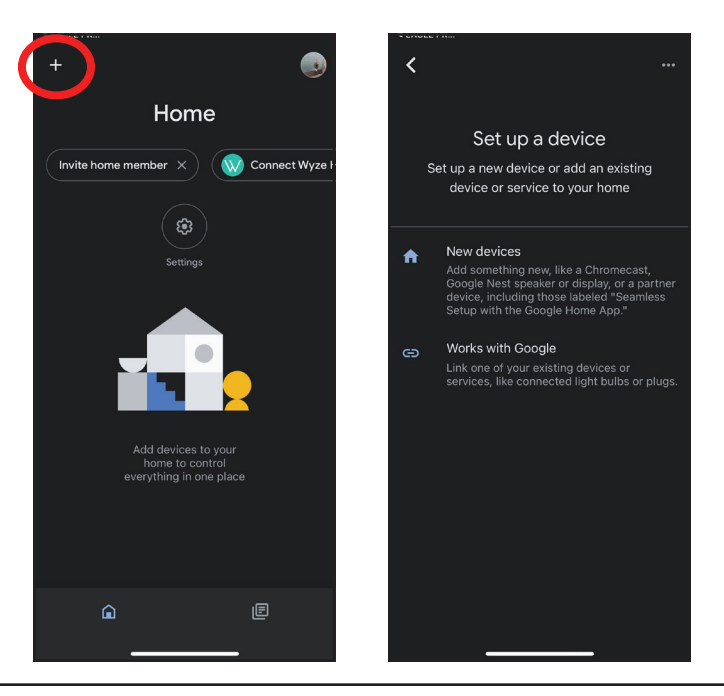

Tippen Sie auf **Set up device**(Gerät einrichten) unter **Add to home** (zu Home hinzufügen) und folgen Sie den Anweisungen auf dem Bildschirm, um Ihr Konto zu verknüpfen.

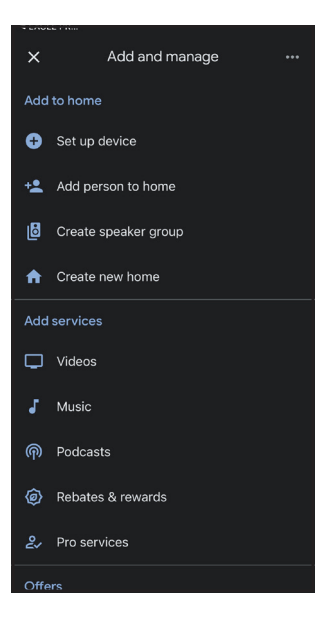

### Schritt 6

Melden Sie sich bei Ihrem D-Link-Konto an, und tippen Sie auf der nächsten Seite auf **Allow** (Zulassen), damit Ihr Router mit Google Home verbunden werden kann.

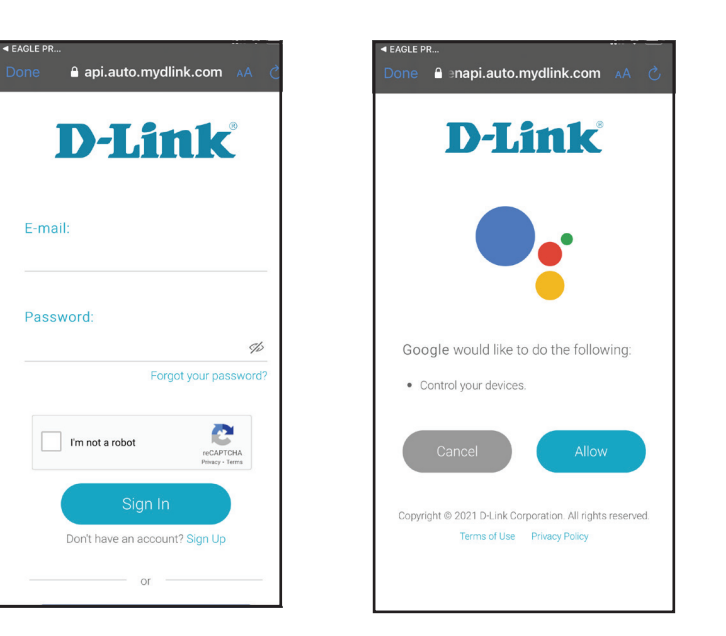

Wählen Sie Ihr Gerät und ein "home".

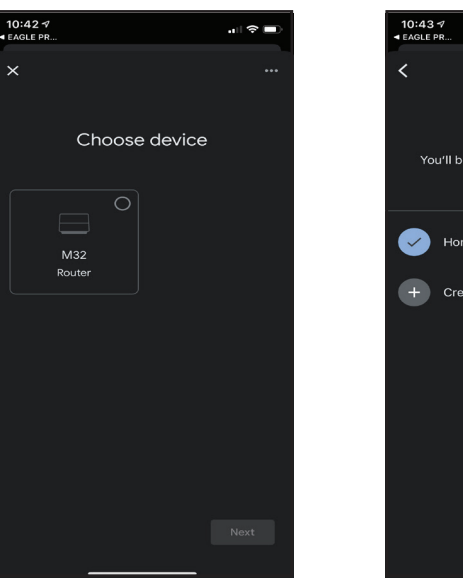

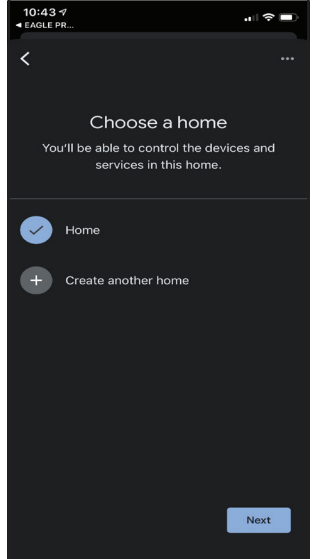

### Schritt 8

Wählen Sie einen Standort für Ihr Gerät aus. Ihr Gerät ist jetzt erfolgreich mit Google Home verbunden.

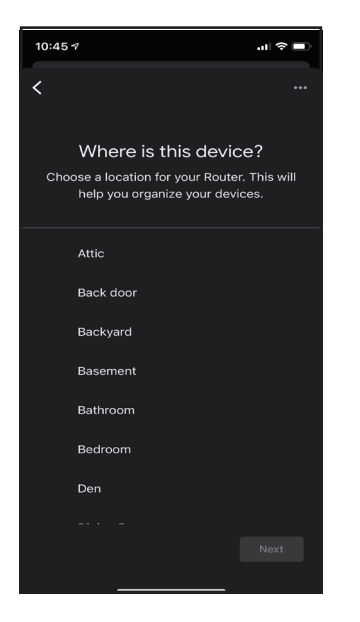

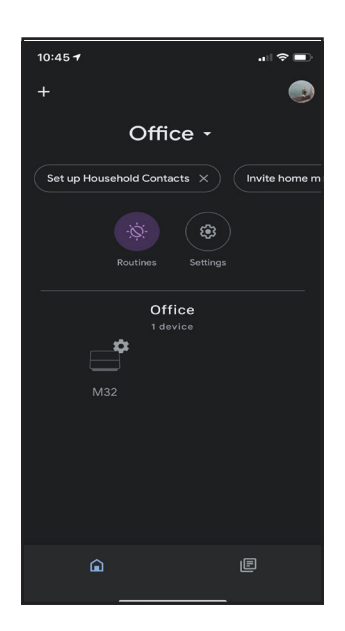

# Amazon Alexa einrichten

Sie benötigen die Amazon Alexa-App, ein Amazon-Konto, ein Amazon Alexa-Gerät und ein D-Link Cloud Service-Konto.

**Hinweis:** Je nach der Version des Betriebssystems Ihres mobilen Geräts entsprechen die Bildschirmabbildungen in diesem Handbuch möglicherweise nicht Ihren. Die folgenden Schritte zeigen Benutzeroberfläche für iOS. Wenn Sie ein Android-Gerät nutzen, unterscheiden sich möglicherweise die jeweiligen Bildschirmabbildungen, der Prozess ist jedoch der gleiche.

# Schritt 1

Starten Sie die **Amazon Alexa**-App.

**Schritt 2** Tippen auf das Menüsymbol oben links auf der Startseite.

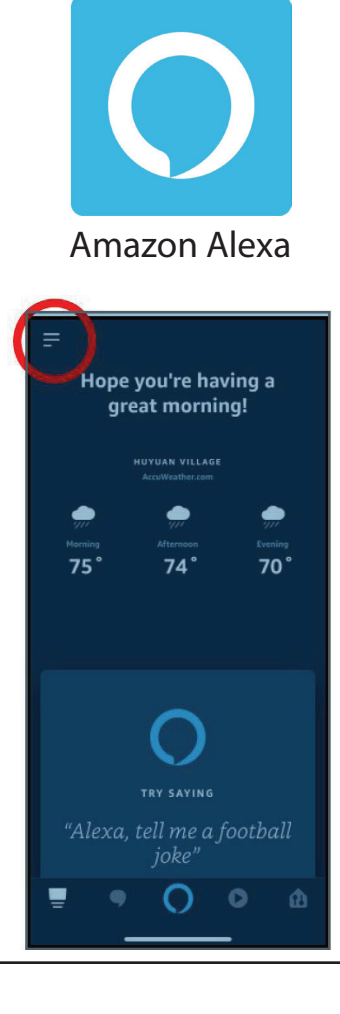

### Schritt 3 Tippen Sie auf Skills und Spiele.

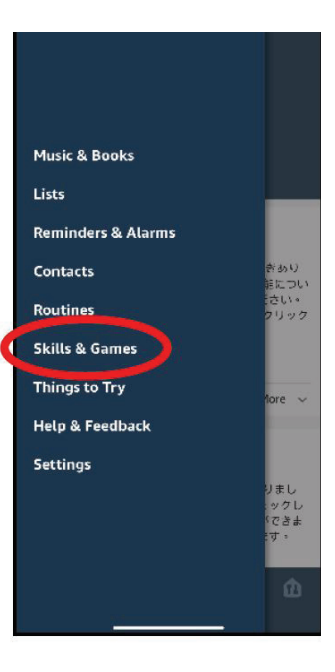

### Schritt 4

Suchen Sie nach "EAGLE PRO AI". Tippen Sie auf das Suchergebnis.

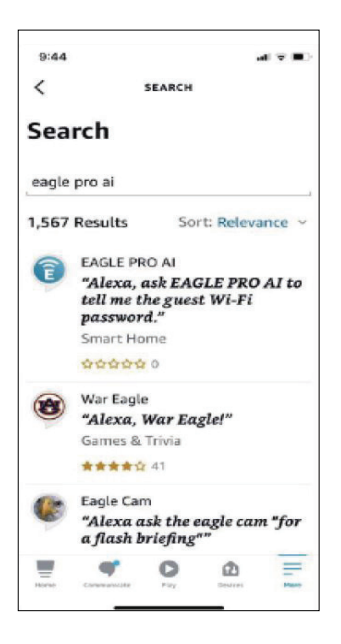

Tippen Sie auf **LAUNCH** (Starten), um diesen Skill zu verknüpfen.

### .... 10:16 EAGLE PRO AI Ô < EAGLE PRO AI Î D-Link Rated Guidance Same SETTINGS Disabling this skill will unlink your account Start By Saying English (US) ~ "Alexa, tell EAGLE PRO AI to turn on guest Wi-Fi." "Alexa, ask EAGLE PRO AI to tell me the guest Wi-Fi password." "Alexa, tell EAGLE PRO AI to reboot the router." EAGLE PRO AI skills for Amazon Alexa now lets you control your home network with the power of your voice. It's now possible to manage your home Wi-Fi without lifting a finger. - Enable or disable your Guest Wi-Fi quickly when... See More . Here 0 2 Devices

### Schritt 6

Melden Sie sich mit Ihren D-Link-Kontodaten an.

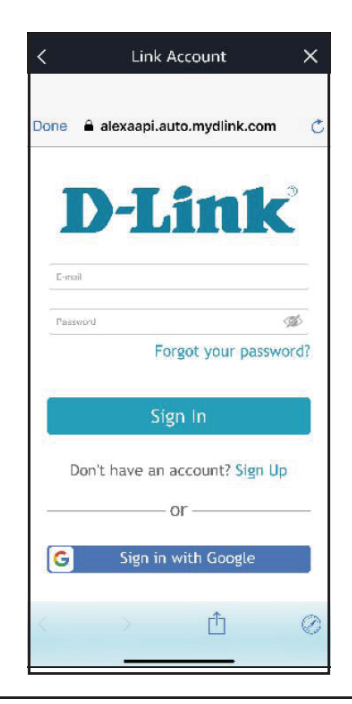
### Schritt 7

Glückwunsch! Ihr D-Link Konto wurde erfolgreich als Skill mit Ihrem Amazon-Gerät verknüpft. Unter **Amazon Alexa Sprachbefehle auf Seite 106** finden Sie Aufgaben, die Sie Ihre Amazon Alexa durchführen lassen können.

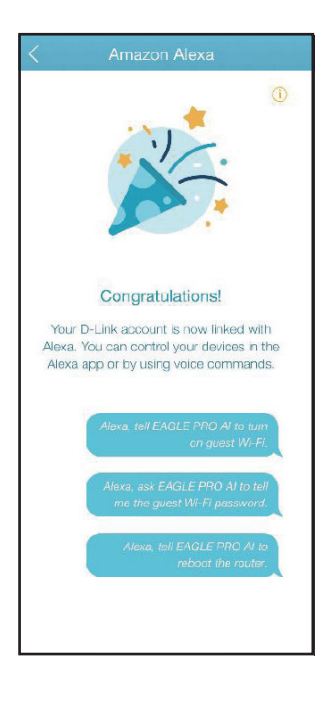

## Amazon Alexa Sprachbefehle

Wenn EAGLE PRO AI als Skill für Alexa aktiviert wurde, können Sie Alexa diese Tasks durchführen lassen: Bevor Sie Alexa einen Befehl geben,

sagen Sie "EAGLE PRO AI öffnen" und antworten Sie auf Alexas Angebot mit "Hilfe".

| Task                                              | Befehl                                             |
|---------------------------------------------------|----------------------------------------------------|
| Die Gastzone aktivieren.                          | "Aktiviere mein Gast-WLAN."                        |
| Die Gastzone deaktivieren.                        | "Deaktiviere mein Gast-WLAN."                      |
| Ihre WLAN-SSID ermitteln                          | "Was ist meine WLAN-SSID?"                         |
| Benutzerdaten für Gastzone erfragen.              | "Wie lauten die Benutzerdaten für mein Gast-WLAN?" |
| Den Router neu starten.                           | "Starte den Router neu."                           |
| Den Router upgraden.                              | "Führe ein Upgrade für meinen Router durch."       |
| Abrufen wöchentlicher Berichtsmeldungen           | "Lies die Meldungen vor".                          |
| Hinweis: Netzwerk kann durch WLAN ersetzt werden. | _                                                  |

Wenn Sie einen Alexa-Lautsprecher verwenden, starten Sie Ihren Befehl mit einer der folgenden Optionen:
1. "Alex, bitte EAGLE PRO AI". Beispiel: Sagen Sie zu Alexa "Alexa, bitte EAGLE PRO AI, mein Gast-WLAN zu aktivieren".
2. "Alexa, sprich mit EAGLE PRO AI" und warten Sie, bis Alexa reagiert. Dann sagen Sie Ihren Befehl.

### **Google Assistant einrichten**

Sie benötigen die Google Assistant-App, ein Google-Konto und ein D-Link Cloud Service-Konto.

**Hinweis:** Je nach der Version des Betriebssystems Ihres mobilen Geräts entsprechen die Bildschirmabbildungen in diesem Handbuch möglicherweise nicht Ihren. Die folgenden Schritte zeigen Benutzeroberfläche für iOS. Wenn Sie ein Android-Gerät nutzen, unterscheiden sich möglicherweise die jeweiligen Bildschirmabbildungen, der Prozess ist jedoch der gleiche.

### Schritt 1

Starten Sie die **EAGLE PRO AI App** und tippen Sie auf die Menüleiste in der oberen linken Ecke der Seite. Tippen Sie auf Ihr Profil, und wählen Sie PIN für Sprachassistent.

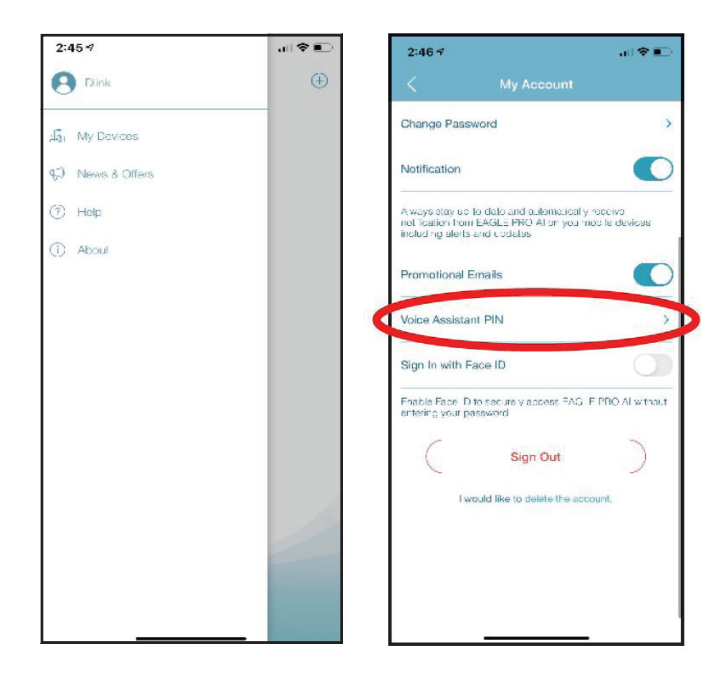

### Schritt 2

Tippen Sie auf **Google Assistant**, um den PIN-Code anzupassen.

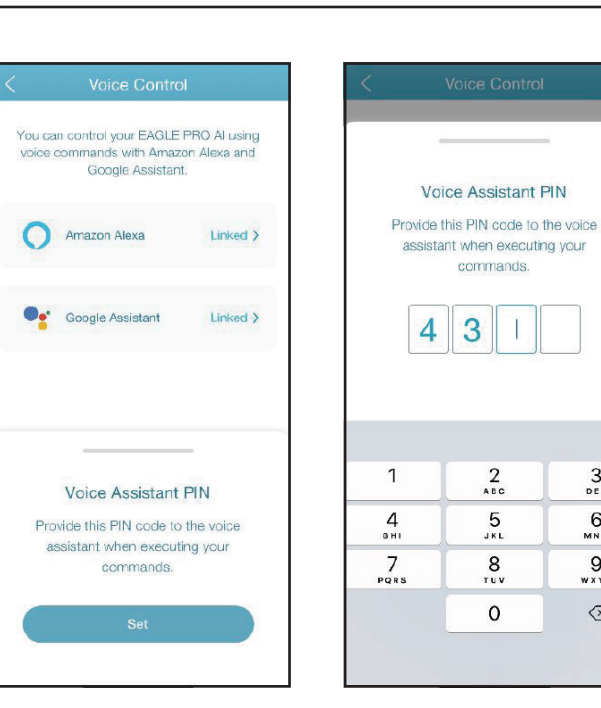

### Schritt 3

Starten Sie die Google Assistant-App. Sie können entweder Ihren Befehl entweder sprechen oder eingeben und den PIN-Code nach Bedarf eingeben. Informationen zu Aufgaben, die Sie von Ihrem Amazon Alexa ausführen lassen können, finden Sie auf der nächsten Seite unter Amazon Alexa Voice Commands (Amazon Alexa Sprachbefehle).

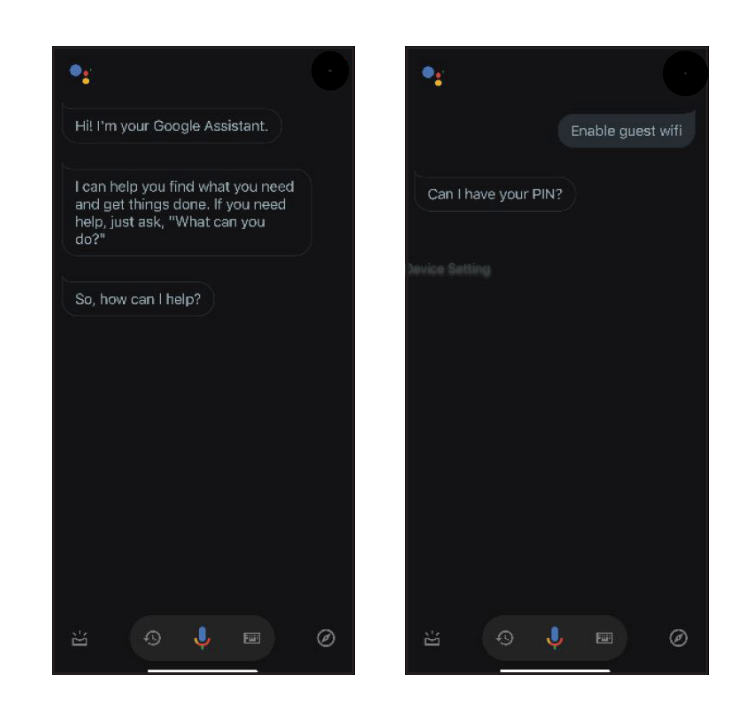

X

Done

3

6

MNO

9

WXYZ

 $\langle \mathbf{x} \rangle$ 

### **Google Assistant Sprachbefehle**

Wenn EAGLE PRO AI als Skill für den Google Assistant verknüpft wurde, können Sie Ihren Google Assistant die folgenden Aufgaben durchführen lassen:

| Task                                                        | Befehl                                               |
|-------------------------------------------------------------|------------------------------------------------------|
| Status des Gast-WLAN überprüfen                             | "Ist mein Gast-WLAN aktiviert?"                      |
| WLAN-Status überprüfen                                      | "Ist mein WLAN aktiviert?"                           |
| SSID des Gast-WLAN überprüfen                               | "Was ist meine Gast-WLAN-SSID?"                      |
| WLAN-SSID überprüfen                                        | "Was ist meine WLAN-SSID?"                           |
| Gast-WLAN aktivieren                                        | "Aktiviere mein Gast-WLAN."                          |
| Gast-WLAN deaktivieren                                      | "Deaktiviere mein Gast-WLAN."                        |
| Das Kennwort für das Gast-WLAN herausfinden                 | "Was ist mein Gast-WLAN-Kennwort?"                   |
| Neustart des Routers.                                       | "Starte meinen Router neu."                          |
| Den Router aktualisieren.                                   | "Führe ein Software-Update für meinen Router durch." |
| Anmerkungen:                                                |                                                      |
| 1. Wird nur auf Nest Hub mit Bildschirmanzeige unterstützt. |                                                      |
| 2. Netzwerk kann durch WLAN ersetzt werden.                 |                                                      |

Wenn Sie einen Lautsprecher von Google Home verwenden, starten Sie Ihren Befehl mit den Worten "Hey Google" oder "OK Google."

# Schnelle Erstellung eines virtuellen privaten Netzwerks (Quick VPN)

Dieser Router verfügt über die Quick VPN-Technik von D-Link. Virtual Private Networking (VPN) stellt eine Verbindung zwischen Geräten über das Internet her. Über Quick VPN können Sie Ihren Computer oder Ihr Mobilgerät mit kostenlosen, nicht vertrauenswürdigen Wi-Fi-Hotspots am Orten, wie Cafés und Hotels, verbinden, indem Sie die Verbindung über Ihre eigene Internetverbindung verschlüsseln und weiterschalten. Dieser zusätzliche "Hop" verringert die Chancen, dass Hacker Ihre Informationen, wie Anmeldenamen, Kennwörter und Kreditkartennummern, stehlen. Wenn Sie unterwegs sind, können Sie sich mithilfe von Quick VPN Sportsendungen ansehen oder Video-Streaming-Dienste ohne Blackout und Filterung nutzen. Wie zu Hause können Sie ohne jeden Filter und ohne Blockierung im ganzen Internet surfen.

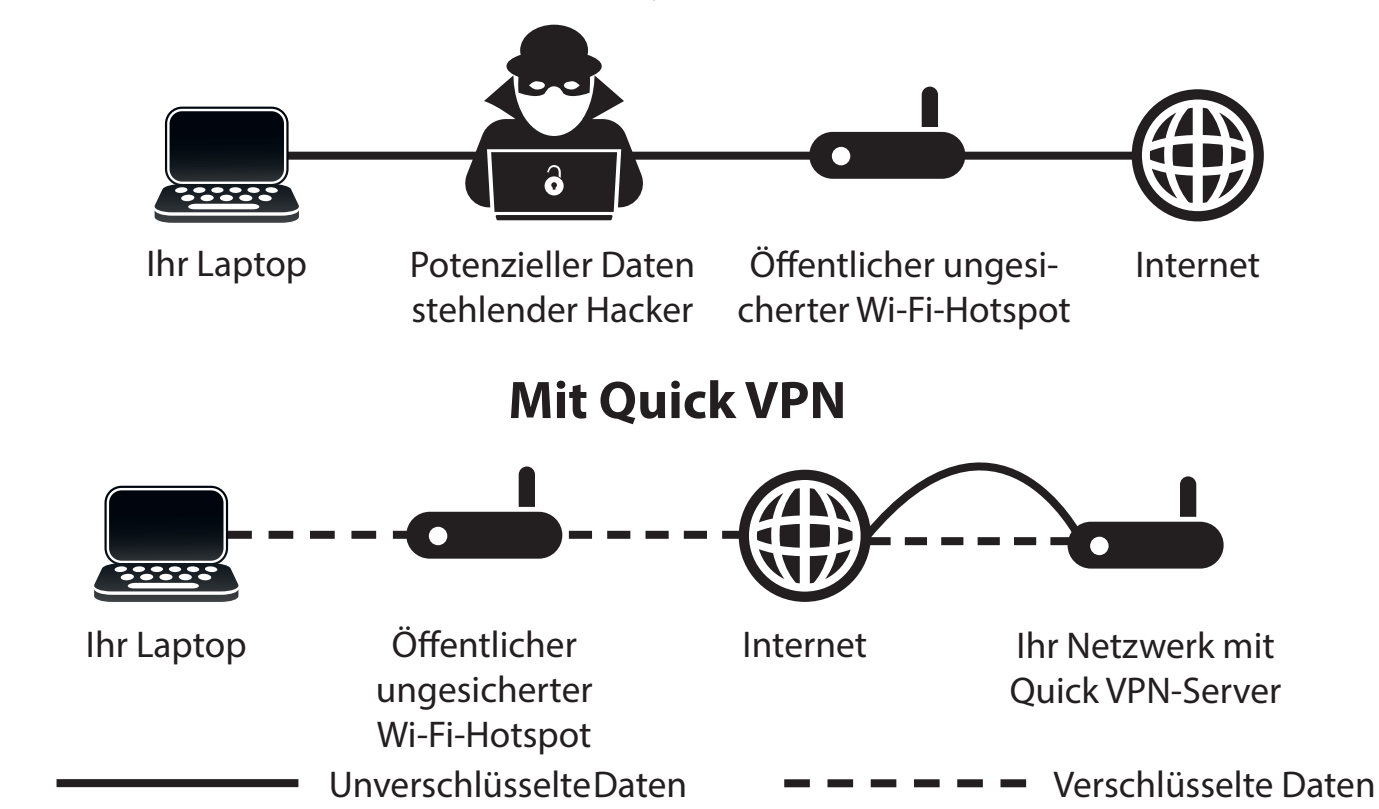

**Ohne Quick VPN** 

## Wichtige Informationen

Die folgende Anleitung erläutert die Konfiguration Ihres D-Link Quick VPN-fähigen Routers bzw. Ihrer D-Link Quick VPNfähigen Geräte zur Erstellung eines Virtual Private Network (VPN). Diese Funktion ist für fortgeschrittene Benutzer vorgesehen, die eine Fernverbindung herstellen und über die Internetverbindung Ihres Routers den Schutz bei Verwendung nicht vertrauenswürdiger Netzwerke erhöhen möchten. Konfigurieren Sie zunächst den Quick VPN-Server an Ihrem Router und richten Sie dann Client-Geräte ein, um eine Verbindung über die WAN-Verbindung Ihres Routers herzustellen.

- Quick VPN bietet nur eine zusätzliche Sicherheitsebene gegen bestimmte Formen von Snooping-Angriffen und garantiert keinen vollständigen Datenschutz. Nur der Verkehr im Tunnel zwischen Ihrem Router und Gerät wird verschlüsselt; bei WAN-Verkehr ist Ihr D-Link Quick VPN-fähiger Router ohne Verschlüsselung.
- Schützen Sie Ihren Benutzernamen, Ihr Kennwort und Ihren Kennwortschlüssel für Quick VPN. Schützen Sie Ihren Benutzernamen, Ihr Kennwort und Ihren Kennwortschlüssel für Quick VPN. Es wird empfohlen, diese Anmeldedaten regelmäßig zu ändern.
- Ein über den Quick VPN-Tunnel verbundenes Gerät kann einen geringeren Datendurchsatz und höhere Latenz aufweisen. Schuld sind verschiedene Faktoren wie: Zustand der Internetverbindung, Wi-Fi- und WAN-Bandbreiteneinschränkungen in lokalen und Remote-Netzwerken und erhöhte Latenz. Hierdurch kann die Echtzeit-Sprach- und Videokommunikation beeinträchtigt werden.
- Quick VPN unterstützt bis zu fünf gleichzeitige VPN Client-Sitzungen mit derselben Anmeldung und demselben Passwort. Quick VPN verwendet L2TP/IPsec mit MSCHAPv2-, PAP- oder CHAP-Authentifizierung.
- Ihr Gerät kann Sie warnen, dass Ihre Informationen abgefangen werden können, da Sie den Quick VPN-Server kontrollieren, können Sie dies ignorieren.
- Die UDP-Ports 500, 4500, 1701 und IP-Port 50 müssen geöffnet sein, damit Quick VPN funktioniert.
- Die L2TP/IPsec VPN-Nutzung kann in einigen Ländern und Netzwerken beschränkt sein. Wenn Sie in einigen Netzwerken, nicht aber in anderen Schwierigkeiten mit der Nutzung von Quick VPN haben und nicht gegen die Netzwerkzugriffsregeln verstoßen, sollten Sie sich an Ihren ISP oder Netzwerkadministrator wenden.
- Geräte, die über Quick VPN verbunden sind, bekommen Adresse aus einem separaten Teilnetz zugewiesen (z. B. 192.168.1.x). Einige Netzwerkressourcen können nicht verfügbar sein, wenn die Verbindung über Quick VPN hergestellt wird.
- Wenn Ihre Internetverbindung DHCP nutzt, wird dringend empfohlen, erst Dynamischer DNS (DDNS) einzurichten, wie D-Link DDNS, damit Client-Geräte nicht neu konfiguriert werden müssen, wenn Ihr ISP Ihnen eine neue WAN IP-Adresse zuweist.

## iOS-Geräte VPN-Einrichtungsanweisungen

In diesem Abschnitt erhalten Sie Anweisungen zur Einrichtung von Quick VPN für iOS-Geräte. Anleitungen zur Router-Einrichtung finden Sie unter **Schnelle Erstellung eines virtuellen privaten Netzwerks (Quick VPN) auf Seite 82**.

Gehen Sie zu den **Einstellungen** auf Ihrem kompatiblen iOS-Gerät. Scrollen Sie zur Registerkarte **General** (Allgemein) und tippen Sie darauf. Scrollen Sie zu **VPN** und tippen Sie darauf.

Tippen Sie auf Add VPN Configuration... (VPN-Konfiguration hinzufügen...)

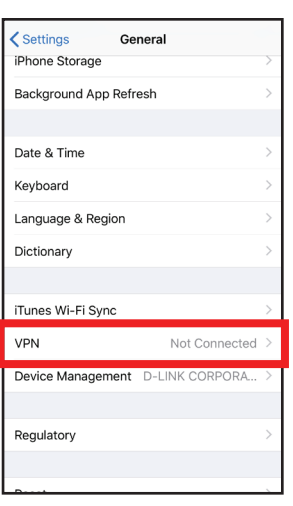

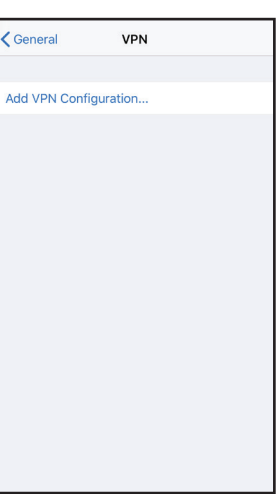

Sie sollten nun ein Popup-Fenster sehen, dass Sie auffordert, die Details Ihrer VPN-Verbindung einzugeben.

**LAN-Verbindungstyp:** Wählen Sie **IPSec**. Tippen Sie auf **Back** (Zurück), um zur Seite Konfiguration hinzufügen zurückzukehren.

**Beschreibung:** Nur zu Referenzzwecken, wird verwendet, um zwischen mehreren VPN-Verbindungen zu unterscheiden.

**Server:** Geben Sie die IP/DDNS address (IP/DDNS-Adresse) Ihres Quick VPN-Servers ein.

**Konto:** Geben Sie den Benutzernamen ein, der zur Authentifizierung der Anmeldung auf dem VPN-Server verwendet wird.

**Kennwort:** Geben Sie das Passwort ein, das zur Authentifizierung der Anmeldung auf dem VPN-Server verwendet wird.

Secret: Geben Sie Ihren Passkey (PSK) ein.

Tippen Sie in der oberen rechten Ecke der Seite auf **Done** (Fertig), um das Hinzufügen der Konfiguration zu beenden.

Ihr iOS-Gerät ist jetzt für die Verbindung zu Ihrem Quick VPN-Server konfiguriert.

| Cancel        | Quick VPN                   | Done       |
|---------------|-----------------------------|------------|
|               |                             |            |
|               |                             |            |
| Туре          |                             | IPsec      |
|               |                             |            |
| Description   | Quick VPN                   |            |
| Server        | IP/DDNS_address_of_QuickVPN |            |
| Account       | vpn                         |            |
| Password      | •••                         |            |
| Use Certifica | ate                         | $\bigcirc$ |
| Group Name    | 9                           |            |
| Secret        | •••••                       |            |
| PROXY         |                             |            |
| Off           | Manual                      | Auto       |

### Verbinden oder Verbindung trennen

Um sich mit Ihrem Quick VPN-Server zu verbinden oder die Verbindung zu trennen, öffnen Sie die **Einstellungen** und tippen auf die Schaltfläche neben **VPN**.

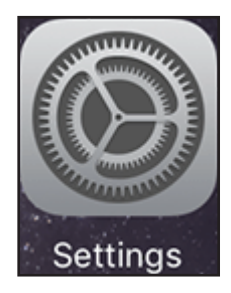

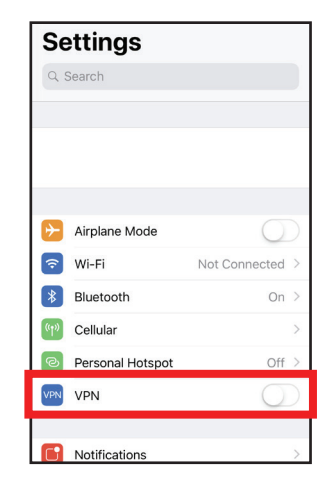

Das VPN-Symbol wird im Benachrichtigungsbereich oben auf dem Bildschirm eingeblendet und zeigt an, dass Ihr Gerät derzeit mit dem Quick VPN-Server verbunden ist.

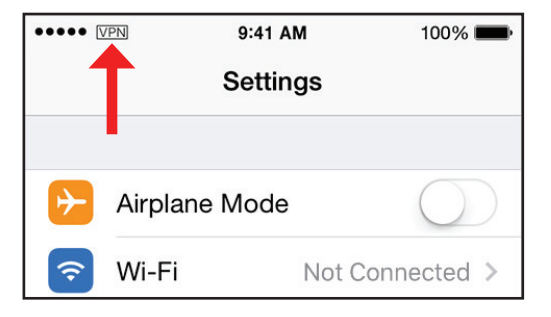

## Mac OS X VPN-Einrichtungsanweisungen

In diesem Abschnitt erhalten Sie Anweisungen zur Einrichtung von Quick VPN für OS X unter Verwendung der Funktion **Export Profile** (Profil exportieren). Anleitungen zur Router-Einrichtung finden Sie unter **Schnelle Erstellung eines virtuellen** privaten Netzwerks (Quick VPN) auf Seite 82.

Öffnen Sie das exportierte Profil. Wenn der Dialog Install Profile (Profil installieren) erscheint, klicken Sie auf **Continue** (Fortfahren) und **Install** (Installieren).

Geben Sie das Kennwort für Ihr Benutzerkonto ein, wenn Sie dazu aufgefordert werden. Schließen Sie den Dialog **Profiles** (Profile).

Gehen Sie zu **System Preferences**... (Systemvoreinstellungen...) > **Net-work** (Netzwerk), wählen Sie die Quick VPN-Verbindung und klicken Sie auf **Authentication Settings** (Authentifizierungseinstellungen).

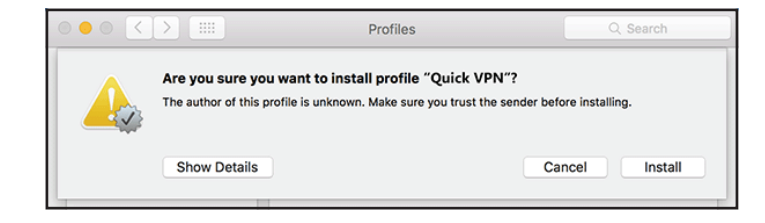

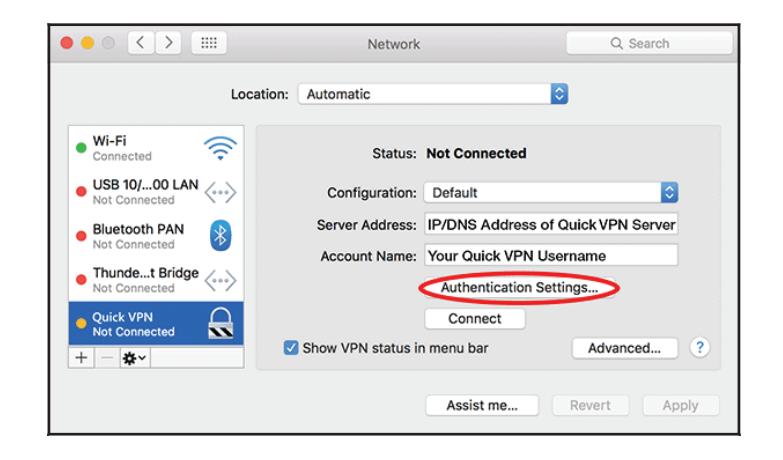

Geben Sie Ihren **Passkey** im Textfeld **Shared Secret** ein und klicken Sie auf **OK, Apply** (Übernehmen) und dann **OK**.

| User Authenticat                                       | tion:      |  |
|--------------------------------------------------------|------------|--|
| Password:                                              | •••        |  |
| RSA Securi                                             | D          |  |
| Certificate                                            | Select     |  |
| Kerberos                                               |            |  |
| CryptoCard                                             |            |  |
| Machine Authentication:  Shared Secret: Enter your PSK |            |  |
| Certificate                                            | Select     |  |
| Group Na                                               | (Optional) |  |
|                                                        | Cancel OK  |  |

Ihr Mac ist jetzt für die Verbindung zu Ihrem Quick VPN-Server konfiguriert.

### Verbinden oder Verbindung trennen

Um sich mit Ihrem Quick VPN-Server zu verbinden oder die Verbindung zu trennen, gehen Sie zu **System Preferences**...(Systemvoreinstellungen...) > **Network** (Netzwerk).

Wählen Sie die Quick VPN-Verbindung und klicken Sie auf die Schaltfläche **Connect** (Verbinden) oder **Disconnect** (Trennen).

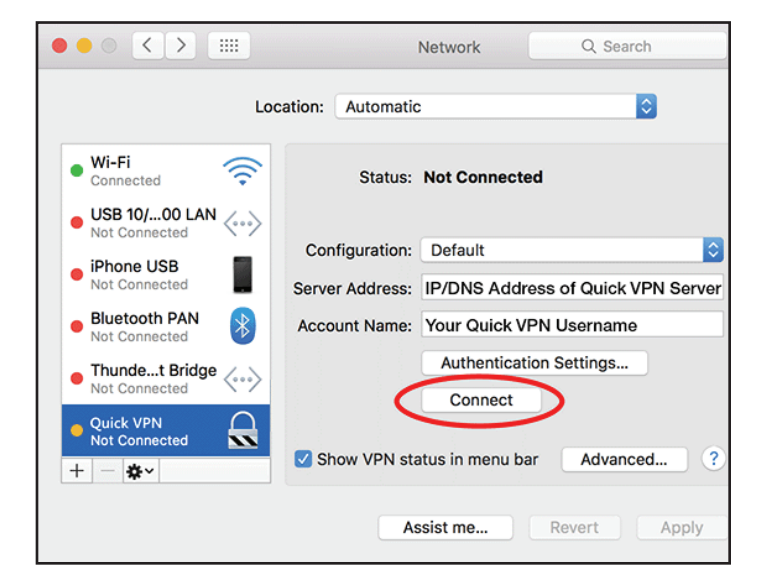

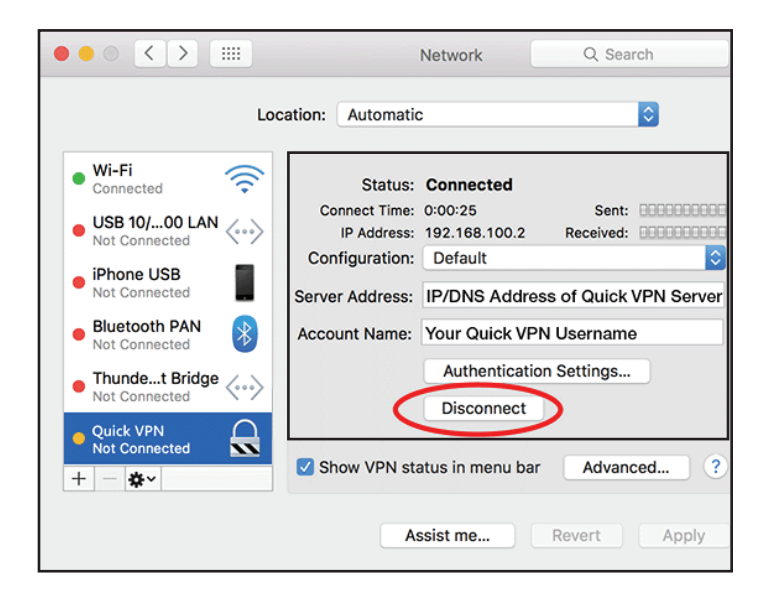

## Windows 10 **VPN-Einrichtungsanweisungen**

Dieser Abschnitt enthält die Quick VPN-Setup-Anleitung für Windows 7. Anleitungen zur Router-Einrichtung finden Sie unter Schnelle Erstellung eines virtuellen privaten Netzwerks (Quick VPN) auf Seite 82.

Dieser Abschnitt enthält die Quick VPN-Setup-Anleitung für Windows 10.

Klicken Sie auf Start > Settings (Einstellungen) > Network & Internet (Netzwerk und Internet) > Network and Sharing Center (Netzwerk und Freigabecenter) > VPN > Add a VPN Connection (VPN-Verbindung hinzufügen).

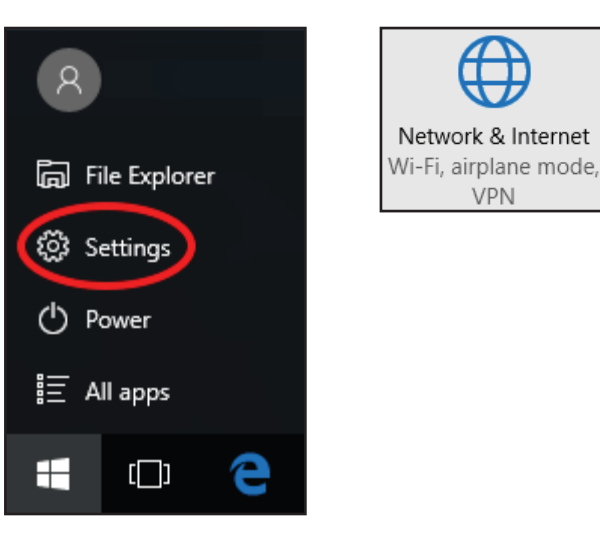

VPN

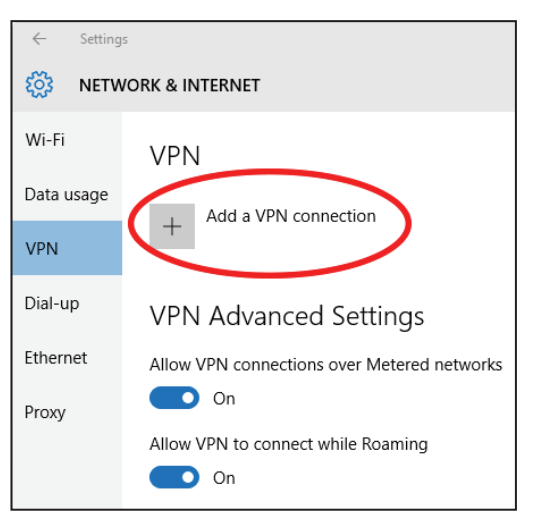

1

Wählen Sie **Windows (built-in)** (Windows (integriert)) im Dropdown-Menü **VPN Provider** (VPN-Anbieter).

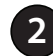

Geben Sie einen Namen für Ihre VPN-Verbindung ein.

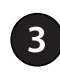

Geben Sie die **IP/DDNS address** (IP/DDNS-Adresse) Ihres Quick VPN-Servers ein.

Wählen Sie **L2TP/IPSec with pre-shared key** (L2TP/IPSec mit Preshared key) als **VPN type** (VPN-Typ).

Geben Sie den **Passkey** ein.

6 Wählen Sie User name and password (Benutzername und Kennwort) unter Type of sign-in info (Art der Anmeldeinformationen).

Wenn Sie möchten, dass Windows Ihre Anmeldedaten speichert, geben Sie Ihren **User name** (Benutzernamen) und das Password (Kennwort) ein und wählen **Remember my sign-in info** (Meine Anmeldeinformationen speichern).

### Wählen Sie **Save** (Speichern).

Ihr Windows 10-System ist jetzt für die Verbindung zu Ihrem Quick VPN-Server konfiguriert.

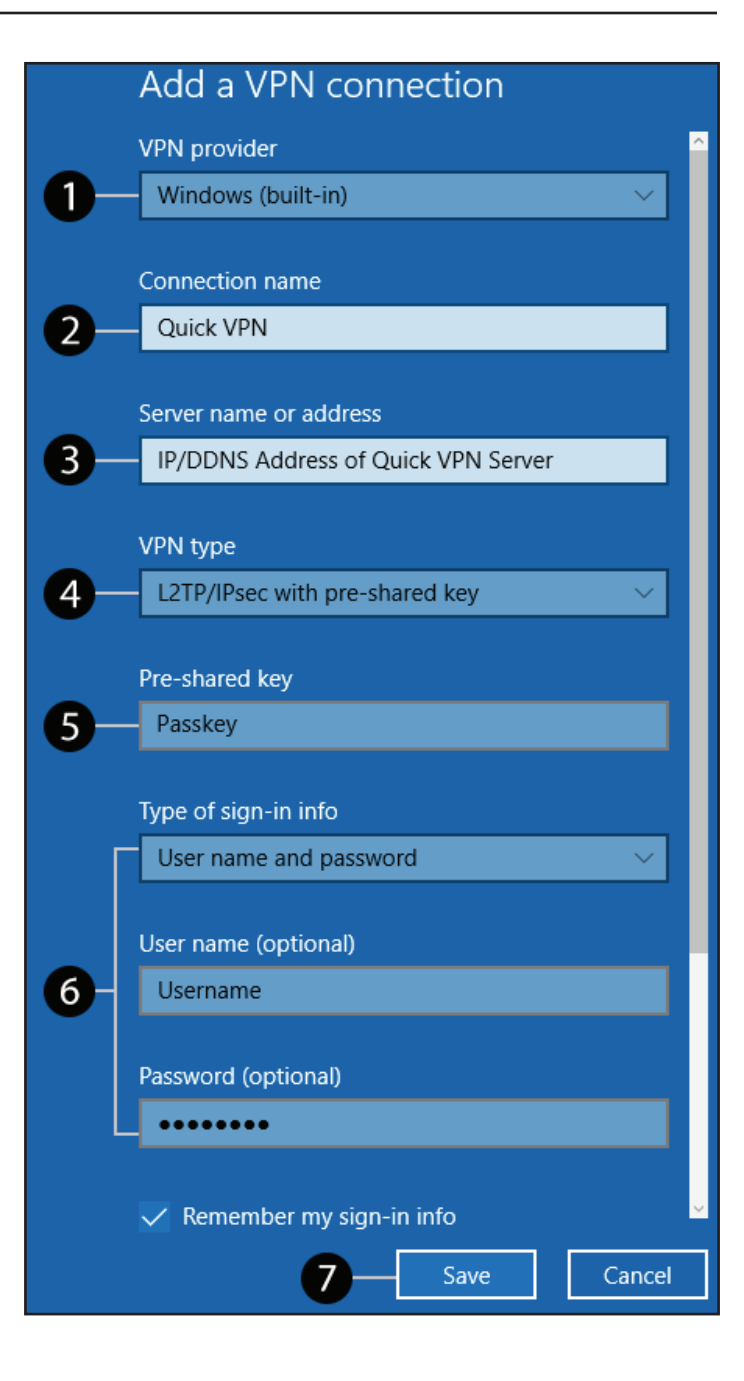

### Verbinden oder Verbindung trennen

Um sich mit Ihrem Quick VPN-Server zu verbinden oder die Verbindung zu trennen, klicken Sie auf das Symbol der **Network Settings** (Netzwerkeinstellungen) im Benachrichtigungsbereich der Windows Symbolleiste und klicken auf Ihre Quick VPN-Verbindung. Die Einstellungsseite **Network & Internet** (Netzwerk und Internet) öffnet sich. Klicken Sie auf die Schaltfläche **Connect** (Verbinden) oder **Disconnect** (Trennen).

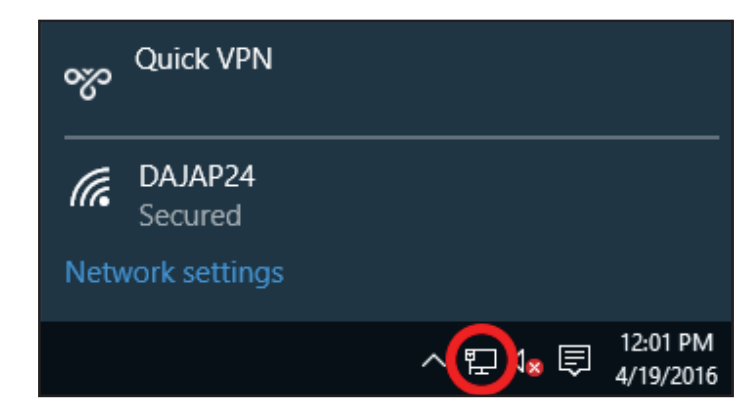

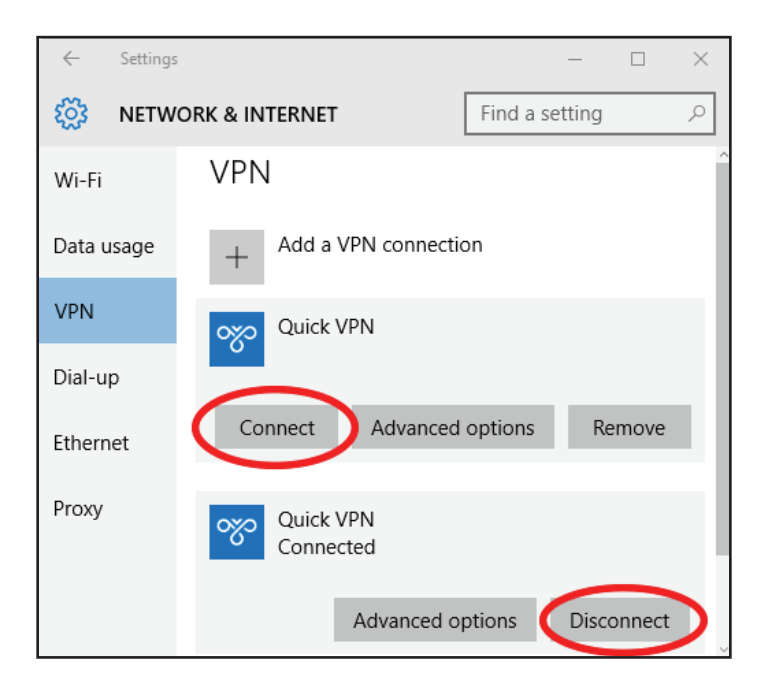

## Android VPN-Einrichtungsanweisungen

Dieser Abschnitt enthält die Quick VPN-Setup-Anleitung für Android-Geräte. Die Bildschirme Ihres Gerät können anders aussehen. Anleitungen zur Router-Einrichtung finden Sie unter **Schnelle Erstellung eines virtuellen privaten Netzwerks (Quick VPN) auf Seite 82**.

Gehen Sie zu **Settings** (Einstellungen) > **More** (Mehr) unter **Wireless & networks** (Wireless und Netzwerke) > **VPN** > +

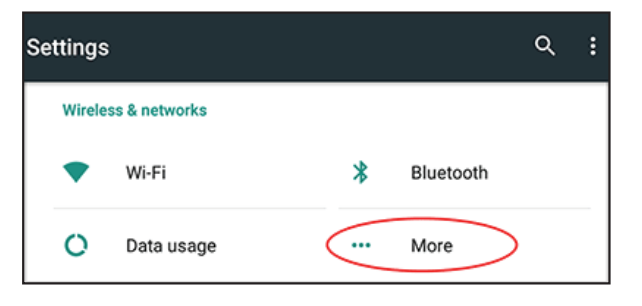

Settings

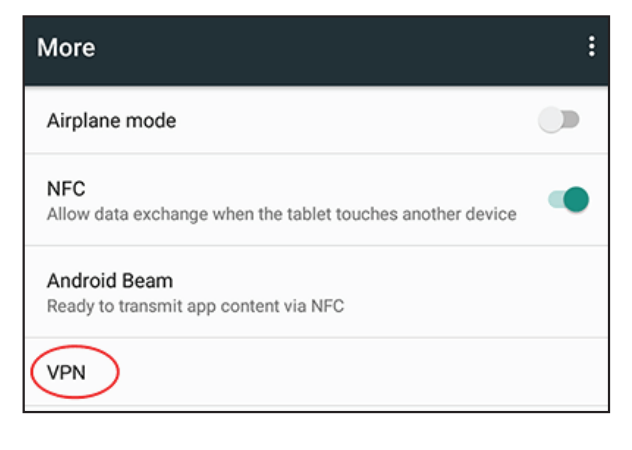

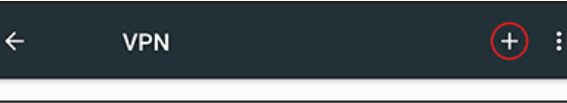

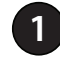

Geben Sie einen Namen für Ihre VPN-Verbindung ein.

- Wählen Sie **L2TP/IPSec** PSK als **Type** (Typ).
- 3

Geben Sie die **IP/DDNS address** (IP/DDNS-Adresse) Ihres Quick VPN-Servers ein.

- **4** Geben Sie Ihren **Passkey** im Feld **IPSec pre-shared key** ein.
- 5 Wählen Sie Save (Speichern).

Ihr Android-Gerät ist jetzt für die Verbindung zu Ihrem Quick VPN-Server konfiguriert.

| VPN |                                            |
|-----|--------------------------------------------|
|     | Edit VPN profile                           |
|     | Name                                       |
| 1   | -Quick VPN                                 |
| 2   | Type<br>— L2TP/IPSec PSK<br>Server address |
| 3   | -Quick VPN IP/DDNS address                 |
|     | L2TP secret                                |
|     | (not used)                                 |
|     | IPSec identifier                           |
|     | (not used)                                 |
|     | IPSec pre-shared key                       |
| 4   |                                            |
|     | □ Show advanced options<br>5               |
|     | CANCEL SAVE                                |

### Verbinden oder Verbindung trennen

Um sich mit Ihrem Quick VPN-Server zu verbinden oder die Verbindung zu trennen, gehen Sie zu **Settings** (Einstellungen) > **More** (Mehr) unter **Wireless & networks** (Wireless und Netzwerke) > **VPN** und wählen Sie die **Quick VPN-**Verbindung, die Sie erstellt haben.

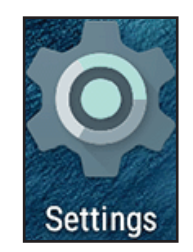

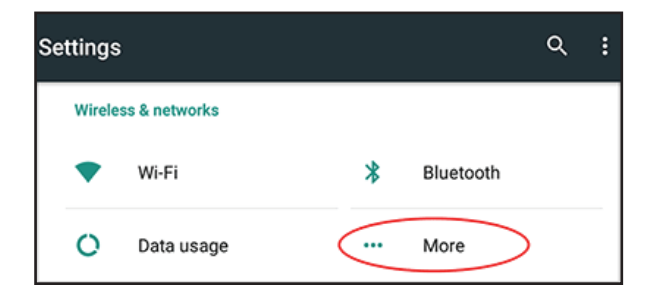

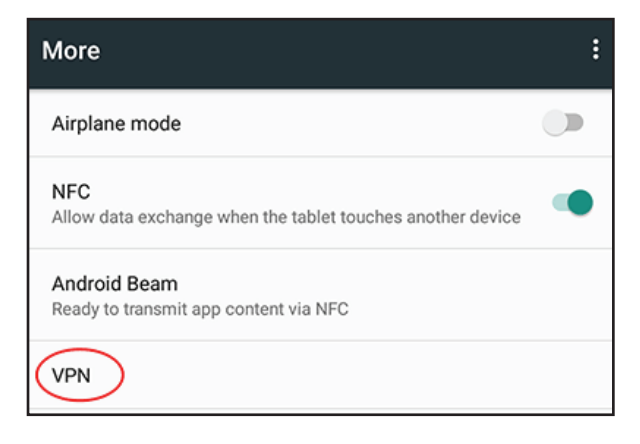

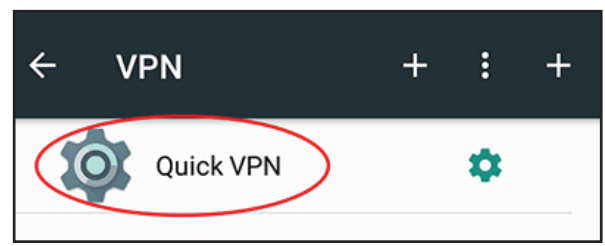

Zur Verbindung geben Sie Ihren **Username** (Benutzernamen) und das **Password** (Kennwort) ein und wählen **CONNECT** (Verbinden).

| Connect to Quick VPN     |        |         |
|--------------------------|--------|---------|
| Username                 |        |         |
| Your Quick VPN Username  |        |         |
| Password                 |        |         |
|                          |        |         |
| Save account information |        |         |
|                          | CANCEL | CONNECT |

Zum Trennen der Verbindung wählen Sie **DISCONNECT** (Trennen).

| VPN is connected                            |                                                                       |        |  |
|---------------------------------------------|-----------------------------------------------------------------------|--------|--|
| Session:<br>Duration:<br>Sent:<br>Received: | Quick VPN<br>00:00:09<br>97 bytes / 5 packets<br>64 bytes / 4 packets |        |  |
| DISCONNECT                                  |                                                                       | CANCEL |  |

# Verbindung zu einem drahtlosen Client herstellen WPS-Taste

Die einfachste Methode, Ihre Wireless-Geräte mit Ihrem WLAN-Netzwerk zu verbinden, ist WPS (Wi-Fi Protected Setup). Die Mehrzahl drahtloser Geräte wie z. B. drahtlose Adapter, Media Player, Blu-ray DVD Player, WLAN-Drucker und Kameras verfügen über eine WPS-Taste. Sie können also durch Betätigung dieser Taste eine Verbindung zum Router herstellen. Genaue Angaben zur WPS-Verwendung und Aktivierung finden Sie im Benutzerhandbuch für das Wireless-Gerät, das Sie anschließen möchten. Nach dem Handbuch Ihres Gerätes befolgen Sie die Schritte unten:

Schritt 1 - Drücken Sie 1 Sekunde lang auf die WPS-Taste am Router. Die LED auf der Vorderseite beginnt weiß zu blinken.

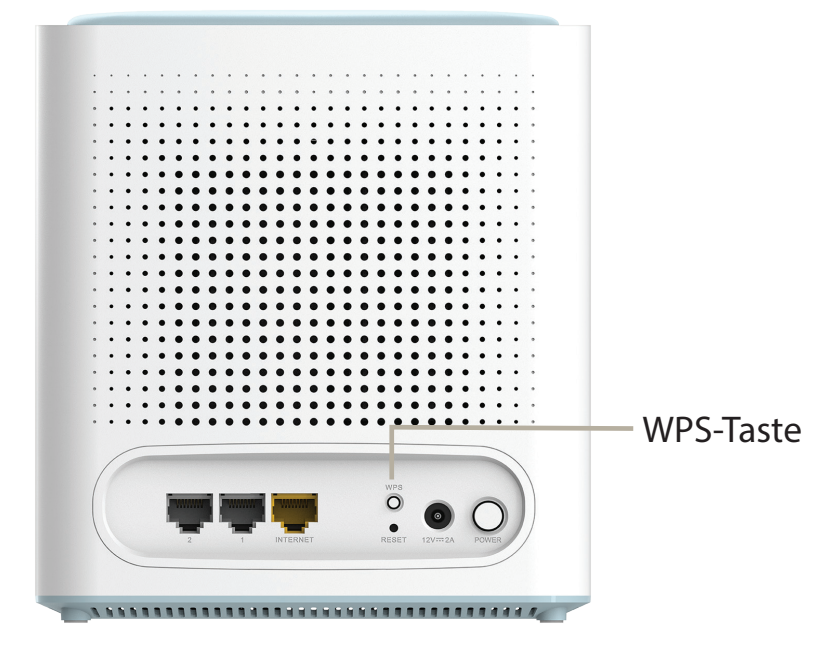

- **Schritt 2** Drücken Sie innerhalb von 120 Sekunden auf die WPS-Taste auf Ihrem Wireless-Gerät (oder starten Sie das Softwareprogramm und den WPS-Prozess).
- **Schritt 3** Der Aufbau der Verbindung kann bis zu 1 Minute dauern. Sobald die LED aufhört zu blinken, wird eine Verbindung hergestellt und Ihre drahtlose Verbindung ist dank WPA2 sicher.

## Windows<sup>®</sup> 10

Um sich einem bestehenden Netzwerk anzuschließen, suchen Sie das entsprechende Symbol des Funknetzes auf der Task-Leiste neben der Zeitanzeige und klicken Sie darauf.

Klicken Sie auf dieses Symbol, um eine Liste der Drahtlosnetze (Funknetze) anzuzeigen, die sich innerhalb eines bestimmten Bereichs Ihres Computers befinden. Wählen Sie dann das gewünschte Netzwerk durch Klicken auf seinen Namen (SSID) aus.

Um eine Verbindung zu der SSID herzustellen, klicken Sie auf **Connect** (Verbinden).

Um eine automatische Verbindung mit dem Router herzustellen, sobald Ihr Gerät das nächste Mal die SSID erkennt, setzen Sie ein Häkchen bei **Connect Automatically** (Automatisch verbinden).

Sie werden dann aufgefordert, das Wi-Fi Kennwort (den Netzwerksicherheitsschlüssel) für das Drahtlosnetz einzugeben. Geben Sie das Kennwort in das Feld ein und klicken Sie auf **Next** (Weiter), um die Verbindung zum Netzwerk herzustellen. Ihr Computer stellt nun automatisch eine Verbindung zu diesem drahtlosen Netz her, wenn es erkannt worden ist.

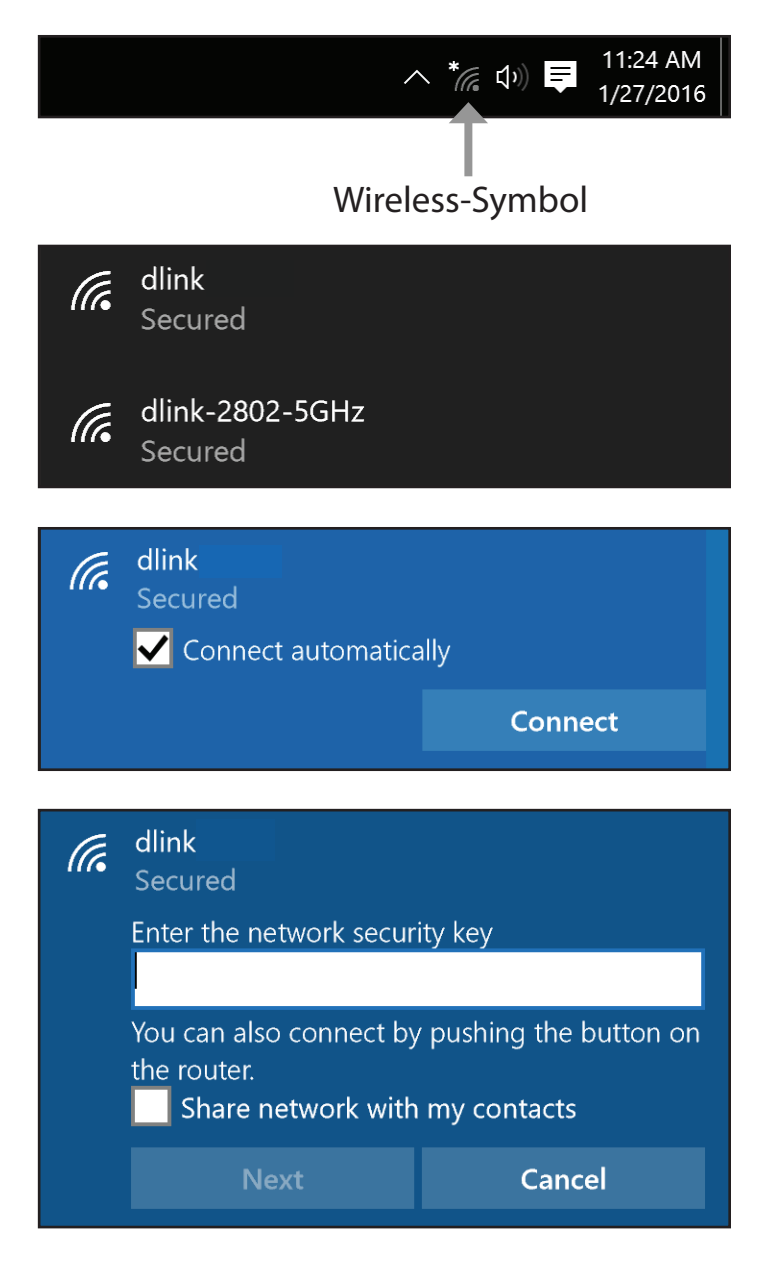

# Fehlerbehebung

Dieses Kapitel enthält Lösungen zu Problemen, die während der Installation und des Betriebs Ihres Routers auftreten können. Lesen Sie bei Problemen zunächst die folgenden Beschreibungen und Erläuterungen durch.

#### 1. Warum habe ich keinen Zugriff auf das webbasierte Konfigurationsprogramm?

Bei Eingabe der IP-Adresse des D-Link-Routers (**192.168.0.1** beispielsweise) stellen Sie weder eine Verbindung zu einer Website her noch müssen Sie mit dem Internet verbunden sein. Bei dem Gerät ist das Hilfsprogramm im ROM-Chip des Geräts selbst integriert. Ihr Computer muss allerdings in demselben IP-Subnetz sein, um eine Verbindung zum webbasierten Hilfsprogramm herzustellen.

- Stellen Sie sicher, dass Sie einen aktualisierten Webbrowser mit aktiviertem Java haben. Folgendes wird empfohlen:
  - Microsoft Internet Explorer<sup>®</sup> 10 oder höher
  - Mozilla Firefox 28 oder höher
  - Google<sup>™</sup> Chrome 28 oder höher
  - Apple Safari 6 oder höher
- Vergewissern Sie sich, dass die physische Verbindung vorliegt, indem Sie prüfen, ob die Verbindung durch durchgehend leuchtende Lämpchen auf dem Gerät angezeigt wird. Zeigt das Gerät kein durchgehend leuchtendes Licht für die Verbindung an, versuchen Sie es mit einem anderen Kabel oder stellen Sie, sofern möglich, eine Verbindung zu einem anderen Port auf dem Gerät her. Ist der Computer ausgeschaltet, leuchtet das Verbindungslämpchen möglicherweise nicht.
- Deaktivieren Sie jede Internetsicherheits-Software auf dem Computer. Software-Firewalls wie z. B. ZoneAlarm, BlackICE, Sygate und Norton Personal Firewall können den Zugang zu den Konfigurationsseiten blockieren. Sehen Sie in den Hilfedateien Ihrer Firewall-Software bezüglich weiterer Informationen zu ihrer Deaktivierung oder Konfiguration nach.

- Konfigurieren Sie Ihre Interneteinstellungen:
  - Gehen Sie zu Start > Einstellungen > Systemsteuerung. Doppelklicken Sie auf das Symbol f
    ür Internetoptionen.
     Klicken Sie auf der Registerkarte Sicherheit auf die Schaltfl
    äche zur Zur
    ücksetzen auf die Standardeinstellungen.
  - Klicken Sie auf die Registerkarte Connection (Verbindungen) und stellen Sie die Einwahl-Option auf Keine Verbindung wählen. Klicken Sie auf die Schaltfläche "LAN-Einstellungen". Vergewissern Sie sich, dass nichts markiert ist. Klicken Sie auf OK.

Gehen Sie zur Registerkarte **Erweitert** und klicken auf die Schaltfläche, um die Standardeinstellungen wiederherzustellen. Klicken Sie dreimal auf **OK**.

- Schließen Sie Ihren Webbrowser (sofern offen) und öffnen Sie ihn.
- Rufen Sie das Webmanagement auf. Öffnen Sie Ihren Webbrowser und geben Sie die IP-Adresse Ihres D-Link Routers auf der Adresszeile ein. Dies sollte die Anmeldeseite für Ihr Webmanagement öffnen.
- Wenn Sie immer noch nicht auf die Konfiguration zugreifen können, unterbrechen Sie die Stromzufuhr zum Router für 10 Sekunden und schalten Sie ihn dann wieder ein. Warten Sie weitere 30 Sekunden lang und versuchen Sie dann noch einmal, auf die Konfiguration zuzugreifen. Wenn Sie mehrere Computer haben, versuchen Sie eine Verbindung über einen anderen Computer herzustellen.

### 2. Was tun, wenn ich mein Kennwort vergessen habe?

Wenn Sie Ihr Kennwort vergessen haben, müssen Sie Ihren Router zurücksetzen. Dieser Vorgang setzt alle Ihre Einstellungen auf die werkseitigen Standardeinstellungen zurück.

Um den Router zurückzusetzen, lokalisieren Sie die Rücksetztaste (ein kleines Loch) auf der Rückseite des Geräts. Verwenden Sie dazu bei eingeschaltetem Router einen entsprechend spitzen Gegenstand (z. B. eine Büroklammer) und halten Sie die Taste 10 Sekunden lang gedrückt. Ziehen Sie den spitzen Gegenstand aus dem Rücksetzloch. Es folgt der Neustart des Routers. Warten Sie etwa 30 Sekunden, bevor Sie auf den Router zugreifen. Die Standard-IP-Adresse lautet **192.168.0.1.** Lassen Sie das Feld zur Angabe des Kennworts bei der Anmeldung leer.

# **Grundlagen Wireless-Netze**

Wireless-Produkte von D-Link basieren auf Industriestandards und dienen zur Bereitstellung Wireless-Verbindungen von hoher Geschwindigkeit, die zu Hause, im Geschäftsumfeld oder zum öffentlichen Zugriff auf Wireless-Netzwerke leicht und problemlos verwendet werden können. Mit der strikten Einhaltung der IEEE-Standards bietet Ihnen die Drahtlos-Produktpalette von D-Link die Möglichkeit, sicher auf die gewünschten Daten zuzugreifen - überall und jederzeit. So genießen Sie alle Freiheiten, die Ihnen Drahtlosnetzwerke bieten.

Ein WLAN (Wireless Local Area Network) ist ein lokales Netzwerk aus Computern, in dem Daten über Funksignale statt Kabel gesendet und empfangen werden. Die Verwendung von WLAN nimmt nicht nur zu Hause und in Büros ständig zu, sondern auch an öffentlichen Orten wie Flughäfen, Cafés und Universitäten. Innovative Methoden zur Nutzung der WLAN-Technik helfen, effizienter zu arbeiten und zu kommunizieren. Darüber hinaus hat sich die erhöhte Mobilität ohne Kabel und andere feste Infrastrukturobjekte für viele Nutzer als vorteilhaft erwiesen.

Nutzer dieser Wireless-Technik können die gleichen Anwendungen wie in einem verkabelten Netz verwenden. So unterstützen die in Laptops und Desktop-Systemen verwendeten Funkadapterkarten die gleichen Protokolle wie Ethernet-Adapterkarten.

Oftmals ist es für mobile Netzgeräte von Vorteil, Verbindungen zu einem herkömmlichen Ethernet-LAN herstellen zu können, um Server, Drucker oder eine Internetverbindung zu nutzen, die durch das kabelgebundene LAN bereitgestellt werden. Ein WLAN-Router ist ein Gerät, das diese Verbindung bereitstellt.

### Was bedeutet "Wireless"?

Wireless, Wi-Fi oder WLAN ist eine Möglichkeit, Ihren Computer kabellos mit einem Netzwerk zu verbinden. Wi-Fi nutzt Funkfrequenzen zur Wireless-Verbindung von Computern an beliebigen Standorten im Netz, zuhause oder im Büro.

### Warum die WLAN-Technologie von D-Link?

D-Link ist ein weltweit führender und preisgekrönter Designer, Entwickler und Hersteller von Netzwerkprodukten. D-Link liefert die Leistung, die Sie brauchen, zu einem Preis, den Sie sich leisten können. D-Link bietet Ihnen alle Produkte, die Sie zur Einrichtung Ihres Netzwerks benötigen.

### Wie funktionieren Wireless-Netzwerke?

Die Wireless-Kommunikation in einem Netzwerk ist mit jener über ein schnurloses Telefon zu vergleichen. Funksignale übertragen Daten von einem Punkt A zu einem Punkt B. Allerdings unterliegt diese Technologie bestimmten Einschränkungen, in welchem Maße Sie auf das Netzwerk zugreifen können. So müssen Sie sich innerhalb der Reichweite des Funknetzes befinden, um mit Ihrem Computer eine Verbindung herstellen zu können. Zwei Drahtlosnetze (auch Funknetze oder kabellose Netze genannt) werden unterschieden: WLAN (Wireless Local Area Network) und WPAN (Wireless Personal Area Network).

#### Wireless Local Area Network (WLAN)

In einem WLAN oder drahtlosen lokalen Netzwerk verbindet ein als Access Point (AP) bezeichnetes Gerät Computer mit dem Netzwerk. Der Access Point verfügt über eine kleine Antenne, mit der Daten über Funksignale übertragen werden können. Bei einem in Innenräumen aufgestellten Access Point sind Reichweiten bis zu 90 m möglich. Ein Access Point kann im Freien eine Reichweite von 48 km erreichen und dadurch an Orten wie Produktionsstätten, Industrieanlagen, Schul- und Universitätsgeländen, Flughäfen, Golfplätzen und vielen anderen Orten und Einrichtungen im Freien genutzt werden.

### Wireless Personal Area Network (WPAN)

Bluetooth ist der Industriestandard für die drahtlose Vernetzung von Geräten über kurze Distanz. Bluetooth-Geräte in einem WPAN haben eine Reichweite von bis zu 9 m.

Im Vergleich zu WLAN sind Geschwindigkeiten und Reichweiten geringer, dafür wird wesentlich weniger Strom verbraucht. Das ist ideal für den privaten Gebrauch von Mobiltelefonen, PDAs, Kopfhörern, Laptops, Lautsprechern und anderen batteriebetriebenen Geräten.

### Wer nutzt Wireless-Netzwerke?

Die drahtlose Technologie ist in den letzten Jahren so beliebt geworden, dass wohl fast jede(r) sie nutzt; ob zu Hause, im Büro oder in Geschäftsbereichen, D-Link bietet für alle Szenarien drahtlose Lösungen an.

#### Heimgebrauch/Nutzen und Vorteile

- Breitbandzugriff für alle zu Hause
- Surfen im Internet, E-Mail, Instant Messaging, usw.
- Keine lästigen Kabel mehr im Haus
- Einfach und leicht zu bedienen

### Klein- und Heimbüros/Nutzen und Vorteile

- Seien Sie zu Hause vernetzt wie im Büro
- Fernzugriff auf Ihr Büronetz von zu Hause aus
- Teilen Sie Internetverbindung und Drucker mit mehreren Computern
- Kein spezieller Büroraum nötig

### Wo wird die Wireless-Technik verwendet?

Die Wireless-Technik wird nicht nur zu Hause oder im Büro immer beliebter, sondern breitet sich überall immer weiter aus. Vielen gefällt die Freiheit, die Mobilität bietet, und die Technologie ist inzwischen so beliebt, dass immer mehr öffentliche Einrichtungen mittlerweile WLAN bereitstellen. Die Wireless-Verbindungsmöglichkeit an öffentlichen Orten wird gewöhnlich "Hotspot" genannt.

Mithilfe eines D-Link USB Adapters und Ihrem Laptop können Sie auf einen solchen Hotspot zugreifen und eine Verbindung zum Internet von fernen Standorten aus herstellen, wie z. B. von Flughäfen, Hotels, Cafés, Bibliotheken, Restaurants und Kongress- und Tagungszentren.

Ein Wireless-Netzwerk lässt sich zwar relativ leicht einrichten, die Erstinstallation kann für Neueinsteiger dennoch recht kompliziert erscheinen. Wir haben deshalb einige Anleitungen und Tipps zusammengestellt, die Sie bei der Einrichtung eines solchen Wireless-Netzwerks unterstützen.

### Tipps

Hier sind ein paar Punkte, die Sie bei der Installation eines drahtlosen Netzes beachten sollten.

#### Stellen Sie Ihren Router oder Access Point an zentraler Stelle auf

Achten Sie darauf, den Router/Access Point an einem zentralen Punkt in Ihrem Netzwerk aufzustellen, um die bestmögliche Leistung zu gewährleisten. Versuchen Sie, den Router/Access Point so hoch wie möglich im Raum aufzustellen, damit das Signal in Ihrem Zuhause entsprechend gestreut wird. In einem Haus mit zwei Stockwerken brauchen Sie möglicherweise einen Repeater, um das Signal zu verstärken und so die Reichweite zu erhöhen.

#### Interferenzen eliminieren

Stellen Sie Ihre Heimgeräte wie schnurlose Telefone, Mikrowellenherd und Fernsehgeräte so weit wie möglich vom Router/ Access Point entfernt auf. Damit reduzieren Sie mögliche Interferenzen, die diese Geräte aufgrund der Nutzung der gleichen Frequenz verursachen können.

### Wireless-Verschlüsselung

Lassen Sie nicht zu, dass Ihre Nachbarn oder sonstige Unbefugte eine Verbindung zu Ihrem Wireless-Netz herstellen. Verschlüsseln Sie Ihr WLAN-Netz durch Aktivierung der WPA- oder WEP-Sicherheitsfunktion des Routers. Genaue Informationen zur Einrichtung dieser Funktion finden Sie im Produkthandbuch.

# Sicherheit für Wireless-Netzwerke

In diesem Teil werden die verschiedenen Verschlüsselungsstufen beschrieben, die Sie zum besseren Schutz Ihrer Daten vor Angriffen und Eindringlingen in Ihr Netzwerk nutzen können. Der Router bietet die folgenden ARten von Sicherheitsprotokollen:

- WPA3 (Wi-Fi Protected Access 3)
- WPA2-PSK (Pre-Shared Key)
- WPA-PSK (Pre-Shared Key)

- WPA2 (Wi-Fi Protected Access 2)
- WPA (Wi-Fi Protected Access)

### Was ist WPA?

WPA (Wi-Fi Protected Access) ist ein Wi-Fi-Standard, der die Sicherheitsmerkmale des WEP (Wired Equivalent Privacy) verbessert.

Die 2 wichtigsten Verbesserungen gegenüber WEP sind:

- Verbesserte Datenverschlüsselung dank TKIP (Temporal Key Integrity Protocol). TKIP verschlüsselt die Schlüssel mit einem Hash-Algorithmus und stellt durch Hinzufügen einer Funktion zur Integritätsprüfung sicher, dass die Schlüssel nicht verändert wurden. WPA2 basiert auf 802.11i und verwendet Advanced Encryption Standard (AES) anstelle von TKIP.
- Benutzerauthentifizierung, die im Allgemeinen bei WEP fehlt, durch das Extensible Authentication Protocol (EAP). WEP steuert den Zugriff auf ein Wireless-Netz auf der Basis einer Hardware-spezifischen MAC-Adresse des Computers, die relativ leicht aufgespürt und imitiert werden kann. EAP baut auf einem sichereren Public-Key-Verschlüsselungssystem auf und gewährleistet, dass ausschließlich autorisierte Netzwerknutzer Zugriff auf das Netzwerk haben können.

WPA-PSK/WPA2-PSK/WPA3-SAE verwendet einen Kennwortsatz oder einen Schlüssel zur Authentifizierung Ihrer Wireless-Verbindung. Es handelt sich dabei um ein alphanumerisches Kennwort, das zwischen 8 und 63 Zeichen lang sein muss. Das Kennwort kann Symbole (!?\*&\_) und Leerzeichen enthalten. Dieser Schlüssel muss genau dem Schlüssel entsprechen, den Sie auf Ihrem Wireless-Router oder Access Point eingegeben haben.

WPA/WPA2 enthält eine Benutzerauthentifizierung durch das Extensible Authentication Protocol (EAP). EAP baut auf einem sichereren Public-Key-Verschlüsselungssystem auf und gewährleistet, dass ausschließlich autorisierte Netzwerknutzer Zugriff auf das Netzwerk haben können.

WPA3 verfügt über die stärkste Verschlüsselung unter diesen Optionen, mit der erhöhten kryptografischen Fähigkeit und den Anforderungen der Protected Management Frames (PMFs), um Snooping-Angriffe zu verhindern.

# **Technische Spezifikationen**

| Modell                      | M32                                                                                                    | M32x2                                                 | M32x3 |  |
|-----------------------------|----------------------------------------------------------------------------------------------------|-------------------------------------------------------|-------|--|
| Produktbild                 |                                                                                                    |                                                       |       |  |
| Allgemein                   |                                                                                                    |                                                       |       |  |
| Für einzelne Geräte, soferr | n nicht getrennt:                                                                                                    |                                                       |       |  |
| Schnittstellen              | Schnittstellen 1 x WPS-Taste<br>2 x 10/100/1000 Mbit/s Gigabit Ethernet LAN-Ports<br>1 x 10/100/1000 Mbit/s Gigabit Ethernet WAN -Port<br>1 x Power-Taste<br>• 1 x Netzstecker |                                                       |       |  |
| LED                         |                                                                                                    | Betriebsanzeige/Status                                |       |  |
| Antennentyp                 |                                                                                                    | 4 x 2,4G/5G Interne WLAN-Antennen                     |       |  |
| WLAN-Datenrate              |                                                                                                    | 2,4 GHz Bis zu 800 Mbit/s<br>5 GHz Bis zu 2400 Mbit/s |       |  |
| Standards                   | IEEE 802.11ax1.2.3<br>IEEE 802.11ac1.2.3<br>IEEE 802.11n/g/b/a<br>IEEE 802.11k<br>IEEE 802.11v<br>IEEE 802.11h                                                                 |                                                       |       |  |

Die Kennzeichnungsnformationen befinden sich unten am Gerät.

1. Die max. drahtlose Signalrate leitet sich aus den Spezifikationen der Standards 802.11a, 802.11g, 802.11n, 802.11ac und 802.11ax ab. Der tatsächliche Datendurchsatz kann abweichen. Netzwerkbedingungen und Umgebungsfaktoren, einschließlich Datenverkehr im Netz, Baumaterialien und Gebäudekonstruktionen sowie Netzwerk-Overhead senken die tatsächliche Datendurchsatzrate. Umgebungsspezifische Faktoren haben eine negative Auswirkung auf die Reichweite drahtloser Signale. 2. Frequenzbereich variiert je nach Vorschriften des jeweiligen Landes.

3. In einigen Regionen enthält der Router nicht 5.25-5.35 GHz & 5.47-5.725 GHz.

### Anhang E - Technische Daten

WAN-Schnittstelle

|                  | Statische IP                                                                    |
|------------------|---------------------------------------------------------------------------------|
|                  | Dynamische IP                                                                   |
|                  | PPPoE                                                                           |
|                  | PPTP                                                                            |
|                  | L2TP                                                                            |
|                  | DS-Lite                                                                         |
| Unterstützung fü | ir 802.1p & 802.1q VLAN-Tagging und Priority-Bit Gleichzeitige Sitzungen: 30000 |
|                  |                                                                                 |

| Funktionalität             |                                                                                                    |
|----------------------------|----------------------------------------------------------------------------------------------------|
| Sicherheit                 | WPA/WPA2 - Personal<br>WPA2-Personal<br>WPA2/WPA3 – Personal (WPS nicht unterstützt)<br>Nur WPA3 (WPS nicht unterstützt) |
| Firewall                   | DoS<br>Stateful Packet Inspection<br>Anti-Spoofing-Überprüfung<br>IP/MAC-Adressenfilterung<br>1 x DMZ                    |
| Mesh                       | D-Link WLAN Mesh                                                                                                    |
| QoS                        | D-Link Intelligent QoS-Technologie                                                                                       |
| Speedtest                  | Ookla SpeedTest                                                                                                    |
| Abdeckung                  | Single Pack 275 m <sup>2</sup><br>2er Pack: 510 m <sup>2</sup><br>3er Pack: 740 m <sup>2</sup>                           |
| Physisch                   |                                                                                                    |
| Hardware-Version           | A1                                                                                                    |
| Größe                      | 164,61 x 71,07 x 185,65 mm                                                                                               |
| Gewicht                    | 486 g                                                                                                    |
| Stromversorgung            | 12 V/2 A                                                                                                    |
| Maximale Leistungsaufnahme | 12 V                                                                                                    |
| Maximaler Stromverbrauch   | 15,51W                                                                                                    |
| Betriebstemperatur         | 0° bis 40° C                                                                                                    |

### Anhang E - Technische Daten

| Lagertemperatur             | -20° bis 65° C                                            |  |
|-----------------------------|-----------------------------------------------------------|--|
| Luftfeuchtigkeit (Betrieb)  | 10% bis 90%, nicht kondensierend                          |  |
| Luftfeuchtigkeit (Lagerung) | 5% bis 95%, nicht kondensierend                           |  |
| Zertifizierungen            | CE , FCC , IC, RCM                                        |  |
| Software                    |                                                           |  |
| EAGLE PRO AI App            | iOS<br>Android                                            |  |
| Sprachsteuerung             | Alexa Sprachsteuerung<br>Google Assistant Sprachsteuerung |  |